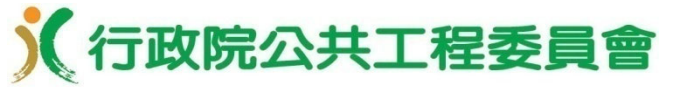

### 「公開取得電子報價單」及「線上繳納押標金」 電子採購作業

### 行政院公共工程委員會 110年3月

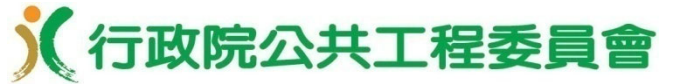

#### 「公開取得電子報價單」及「線上繳納押標金」電子採購作業

### 公開取得電子報價單簡介

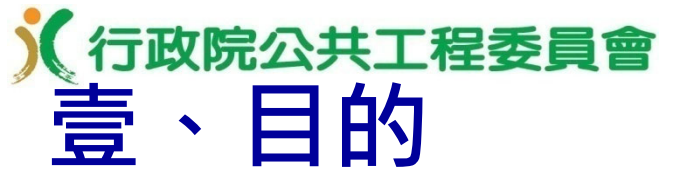

利用資訊技術,以網路作業取代傳統作業模式,使採購流程電子化,減少機關與廠商之作業時間及成本, 提升政府採購效率,建構優質採購環境。

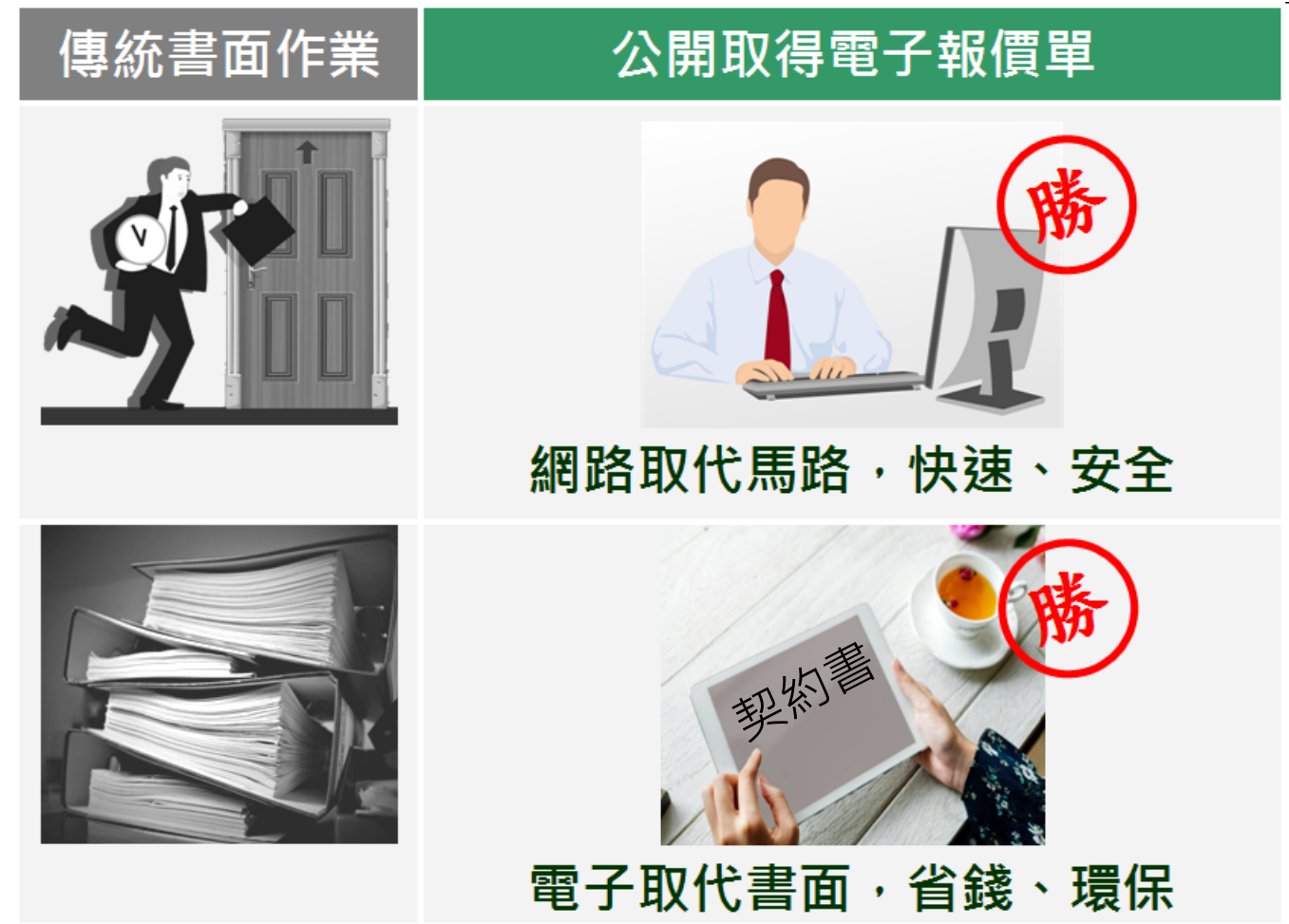

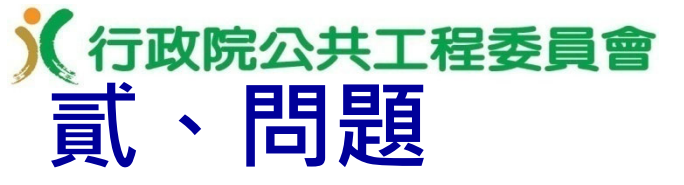

機關每年採公開取得方式辦理未達100萬元之採購・
 占所有採購之件數比率大、金額比率小,採購作業程
 序重複,耗費人力及物力。

#### 財物採購

採公開取得方式辦理之 未達100萬元<mark>財物</mark>採購占 所有<mark>財物</mark>採購<mark>件數</mark>比率約為

51%

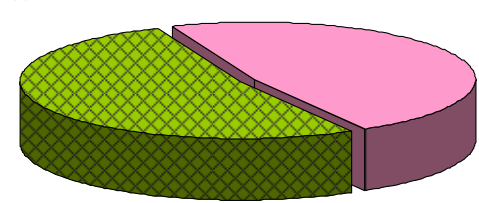

採公開取得方式辦理之 未達100萬元<mark>財物</mark>採購占 所有<mark>財物</mark>採購金額比率約為

2%

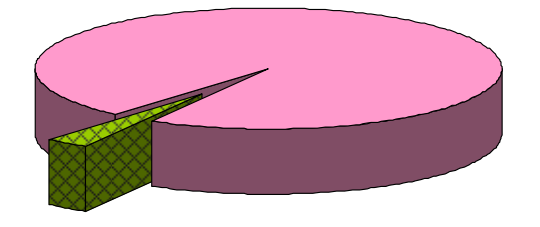

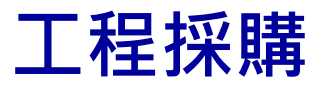

採公開取得方式辦理之 未達100萬元<mark>工程</mark>採購占 所有<mark>工程</mark>採購<mark>件數</mark>比率約為

<mark>27%</mark>

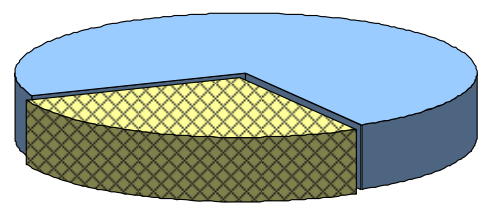

採公開取得方式辦理之 未達100萬元工程採購占 所有工程採購金額比率約為

1%

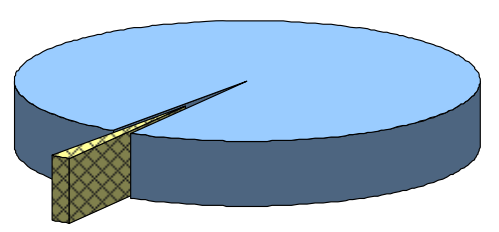

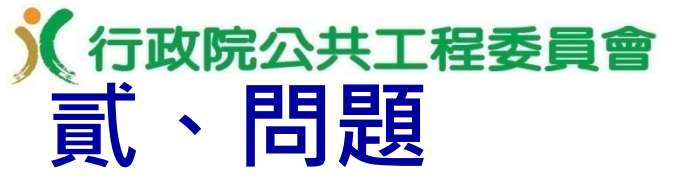

# 廠商電子領標雖已普及,但大多仍習慣印製書面投標 文件,以親自送達方式投標,耗時費力又須大量用紙 ,且不節能減碳。

#### 電子領標

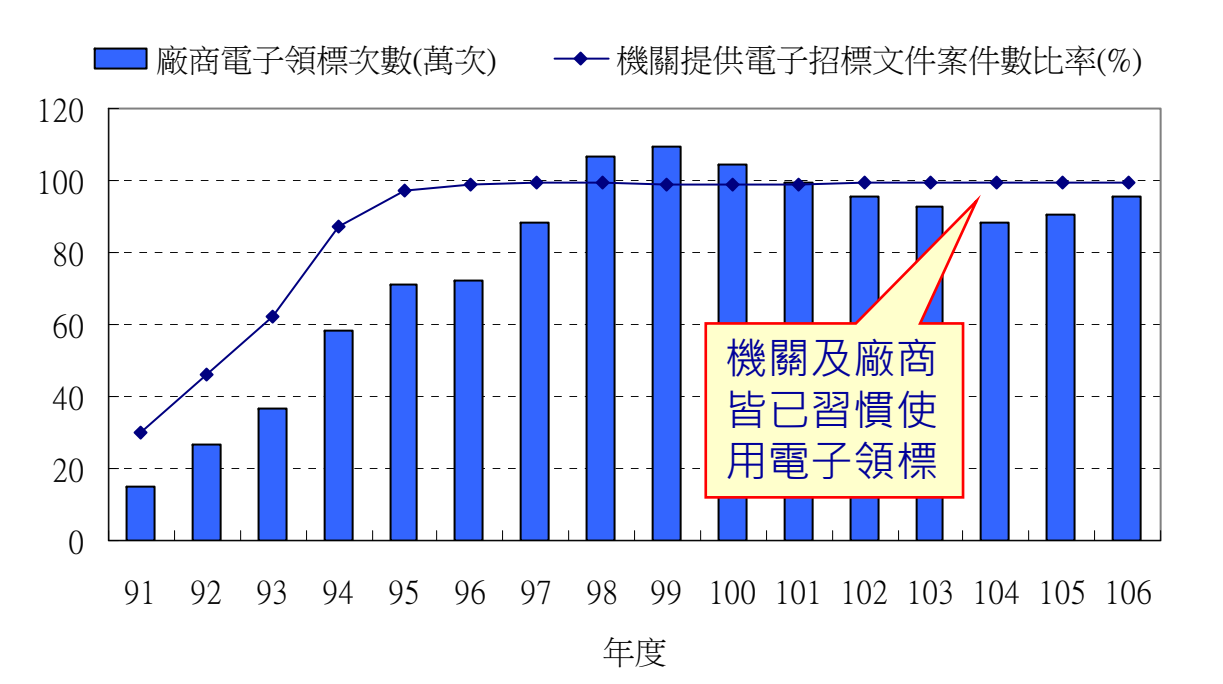

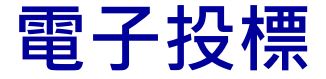

<sup>■</sup>廠商電子投標次數(次)

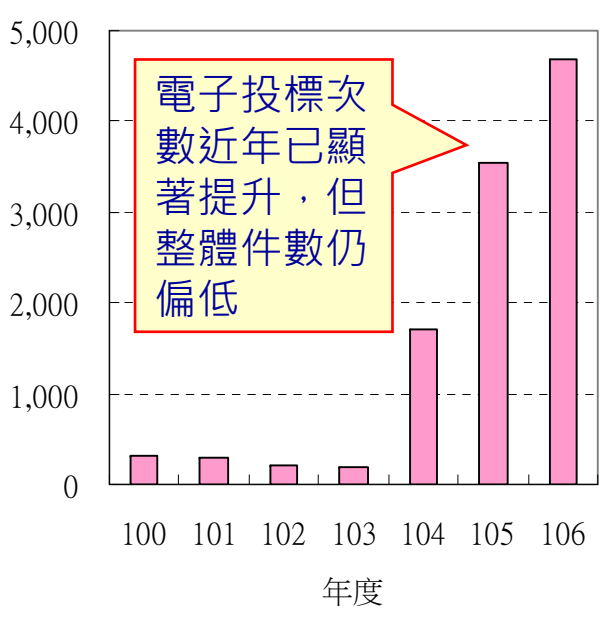

## 於<br/>行政院公共工程委員會<br/>貳、問題

 我國已簽署WTO/GPA等國際協定與其他國家相互開 放政府採購市場,我國廠商如以電子化方式參與外國 標案,可節省投標成本,增加競爭力,有利於拓展海 外政府採購市場。

| 協定名稱                      | 生效日期      |
|---------------------------|-----------|
| 世界貿易組織(WTO)政府採購協定(GPA)    | 98年7月15日  |
| 臺紐經濟合作協定(ANZTEC)          | 102年12月1日 |
| 修正版世界貿易組織(WTO)政府採購協定(GPA) | 103年4月6日  |
| 臺星經濟夥伴協定(ASTEP)           | 103年4月19日 |
| 跨太平洋夥伴全面進步協定(CPTPP)       | 爭取加入中     |

WTO/GPA前言:

咸認使用電子化方式進行適用本協定之採購之重要性,並鼓勵採用電子採購。

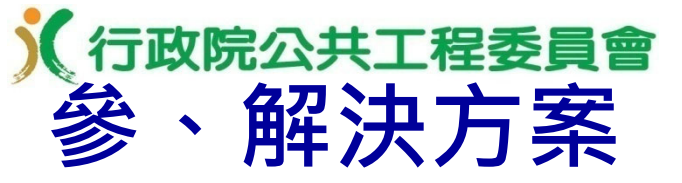

採「公開取得電子報價單」採購機制(下稱本機制) 辦理未達公告金額(100萬元)之工程、財物採購案 ,採購作業全程電子化。

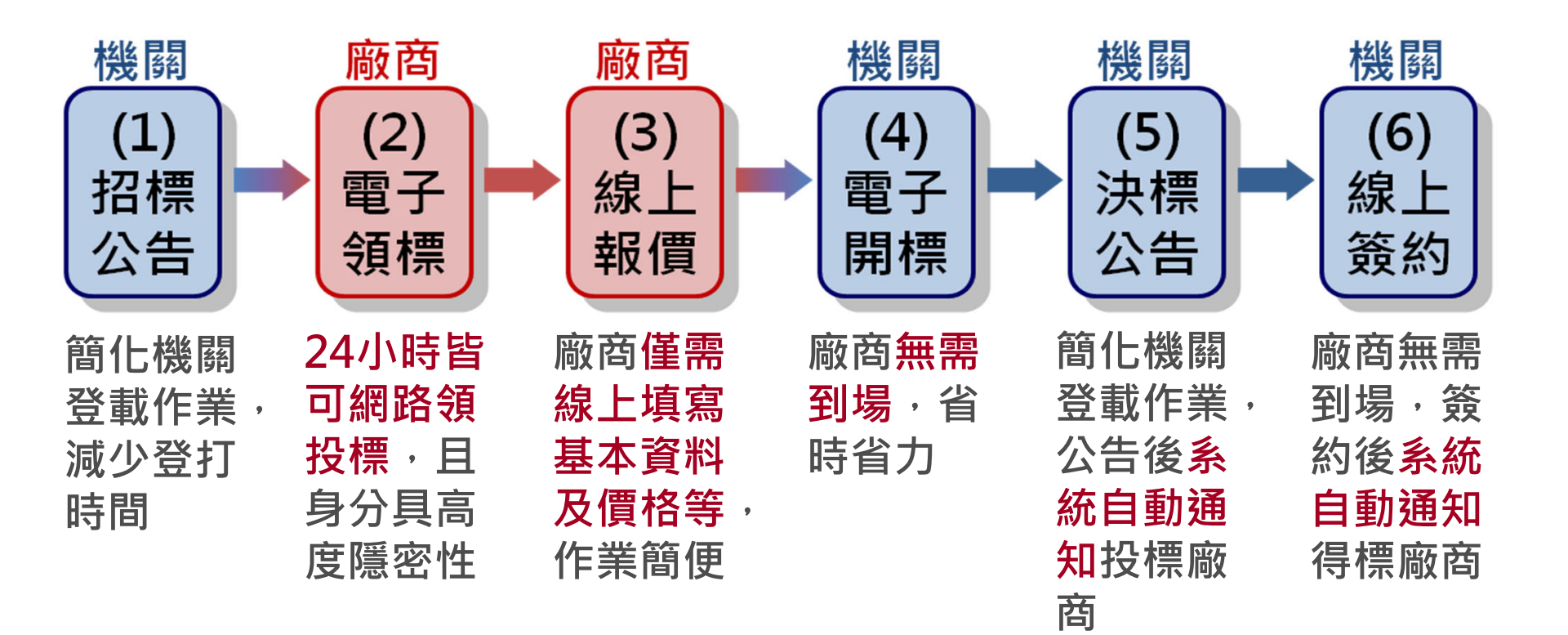

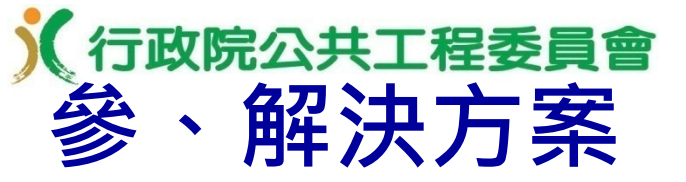

### ■ 適用本機制之採購案件須符合下列全部條件:

✓工程類、財物類

- ✓ 採購金額未達100萬元,且採購標的需求明確、簡 單,無需訂定複雜之資格或規格者
- ✔ 最低標(非依採購法施行細則第64條之2辦理)
- ☑ 非複數決標
- ▼ 非屬特殊採購
- ▼ 非屬統包
- ✔ 押標金金額(無押標金者免填)
- ✓ 不訂底價,理由為:

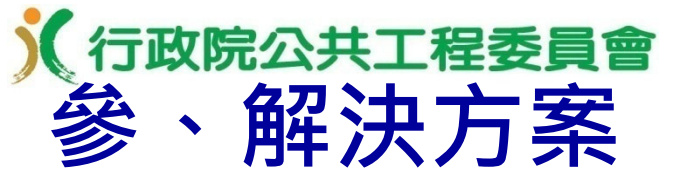

■符合現行相關法令規定:

- (一)政府採購法第49條:「未達公告金額之採購,其金額逾 公告金額十分之一者,除第22條第1項各款情形外,仍應 公開取得3家以上廠商之書面報價或企劃書。」
- (二)政府採購法第93條之1第1項:「機關辦理採購,得以電子化方式為之,其電子化資料並視同正式文件,得免另備書面文件。」
- (三)電子採購作業辦法
- (四)原住民族工作權保障法第11條規定 位於原住民地區之採購,應由原住民 個人、機構、法人或團體承包之採購。
- (五)身心障礙者權益保障法第69條授權訂定 之「優先採購身心障礙福利機構團體或 庇護工場生產物品及服務辦法」規定之 優先採購。(財物採購)

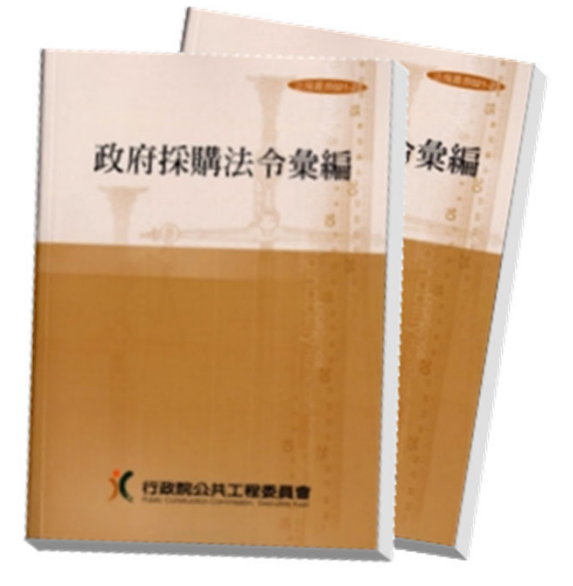

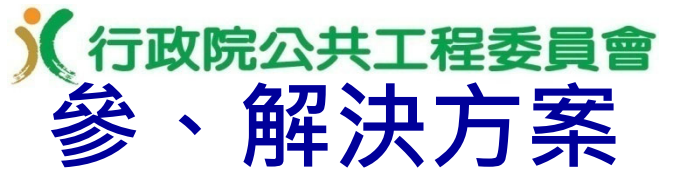

### 增訂「公開取得電子報價單投標須知範本」,供招標 機關使用。

下載位址:工程會全球資訊網(<u>https://www.pcc.gov.tw</u>) > 政府採購 > 招標相關 文件及表格 > 公開取得電子報價單投標須知範本(工程、財物採購)

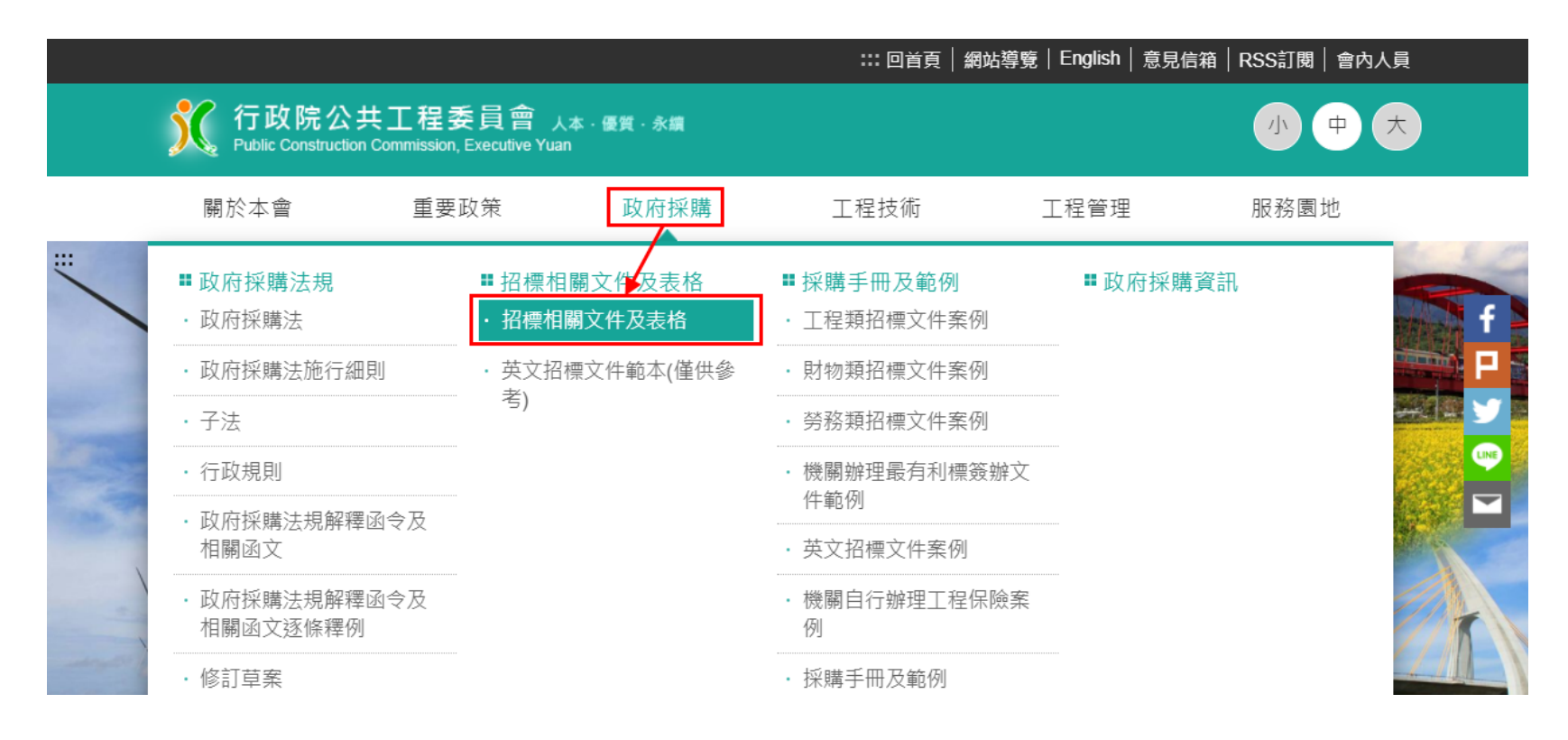

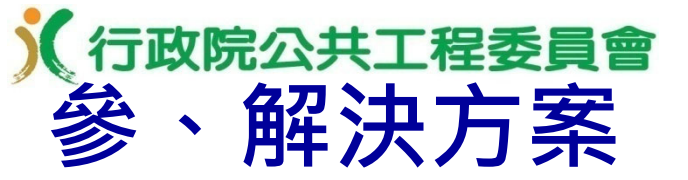

■ 公開取得電子報價單投標須知範本摘要(109.04.08 版):

- 四、本採購屬:
  - □(1)公告金額十分之一以下之採購。
  - □(2)逾公告金額十分之一未達公告金額之採購。
- +三、招標方式為:依採購法第49條及第93條之1規定公開取得電子報價單。 □本案業經機關首長或其授權人員核准,本次公告未能取得3家以上 廠商之書面報價或企劃書時,將改採限制性招標方式辦理。
- 十七、本採購只允許廠商電子領標、電子報價,不提供現場領標、現場投標。 電子領標文件內容與招標公告內容不一致時,依採購法第41條規定, 請向招標機關請求釋疑;如無請求釋疑,以招標公告為準。廠商以電子 資料傳輸方式於投標截止期限前以電子化資料報價,該電子化資料,視 同正式文件,免另備書面文件。供遞送之網址為:政府電子採購網 (http://web.pcc.gov.tw)。
- 二十五、依採購法不公開開標之依據:中央機關未達公告金額採購招標辦法第 4條第1項及電子採購作業辦法第15條第2項。

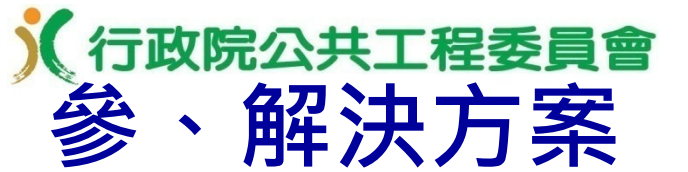

#### ■ 公開取得電子報價單投標須知範本摘要(續) :

三十一、以現金繳納押標金之規定(無押標金者免填):

- (1) 政府電子採購網線上繳納。(距截止投標期限不足5分鐘時,將 無法使用本方式繳納押標金,請廠商提早作業)
- (2) 未採線上繳納者,其繳納處所或金融機構帳號:

四十八、決標原則:最低標,非依採購法施行細則第64條之2辦理。如二家 以上廠商標價相同,且均得為決標對象時,本機關將依採購法施行細 則第62條規定,另行通知廠商減價。 □合於招標文件規定之最低標標價超過開標前訂定之底價,本機關將 依採購法第53條規定,另行通知廠商減價。減價方式採到場減價: 由本機關另行通知投標廠商於指定時間至機關場所減價。 □合於招標文件規定之最低標標價超過開標前訂定之底價即廢標,本 機關不辦理減價程序。

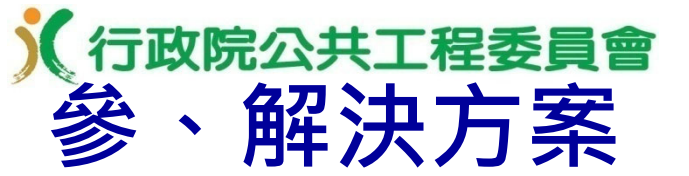

### ■ 公開取得電子報價單投標須知範本摘要(續) :

五十三、投標廠商之基本資格須符合以下任一資格(可複選):。 □(1)具公司登記。。 □(2)具商業登記。。 □(3)為身心障礙福利機構團體或庇護工場。 □(4)為原住民廠商。』 且須同時符合以下任一資格(可複選):。 □為營造業→ □土木包工業, □綜合營造業:。 等級:□(1)甲等。 □(2)乙等(含以上)。 □(3)丙等(含以上). □專業營造業。 □為室內裝修業。

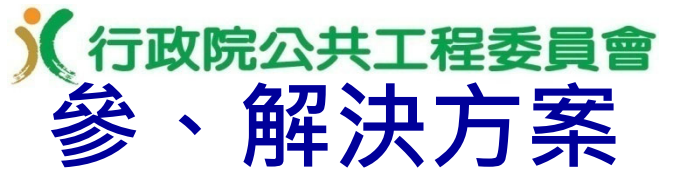

■ 公開取得電子報價單投標須知範本摘要(續) :

五十五、廠商於投標時聲明「本廠商之資格及投標標的之內容均符合本採購案(節錄) 招標公告及招標文件之規定」者,本機關於必要時得通知廠商限

<u>期提出相關文件供查驗</u>,查驗結果如有不符,或係不實之文件 者,依採購法第50條規定辦理。

投標廠商之標價有下列情形之一為投標文件內容不符合招標文件之 規定:(底價未公告者免填)

□高於公告之底價者。

不同投標廠商參與投標,不得自同一電腦、資訊器材或同一網路位址 (IP)電子領標或投標,如有自同一電腦、資訊器材或同一網址電子 領標或投標情形,機關得依採購法第50條第1項各款之規定及行為事 實,判斷認定是否有各該款情形後處理。

 六十六、投標廠商必須擇一使用下列憑證,才能進行公開取得電子報價單電子 投標作業。電子報價單如有不實,依採購法相關規定處理。。
 (1)廠商本身名義之組織及團體憑證或工商憑證。。
 (2)廠商負責人之自然人憑證。。
 (3)廠商授權之職員之自然人憑證。。

(註:<u>利用自然人憑證投標須取得公司授權足以代表投標廠商</u>)。

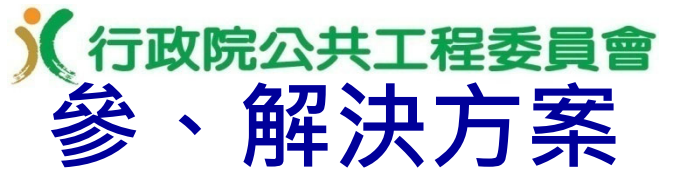

- 以電子化方式辦理採購,依規定應簽名或蓋章者,應 以電子簽章為之。
- 機關招標文件、廠商投標文件及電子契約均透過 電子憑證電子簽章。

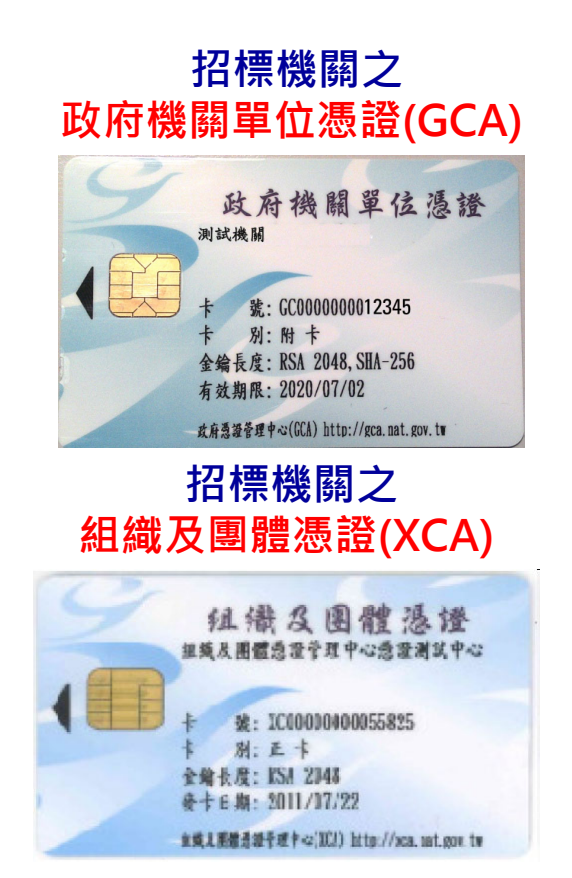

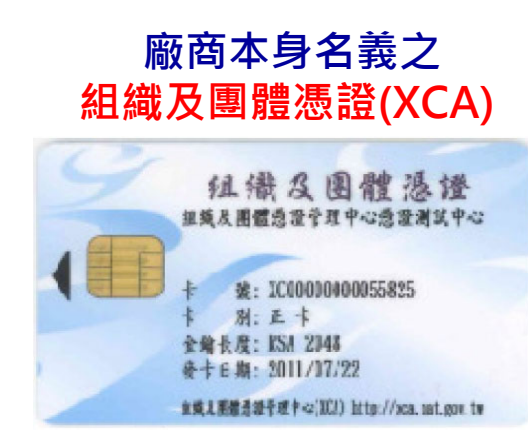

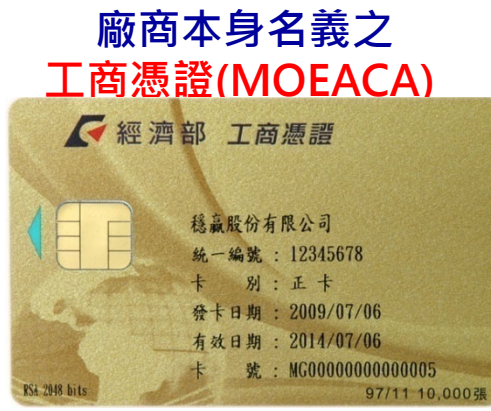

廠商負責人或授權之職員之 自然人憑證(MOICA)

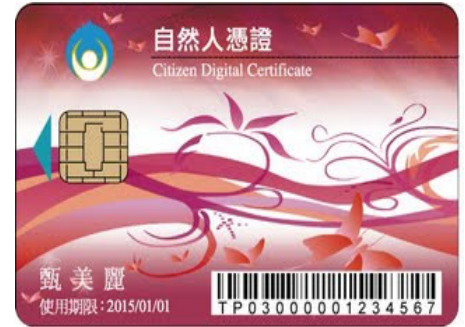

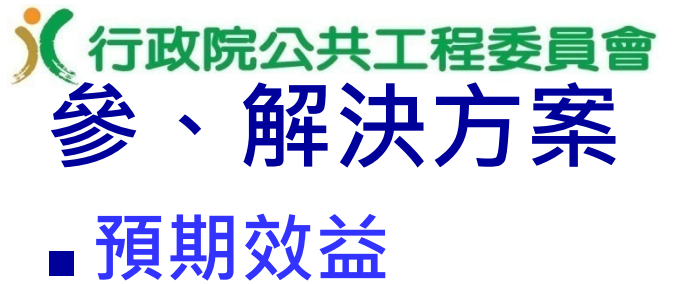

| 省時 | <ul> <li>✓ 藉由網路作業招標、領標、投標、開標、決標、簽約,節<br/>省機關行政作業及廠商往返機關之時間及人力</li> <li>✓ 廠商報價僅需線上登載相關資料,且無需傳輸相關資格及</li> </ul> |
|----|----------------------------------------------------------------------------------------------------|
| 省力 | 規格文件,簡化流程,節省投標作業之時間及人力<br>✓廠商電子領投標,身分具高度隱密性,可促進競爭,避免<br>圍標。                                                   |
| 省錢 | <ul> <li>✓機關招標文件、廠商投標文件及契約皆電子化,節省文件</li> <li>印製費</li> <li>✓以網路取代馬路,節省交通費</li> </ul>                           |
| 環保 | <ul> <li>✓ 不必製作紙本之文件,減少紙張及油墨之使用</li> <li>✓ 減少使用交通工具所導致之二氧化碳排放量</li> </ul>                                     |

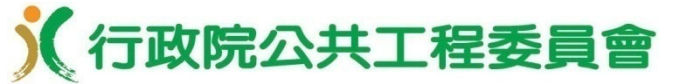

#### 「公開取得電子報價單」及「線上繳納押標金」電子採購作業

### 線上繳納押標金簡介

# 於<br/>行政院公共工程委員會<br/>壹、目的

 提供廠商於政府電子採購網線上即時繳納押標金;機關 開標時線上查詢及審查廠商繳納押標金情形,節省廠商 及機關之人力與時間。

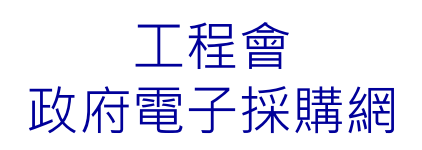

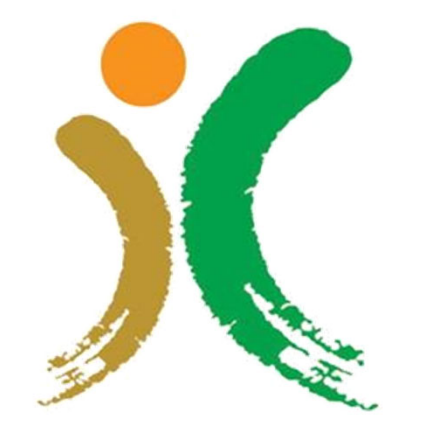

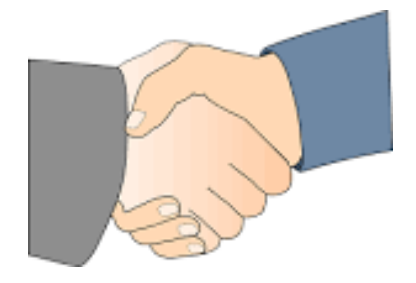

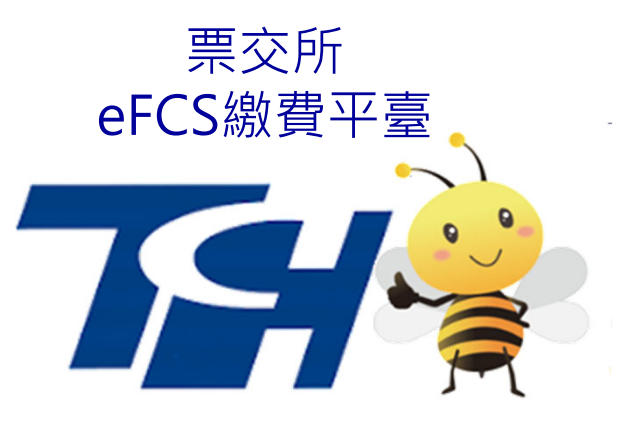

臺銀晶片金融卡網路收單系統 存入中央銀行「國庫存款戶」

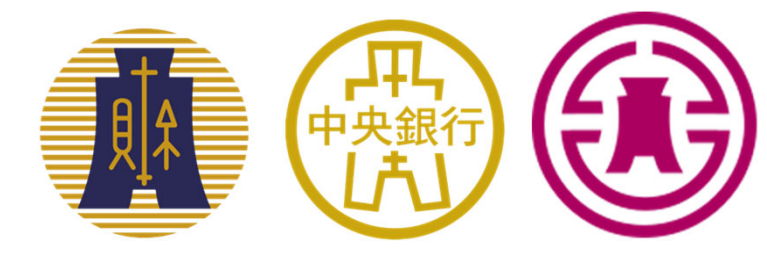

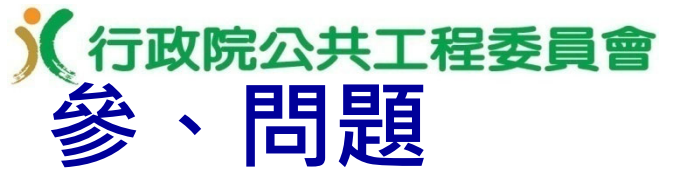

- 經本會訪談廠商表示,繳納押標金時,除現金外,廠商需
   親至金融機構、銀行及保險公司辦理,相當耗時且費力,
   希望能有便捷之電子化繳納方式。
- 另為簡化機關及廠商作業,本會自104年起推動「公開取 得電子報價單」採購機制,該機制原規劃僅適用於不須繳 納押標金之案件,爰亦有機關及廠商反映,希望可提供電 子押標金服務,以擴大適用案源,促進電子採購之效益。

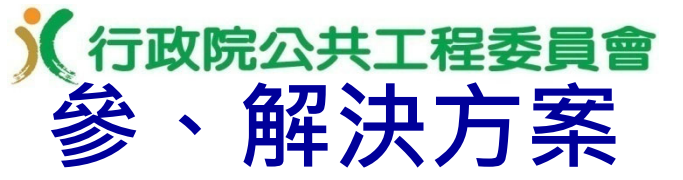

政府採購法第30條第2項:「押標金及保證金應由廠商以現金、金融機構簽發之本票或支票、保付支票、郵政匯票、政府公債、設定質權之金融機構定期存款單、銀行開發或保兌之不可撤銷擔保信用狀繳納,或取具銀行之書面連帶保證、保險公司之連帶保證保險單為之。」

押標金保證金暨其他擔保作業辦法

- 第5條略以:「廠商得以本法第30條第2項規定之二種 以上方式繳納押標金或保證金。.....」
- 第11條略以:「廠商得將繳納押標金之單據附於下列 投標文件檢送。但現金應繳納至指定之收受處所或金 融機構帳號。……」

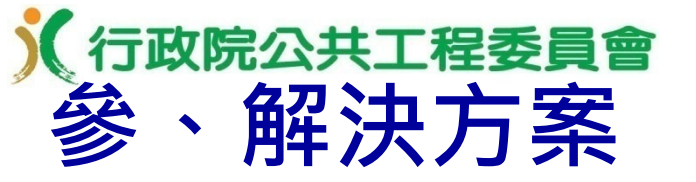

#### 基本資料

| 機關代碼                                                                                                    | 9,99                                                                                                    |   | 須繳納押標金之案件·招標                                              |  |  |  |
|----------------------------------------------------------------------------------------------------|----------------------------------------------------------------------------------------------------|---|-----------------------------------------------------------|--|--|--|
| 機關名稱                                                                                                    | 測試機關                                                                                                    |   | 前請先至「政府採購 > 準備                                            |  |  |  |
| 單位名稱                                                                                                    | 請選擇───                                                                                                    |   | 招標 > 設定押標金收款帳戶」                                           |  |  |  |
| 統一編號                                                                                                    |                                                                                                    |   | 功能·設定相關帳戶資訊                                               |  |  |  |
| 單位地址                                                                                                    | 「請選擇~」「請選擇~」                                                                                                    |   |                                                           |  |  |  |
| 聯絡人                                                                                                    | 測試機關                                                                                                    |   |                                                           |  |  |  |
| 電子郵件信箱                                                                                                    | abc@com.tw                                                                                                    |   |                                                           |  |  |  |
| 聯絡電話                                                                                                    | ([02)]12345678 分機                                                                                                    |   |                                                           |  |  |  |
| 傳真號碼                                                                                                    | ( 02 ) 87654321                                                                                                    |   | <b>須設完為廠商利田「会繼要</b>                                       |  |  |  |
| 銀行帳戶用途                                                                                                    | <ul> <li>○廠商利用台灣票據交換所繳費平臺線上繳納押標金之指定收款帳戶</li> <li>台灣票據交換所合作銀行才可作為為廠商利用台灣票據交換所繳費平臺線上繳納押標金之指定收款</li> <li>帳戶。</li> <li>請向銀行確認本帳戶是否接受線上轉帳(轉入)以避免廠商線上繳納押標金失敗(例如:開立於臺<br/>灣銀行之公庫帳戶,目前多暫未接受線上轉帳)。</li> <li>「銀行帳戶用途」經新增後不可更改,且若選擇「廠商利用台灣票據交換所繳費平臺線上繳納押標<br/>金之指定收款帳戶」時,則「銀行通匯金融代號」及「機關指定銀行帳號」經新增後不可更改。</li> <li>查看台灣票據交換所合作銀行</li> <li>○廠商利用臺灣銀行晶片金融卡網路收單系統線上繳納押標金至中央銀行國庫局<br/>「國庫存款戶」之指定收款帳戶</li> </ul> |   | 據交換所繳費平臺」或「臺<br>灣銀行晶片金融卡網路收單<br>系統」線上繳納押標金之指<br>定收款帳戶,並啟用 |  |  |  |
| 受款銀行                                                                                                    | [][請寫至分行]                                                                                                    |   | <u> </u>                                                  |  |  |  |
| 銀行通匯金融代號                                                                                                    | [為7位碼,請向受款銀行查詢]                                                                                                    | < | 深目四乎保立则武马区用政                                              |  |  |  |
| 機關指定銀行帳號                                                                                                    |                                                                                                    |   | 1」 ↓℡約4320000 ,℡肉幼花〜                                      |  |  |  |
| 機關指定帳戶名稱                                                                                                    |                                                                                                    |   | 307400000000001~30749                                     |  |  |  |
| 是否啟用                                                                                                    | ●是 ○否(將無法於招標公告選取本帳戶)                                                                                                    |   | 999999999999000回                                          |  |  |  |
| <ul> <li>●請插入政府採購IC卡並輸入PIN碼</li> <li>□ 內建測試金鑰(練習區專用)</li> <li>註: ◎若您的密碼少於6碼(須6~8碼),請先至所屬憑證管理中心(GCA或</li> </ul> |                                                                                                    |   |                                                           |  |  |  |

XCA),「憑證及IC卡相關作業」→「更改PIN碼」修改密碼,謝謝!

| (行政院公共                 | 工程委員                                                        |                             |                                                                                                    |                                                                                                    |            |
|------------------------|-------------------------------------------------------------|-----------------------------|----------------------------------------------------------------------------------------------------|----------------------------------------------------------------------------------------------------|------------|
| 参 、 門牛 )   機關資料 採購資料 払 |                                                             | ★ 其他 文件上傳 完整                | 检視                                                                                                    | 提供廠商線上繳納<br>押標金服務                                                                                        | ]          |
| 是否提供電子領標               | 是 機關文件費(約<br>收)<br>系統使用費<br>文件代收費<br>總計<br>是否提供現場           | 機關實<br> <br> <br> <br>時領標:否 | <b>法</b> 源<br>の<br>元<br>零<br>元<br>20<br>元<br>20                                                                                  | <ul> <li>Ⅰ (機關及廠商帳戶皆須為票交<br/>所或臺銀之合作銀行)</li> <li>是否需繳納押標金</li> <li>欄位,當招標公告</li> <li>上傳至正式區後不</li> </ul> |            |
| 是否提供電子投標               | 是,以電子報價5<br>廠商電子報價時,                                        | 単投標<br>・ 收取電子報價系統使用費20:     | <b>法</b> 源<br>元                                                                                                    | 允許更正                                                                                                    |            |
| 截止投標?? (二擇一)           | <ul> <li>等標天數 5</li> <li>103年4月6日生效修正標.3種情形,各可縮統</li> </ul> | 109/08/31 17:00             | 法。<br>●是,且提供廠商線上繳納押標金                                                                                                    |                                                                                                    | 法源         |
| 開標時間                   | 109/09/01 🛅 🛛                                               |                             | /卅傑並領度 [                                                                                                    |                                                                                                    |            |
| 開標地點☑                  | 網路開標                                                        |                             | 機關押標金指定收款機關                                                                                                    |                                                                                                    |            |
|                        |                                                             | 是否須 <b>缴納押標</b> 金           | 機關押標金指定收款帳戶<br>機關押標金指定收款帳戶號碼<br>【機關押標金指定收款帳戶號碼<br>【機關押標金指定收款帳戶】此欄位終<br>依押標金保證金暨其他擔保作業辦法證<br>者,應一併載明廠商應於截止投標期<br>〇是,尚未提供廠商線上繳納押標金 | 選擇<br>選擇<br>選公告後不可更正,請謹慎選擇<br>第6條第1項前段規定:「招標文件規定廠商須繳納押構<br>長前繳納至指定之收受處所或金融機構帳號。」<br>全                    | <b>票</b> 金 |
|                        |                                                             | 投標文字                        | ○正體中文 ○正體中文或英文                                                                                                    |                                                                                                    | 法源         |
|                        |                                                             | 收受投標文件地點☑                   | 於政府電子採購網(http://web.pcc.gov.t                                                                                                    | tw)線上報價                                                                                                  | 法源         |
|                        |                                                             |                             | 上一頁「暫存」下一                                                                                                    | 一頁                                                                                                    |            |

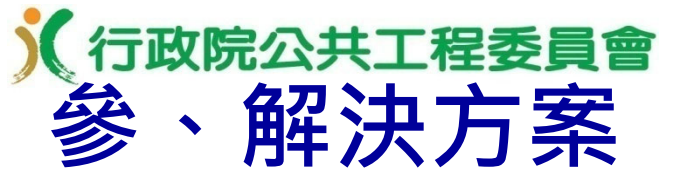

為便利廠商投標及機關開標、審標作業,提升採購效率,本會已介接台灣票據交換所「eFCS金融業代收即時服務 平台」,於政府電子採購網建置「線上繳納押標金」服務,並於108年7月1日啟用。

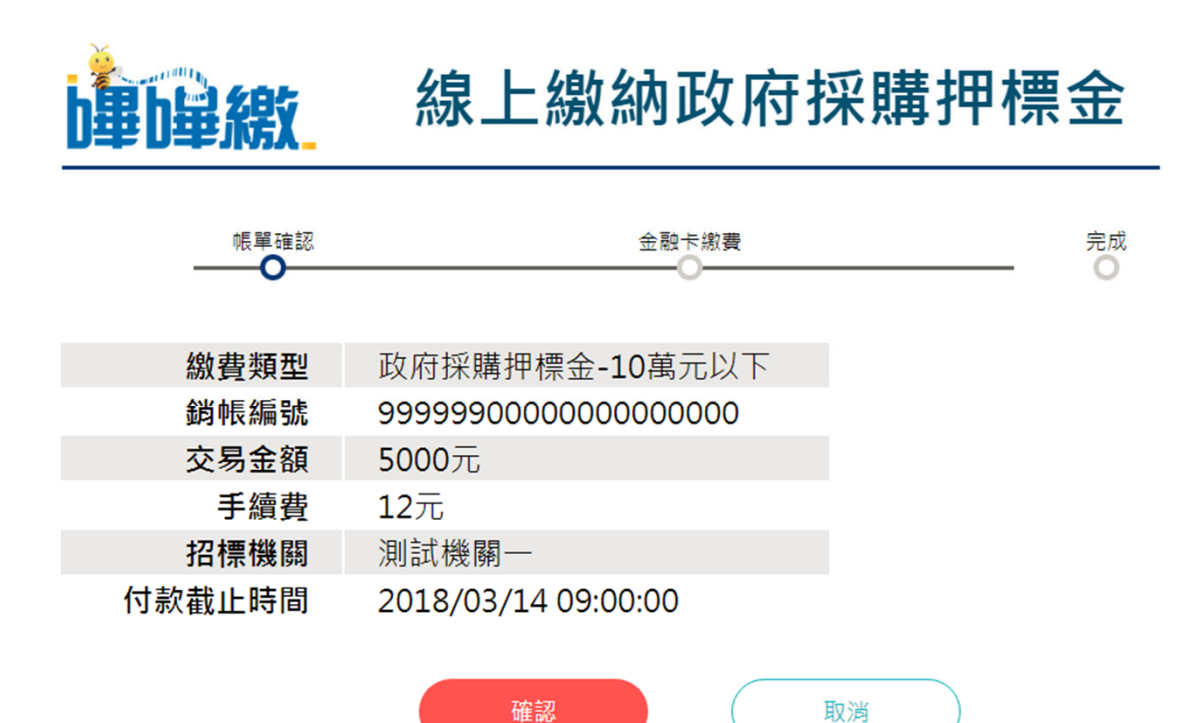

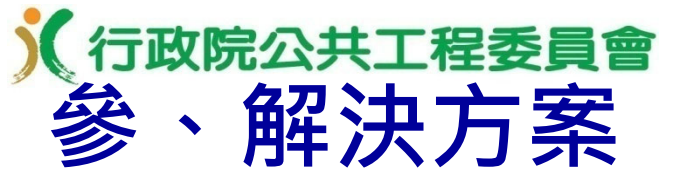

為擴大「線上繳納押標金」服務範圍,並利中央機關採購 案件之押標金介接「臺灣銀行網路收單系統」存入「國庫 存款戶」,本會已與中央銀行國庫局、財政部國庫署及臺 灣銀行協同合作完成功能開發,並於109年6月1日啟用。

| <ul> <li>▲ acq.bot.com.tw/pay/acq1010s1.csp?m=491161550</li> <li></li></ul>                                                                                                    | ◯ 臺灣銀行網路ATM購物收單 - Google Chrome        |                |                     |                           |                  |
|----------------------------------------------------------------------------------------------------|----------------------------------------|----------------|---------------------|---------------------------|------------------|
| 新路ATM<br>款項代如           選擇證卡號:         算出賬號:         「資取帳號:           事(機關)單位名第:         政府電子採購網) 鄧帳編號:         R110102120000982           微放單編號:         00005323798800]款項說明:         政府採購押標金           微放金額:         800000元         登出時間倒數:         0           正少         取消交易           1. Email可能因成未寄達,本服務僅提供交易通知之用,不得作為交易憑續。           2. 諾確認交易資料,輸入相關開位後,繼續下一步購以完成線上付款作業。           3. 迎愛放興此筆交易請按取消交易,請勿直接關閉視窗。           4. 金重面需要安裝晶片金融卡安控元件,相關設定請參考證證收單使用說明。           5. 審選犯行臆私權聲明                    | acq.bot.com.tw/pay/acq1010s1.csp?rn=49 | 1161550        |                     |                           |                  |
| 解除ATM<br>款項代收 第項代收 第集號書籍: ○府電子採購網 節帳編號: R11010212000982 激款單編號: 00005323798600款項說明: ○府探購押標金 激款單編號: 00000元 登出時間倒數: ○ ① 一一一 ① 100万交易 1. Email可能因成未寄達,本服務僅提供交易通知之用,不得作為交易憑續。 2. 該確認交易資料,輸入相關開位後,繼續下一步閉以完成線上付款作業。 3. 如要版與此筆交易請按取消交易,請勿直接關閉視窗。 4. 本畫面需要安裝晶片金融卡安控元件,相關設定請參考網驗收單使用說明。 3. 憲演銀行臆私權聲明                                                                                                    |                                        |                |                     |                           |                  |
| <ul> <li>謝路ATM<br/>款項代心</li> <li>選擇該卡號: ● 算出帳號: ● 目10102120000982</li> <li>数款單鑑號: 00005323798600款項說明: 政府採購押標金</li> <li>数約金額: 00000元 登出時間倒數: 0</li> <li>● 一一一</li> <li>● 一一一</li> <li>● 取消交易</li> <li>1. Email可能因成未寄達,本服務僅提供交易通知之用,不得作為交易憑緯。</li> <li>2. 請確認交易資料,輸入相關贈位後,繼續下一步驟以完成線上付款作業。</li> <li>9. 如要放棄此筆交易諸投取消交易,諸勿直接關閉視窗。</li> <li>4. 本畫面需要安裝晶片金融卡安控元件,相關設定諸參考網驗收單使用說明。</li> <li>3. 憲選銀行臆私權聲明</li> </ul>                                                                                                    |                                        |                |                     |                           |                  |
| <ul> <li>網路ATM<br/>款項代收</li> <li>選擇造卡機:</li> <li>         事業(機関)單位名稱:         政府電子採購網 獅帳編號:         R110102120000982         激款單編號:         00005323798600款項說明:         政府採購押標金         激給金額:         800000元         登出時間倒數:         0     </li> <li>         下一步         取消交易     </li> <li>         1. Email可能因故未寄達,本服務僅提供交易通知之用,不得作為交易憑擔。         2. 讀確認交易資料,輸入相關關償位後,繼續下一步驟以完成線上付款作業。         3. 如要放棄此筆交易諸投取消交易,請勿直接關閉視窗。         4. 本畫面需要安裝晶片金融卡安控元件,相關設定諸參考網驗收單使用說明。         3. 臺灣銀行臆私欄聲明     </li> </ul> |                                        |                |                     |                           |                  |
| 款項代收       遺取帳號         事業(機關)單位名稱:       政府電子採購網 節帳編號:       R110102120000982         激放單編號:       00005323798600       款項說明:       政府採購押標金         激紛金額:       800000       元       登出時間倒數:       0         下一步       取消交易         1. Email可能因故未容達,本服務僅提供交易通知之用,不得作為交易憑據。         2. 請確認交易資料,輸入相關欄位後,繼續下一步驟以完成線上付款作業。         3. 如要放棄此筆交易請按取消交易,請勿直接關閉視窗。         4. 本畫面需要安裝晶片金融卡安控元件,相關設定請參考網驗收單使用說明。         5. 臺灣銀行識私欄聲明                                                                                    | 網路ATM                                  | 選擇讀卡機:         | ~                   | 轉出帳號:                     | ~                |
| 事業(機關)単位名称:       政府電子採購網)       御帳編載:       R110102120000982         敏致單編號:       00005323798600       款項說明:       政府採購押標金         敏納金額:       800000       元       登出時間倒數:       0         下一步       取消交易         1. Email可能因故未寄達,本服務僅提供交易通知之用,不得作為交易憑據。         2. 諸確認交易資料,輸入相關欄位後,繼續下一步驟以完成線上付款作業。         3. 如要放棄此筆交易諸按取消交易,諸勿直接關關視窗。         4. 本畫面需要安裝晶片金融卡安控元件,相關設定諸參考/網絡收單使用說明。         5. 臺灣銀行臆私權聲明                                                                                                    | 款項代收                                   |                |                     | 讀取帳號                      |                  |
| <ul> <li>激放室編號: 00005323798600款項說明: 政府採購押標金</li> <li>激納金額: 800000元 登出時間倒数: 0</li> <li>下一步</li> <li>取消交易</li> <li>1. Email可能因故未容達,本服務僅提供交易通知之用,不得作為交易憑據。</li> <li>2. 請確認交易資料,輸入相關欄位後,繼續下一步驟以完成線上付款作業。</li> <li>3. 如要放棄此筆交易請按取消交易,請勿直接關閉視窗。</li> <li>4. 本畫面需要安裝晶片金融卡安控元件,相關設定諸參考/網路收單使用說明。</li> <li>5. 臺灣銀行臆私權聲明</li> </ul>                                                                                                    |                                        | 事業(機闘)單位名稱:    | 政府電子採購網             | 銷帳編號:                     | R110102120000982 |
| <ul> <li>激励金額: 80000元 登出時間倒數: 0</li> <li>下一步</li> <li>取消交易</li> <li>1. Email可能因故未寄達,本服務僅提供交易通知之用,不得作為交易憑據。</li> <li>2. 請確認交易資料,輸入相關欄位後,繼續下一步驟以完成線上付款作業。</li> <li>3. 如要放棄此筆交易請按取消交易,請勿直接關閉視窗。</li> <li>4. 本畫面需要安裝晶片金融卡安控元件,相關設定請參考網路收單使用說明。</li> <li>5. 臺灣銀行體私權聲明</li> </ul>                                                                                                    |                                        | 繳款單編號:         | 00005323798600      | 款項說明:                     | 政府採購押標金          |
| <ul> <li>         正一一一一一一一一一一一一一一一一一一一一一一一一一一一一一</li></ul>                                                                                                    |                                        | <b>繳納金額</b> :  | 800000 元            | 登出時間倒數:                   | 0                |
| <ul> <li>1. Email可能因故未寄達,本服務僅提供交易通知之用,不得作為交易憑據。</li> <li>2. 請確認交易資料,輸入相關欄位後,繼續下一步驟以完成線上付款作業。</li> <li>3. 如要放棄此筆交易請按取消交易,請勿直接關閉視窗。</li> <li>4. 本畫面需要安裝晶片金融卡安控元件,相關設定請參考網路收單使用說明。</li> <li>5. 臺漢銀行臆私權聲明</li> </ul>                                                                                                    |                                        | <b> </b>       | -步                  | Ħ                         | 如消交易             |
| <ul> <li>1. Email可能因故未寄達,本服務僅提供交易通知之用,不得作為交易憑據。</li> <li>2. 請確認交易資料,輸入相關欄位後,繼續下一步驟以完成線上付款作業。</li> <li>3. 如要放棄此筆交易請按取消交易,請勿直接關閉視窗。</li> <li>4. 本畫面需要安裝晶片金融卡安控元件,相關設定請參考網路收單使用說明。</li> <li>5. 臺灣銀行膿私權聲明</li> </ul>                                                                                                    |                                        |                |                     |                           |                  |
| <ul> <li>2. 請確認交易資料,輸入相關欄位後,繼續下一步驟以完成線上付款作業。</li> <li>3. 如要放棄此筆交易請按取消交易,請勿直接關閉視窗。</li> <li>4. 本畫面需要安裝晶片金融卡安控元件,相關設定請參考<u>網路收單使用說明</u>。</li> <li>5. 臺灣銀行臆私權聲明</li> </ul>                                                                                                    |                                        | 1. Email可能因故未寄 | P達,本服務僅提供交易         | 通知之用,不得作為                 | 交易憑據。            |
| <ol> <li>加要放棄此筆交易請按取消交易,請勿直接關閉視窗。</li> <li>本畫面需要安裝晶片金融卡安控元件,相關設定請參考網路收單使用說明。</li> <li>臺灣銀行臆私權聲明</li> </ol>                                                                                                    |                                        | 2. 請確認交易資料,    | •                   | 下一步驟以完成線上位                | 」<br>「款作業。       |
| 4.本畫面需要安裝晶片金融卡安控元件,相關設定諸参考 <u>網路收單使用說明</u> 。<br>5. 臺灣銀行臆私權聲明                                                                                                    |                                        | 3. 如要放棄此筆交易    | 請按取消交易,請勿直排         | 妾關閉視窗。                    |                  |
| 5. 臺灣銀行臆私權聲明                                                                                                    |                                        | 4. 本畫面需要安裝晶.   | 月金融卡安控元件,相 <b>同</b> | 關設定諸參考 <mark>網路收</mark> 到 | <u>【使用說明</u> 。   |
|                                                                                                    |                                        | 5. 臺灣銀行隱私權聲    | <u>明</u>            |                           |                  |
|                                                                                                    |                                        |                |                     |                           |                  |
|                                                                                                    |                                        |                |                     |                           |                  |
|                                                                                                    |                                        |                |                     |                           |                  |
|                                                                                                    |                                        |                |                     |                           |                  |

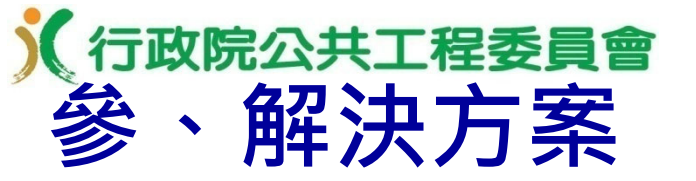

|        | ~最低3                              |                | 手續費      |                   |                    |
|--------|-----------------------------------|----------------|----------|-------------------|--------------------|
| 繳納金額   | 票交所eFCS/<br>臺銀晶片金<br>融卡網路收<br>單系統 | ATM<br>(跨行)    | 本行支<br>票 | 轉帳匯款<br>(跨行)      | 現金匯款<br>(跨行)       |
| 10萬元以下 | <b>12</b> 元 <b>/10</b> 元          | 15元<br>(金額超過3  | 20코티카 노  | 金額200萬元<br>以下30元; | 金額200萬元<br>以下100元; |
| 超過10萬元 | <b>20</b> 元/10元                   | 萬元需事先<br>約定帳號) | 3076以上   | 每加100萬元<br>加10元   | 每加100萬元<br>加50元    |

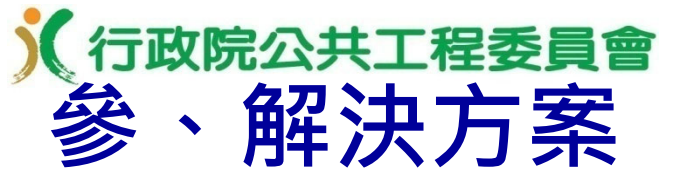

- 綜合效益
- 適用範圍大:無傳統非約定帳號轉帳單筆上限3萬元內之限制 (上限為200萬元),可適用於4千萬元以下之採購案件。
- 操作容易:無論機關或廠商使用何金融機構之帳戶,透過政府電子採購網單一窗口繳納、查詢押標金,流程及介面一致,無需重複學習及適應各家銀行系統,操作十分簡便。
- 提升品質:廠商線上繳納押標金時免鍵入機關帳號,減少轉 帳錯誤問題,投標時不必再另外檢附繳納押標金之單據,可 避免漏繳及減少繳納作業發生錯誤之機率,提升採購品質。

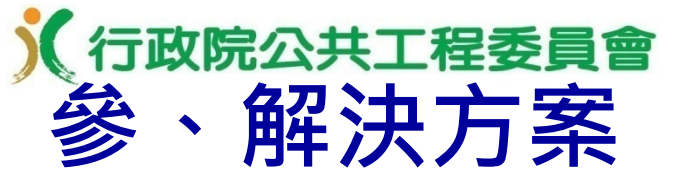

- 機關效益
- 設定簡便:機關僅需先於系統設定收款帳戶資料,並於招標 公告時選取,設定十分簡便。
- 簡化審標:機關開標時(不限電子開標),可透過系統查詢
   各投標廠商是否線上繳納押標金、繳納金額與相關情形,可
   簡化機關審標作業。
- 提升效率:機關電子開標時,於開標系統畫面即可查看各投標廠商繳納押標金情形,無需再至銀行帳戶核對相關轉帳紀錄,或審核廠商檢附之書面押標金單據,可簡化機關審標作業,提升電子採購效率。

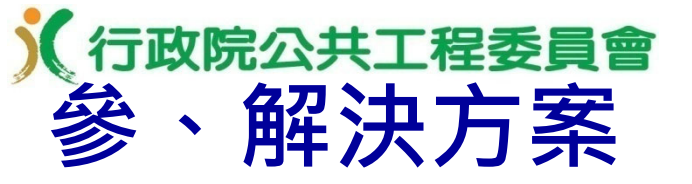

- 廠商效益
- 節省成本:手續費較轉帳、匯款、開立銀行支票便宜,並節 省廠商之時間成本,可減輕廠商負擔。
- 廠商操作簡單:整合於電子投標流程,廠商電子投標時,只 須依系統指引使用金融卡線上操作,即可完成繳納押標金作 業,且不須重複輸入招標機關之銀行帳號,繳納完成後亦無 需額外傳輸繳納單據。
- 配合廠商分工:負責繳納押標金人員與投標人員可能不同( 例如會計或出納負責繳納押標金,業務負責投標),負責繳 納押標金人員可先利用線上繳納押標金功能完成押標金繳納 作業後,負責投標人員於電子投標時,系統會自動檢測該廠 商是否已繳納完成押標金,並動態調整電子投標流程。

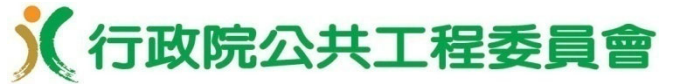

#### 「公開取得電子報價單」及「線上繳納押標金」電子採購作業

### 系統功能操作

## 行政院公共工程委員會 壹、機關製作電子化招標文件及招標公告

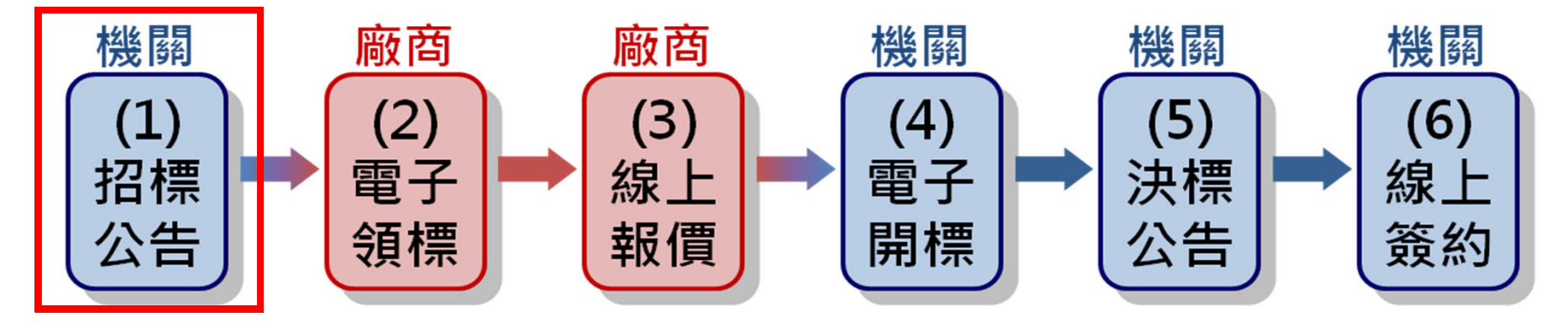

■新增「公開取得電子報價單」招標方式

(一)刊登內容原則比照「公開取得報價單或企劃書」,降 低學習成本。

(二)多數欄位由系統自動帶入預設值,簡化登載作業及減 少登打時間。

# 

■ 政府採購 > 招標管理 > 新增招標公告

|                            | 新增招標公告                                                                                                    |                                                                                                    |
|----------------------------|----------------------------------------------------------------------------------------------------|----------------------------------------------------------------------------------------------------|
| 機關代碼<br>機關名稱               | 9.99<br>測試機關一                                                                                              | 於招標方式選單選取<br>「公開取得電子報價單」                                                                                                    |
| <b>標案案號</b><br>(限填30個英數字 ) | PCC10909<br>取得政府計畫管理資訊網之<br>標案新增成功後標案案號不得修改                                                                | 填報說明<br>標案案號<br>一標案案號樣版取號                                                                                                    |
| 招標方式                       | 公開取得電子報價單<br>招標方式選取「公開取得電子報價<br>1.只允許廠商電子領標、電子報價<br>件內容與招標公告內容不一致時<br>2.目前適用未達公告金額、最低標<br>則第64條之2辦理、非複數決標、 | <ul> <li>✓</li> <li>         「單」者,說明如下:         <ul> <li>             不提供現場領標、現場投標。電子領標文             </li> <li></li></ul></li></ul> |
| 決標方式                       | 最低標                                                                                                    |                                                                                                    |
| 是否依政府採購法施行細則第64條<br>之2辦理 🛛 | 否                                                                                                    |                                                                                                    |
| 是否電子報價                     | 是                                                                                                    |                                                                                                    |
| 複數/非複數決標 🛛                 | 非複數決標                                                                                                    |                                                                                                    |
| 註:◎系統自動刪除暫存區超過一個月未更新       | 新之招標公告。                                                                                                    |                                                                                                    |

新增 複製公告資料到暫存區 匯入公告資料到暫存區 使用招標公告樣版

| 機關資料 採購資料 叔           | 理查料 領投盟標 其他 文件上傳 完整檢視                                                                                               |                                             |                                                                                                |         |
|-----------------------|----------------------------------------------------------------------------------------------------|---------------------------------------------|------------------------------------------------------------------------------------------------|---------|
|                       |                                                                                                    |                                             | 一 木機則日前僅滴田 <b>时物</b> 採購                                                                        |         |
| 標案案號                  | PCC10909                                                                                                    | ž                                           |                                                                                                | <u></u> |
| 標案名稱 <mark>題</mark>   | 公開取得電子報價單工程類測試<br>標案新增成功後標案名稱不得修改                                                                                   | ž                                           | ■ 即將開放上桂採購,以卜畫                                                                                 | 伯       |
| 標的分類☑                 | 5164     關鍵字查詢     分類查詢     標的分類       電力工程     ●工程     財物     勞務       新舊代碼對照表     下載標的分類代碼                        | (樹狀查詢) //////////////////////////////////// | □ 皆以 <u>上程與条件為範例</u> ○是                                                                        | 1       |
| # 工程計畫編號              |                                                                                                    | 敏感性或國安(含資                                   | ● 否<br>機關辦理「具敏感性或國安(含資安)疑慮之業務範疇」採購,請於招標文件載明不允許大陸地區廠                                            |         |
|                       |                                                                                                    | 安)疑慮之業務範<br>疇」採購                            | 商、第三地區含陸資成分廠商及經濟部投資審議委員會公告之 陸資資訊服務業參與; 行政院公共工<br>躍委員會「具敏感性或國安(含資安)疑慮之業務範疇」採購之相關解釋函令 併請查察。      |         |
| 本採購案是否屬於<br>建築工程      | <ul> <li>〇是,本案不含水管、電氣工程,或係已與水管、電気<br/>築標)</li> <li>〇是,本案水管、電氣與建築工程合併招標</li> <li>〇是,本案依「古蹟歷史建築及聚落修復或再利用採購</li> </ul> | 本採購是否屬「涉<br>及國家安全」採購                        | ●是     ○否     樹閣辦理「涉及國家安全」採購,請於招標文件載明不允許大陸地區廠商、第三地區含陸資成分廠     商及在臺陸資廠商參與;行政院公共工程委員會相關解釋函会併請查察。 |         |
|                       | 與建築工程合併招標<br>〇是,本案屬水管、電氣工程,且已與建築工程分開<br>〇天,大安北層建築工程                                                                 | 預算金額                                        | [ <u>500,000</u> ] 元 <b>法源</b><br>伍拾萬元                                                         |         |
| 本案是否包括「瀝              | ●台,本衆非屬建飛士佬                                                                                                    | 預算金額是否公開                                    | O是         法源           O否                                                                     |         |
| 青混凝土鋪面」、<br>「 控制性低強度回 |                                                                                                    | # 預計金額                                      | 元 法源                                                                                           |         |
| 填材料<br>(CLSM)」、「級     |                                                                                                    | 後續擴充                                        | <ul> <li>●否 法源</li> <li>○是</li> </ul>                                                          |         |
| 配粒料基層」、<br>「級配粒料底層」   | 各機關使用再生杠科之依據: 1.請查察行政院環境保護署106 <u>年4月26日還署廢字第1</u> 060030881 <u>號</u> 2.請查察行政院秘書長106年6月12日院臺經字第1060177403號函。        | 是否受機關補助                                     | ○是 法源<br>●否                                                                                    |         |
| 或「低密度再生透<br>水混凝土」等可使  | 聯絡窗口電話:工程會02-87897624                                                                                               | 是否含特別預算                                     | ○是<br>◎否                                                                                       |         |
| 用再生和料乙工作<br>項目        |                                                                                                    | # 政府計畫管理資訊<br>網之標案案號                        | 填報說明                                                                                           |         |
| 財物採購性質                | #屬財物之工程或勞務 ✔                                                                                                    |                                             | □取得政府計畫管理資訊網之標案案號 □ 清除 清除                                                                      |         |
| 採購金額                  | <u>500,000</u> 元<br>伍 <mark>拾</mark> 萬元                                                                             | 本案是否曾以不同<br>案號辦理招標公告<br>日已傳輸其無法法            | ○是<br>◎本                                                                                       |         |
| 採購金額級距                | ◎未達公告金額                                                                                                    | 標公告,目前仍未                                    | 請試實填寫,以免貴機關流廢標案件件數及金額大幅增加,績效欠佳,受工程會列管                                                          |         |
| 辦理方式                  | <ul> <li>● 自辦</li> <li>○ 代辦</li> </ul>                                                                              | <b>决標</b><br>註: <b>◎</b> 標記#老為非必這欄          | 177                                                                                            |         |
| 依據法條                  | 採購法第49條、第93條之1                                                                                                    |                                             | 上一頁」「暫存」「下一頁」                                                                                  | 3       |

## **) ⑦ ⑦ ⑦ ⑦ ⑦ ⑦ ⑦ ⑦ ⑦ ⑦ ⑦ ⑦ ⑦ ⑦ ⑦ ⑦ ⑦ ⑦ ⑦ ⑦ ⑦ ⑦ ⑦ ⑦ ⑦ ⑦ ⑦ ⑦ ⑦ ⑦ ⑦ ⑦ ⑦ ⑦ ⑦ ⑦ ⑦ ⑦ ⑦ ⑦ ⑦ ⑦ ⑦ ⑦ ⑦ ⑦ ⑦ ⑦ ⑦ ⑦ ⑦ ⑦ ⑦ ⑦ ⑦ ⑦ ⑦ ⑦ ⑦ ⑦ ⑦ ⑦ ⑦ ⑦ ⑦ ⑦ ⑦ ⑦ ⑦ ⑦ ⑦ ⑦ ⑦ ⑦ ⑦ ⑦ ⑦ ⑦ ⑦ ⑦ ⑦ ⑦ ⑦ ⑦ ⑦ ⑦ ⑦ ⑦ ⑦ ⑦ ⑦ ⑦ ⑦ ⑦ ⑦ ⑦ ⑦ ⑦ ⑦ ⑦ ⑦ ⑦ ⑦ ⑦ ⑦ ⑦ ⑦ ⑦ ⑦ ⑦ ⑦ ⑦ ⑦ ⑦ ⑦ ⑦ ⑦ ⑦ ⑦ ⑦ ⑦ ⑦ ⑦ ⑦ ⑦ ⑦ ⑦ ⑦ ⑦ ⑦ ⑦ ⑦ ⑦ ⑦ ⑦ ⑦ ⑦ ⑦ ⑦ ⑦ ⑧ ⑧ ⑧ ⑧ ⑧ ⑧ ⑧ ⑧ ⑧ ⑧ ⑧ ⑧ ⑧ ⑧ ⑧ ⑧**

| 機關資料 採購資料 招                                  | 標資料 領投開標 其他 文件上傳 完                     | 整檢視                                |         |          |          |
|----------------------------------------------|----------------------------------------|------------------------------------|---------|----------|----------|
| 招標方式                                         | 公開取得電子報價單                              |                                    | 法源      |          |          |
| 決標方式                                         | 最低標                                    |                                    | 法源      |          | 部分欄位已中亥統 |
| 是否依政府採購法施行<br>細則第64條之2辦理                     | 否                                      |                                    | 法源      |          | 帶入預設值,節省 |
| 是否電子報價                                       | 是                                      |                                    |         |          | 採購人員作業時間 |
| 新增公告傳輸次數                                     | 01                                     |                                    |         |          | 小舟八只下未时间 |
| 招標狀態                                         | 第一次公開取得 🗸                              |                                    |         |          |          |
| 機關自定公告日                                      | 109/08/27                              |                                    | 法源      |          |          |
| 是否複數決標                                       | 否                                      |                                    | 法源      |          |          |
| 是否訂有底價                                       | <ul><li>●是</li><li>○否</li></ul>        |                                    | 法源      |          |          |
| 合於招標文件規定之最<br>低標標價超過開標前訂<br>定之底價是否辦理減價<br>程序 | ○是,到場減價<br>○否,合於招標文件規定之最低標標價超過<br>減價程序 | 開標前訂定之底價即廢標                        |         |          |          |
| 是否屬特殊採購                                      | 좀                                      |                                    | 法源      |          |          |
| 是否已辦理公開閱覽                                    | ○是<br>●否                               |                                    | 法源      |          |          |
| 是否屬統包                                        | 否                                      |                                    | 法源      |          | 14 per   |
| 是否屬共同供應契約採<br>購                              | 否                                      | 是否採行協商措施<br>是否適用採購法第               | 合<br>〇是 |          | 法源       |
| 是否屬二以上機關之聯<br>合採購(不適用共同供<br>應契約損定)           | 〇是<br>〇否                               | 104條或105條或招<br>標期限標準第10條或<br>第4條之1 | ●否<br>  |          |          |
| 是否應依公共工程專業<br>技師簽證規則實施技師                     | 否                                      | 是否依據採購法第<br>106條第1項第1款辦<br>理       |         | 法源       |          |
| 𝕂 截 ┙                                        |                                        |                                    |         | 上一頁「暫存」「 | 下一頁      |

# у 行政院公共工程委員會 壹、機關製作電子化招標文件及招標公告

| 機關資料 採購資料 招格                       | <b>無資料</b> 領投開標 其他 文件上傳 完整                                                                                                    | 檢視                                    |                                 |            |        |
|------------------------------------|----------------------------------------------------------------------------------------------------|---------------------------------------|---------------------------------|------------|--------|
| 招標方式                               | 公開取得電子報價單                                                                                                    |                                       | 法》                              | 原          |        |
| 決標方式                               | 最低標                                                                                                    |                                       | 法》                              | 原          |        |
| 是否依政府採購法施行<br>細則第64條之2辦理           | 否                                                                                                    |                                       | 法》                              | 原          |        |
| 是否電子報價                             | 是                                                                                                    |                                       |                                 |            | 十字师大   |
| 新增公告傳輸次數                           | 01                                                                                                    |                                       |                                 | 是否訂        | 月低頃:否, |
| 招標狀態                               | 第一次公開取得 🗸                                                                                                    |                                       |                                 | 索 公 選      | 未訂底價依  |
| 機關自定公告日                            | 109/08/27                                                                                                    |                                       | 法》                              |            |        |
| 是否複數決標                             | 否                                                                                                    |                                       | 法》                              | 原          |        |
| 是否訂有底價                             | <ul> <li>○是</li> <li>●否</li> <li>未訂底價依據:</li> <li>○採購法第47條第1項第1款</li> <li>○採購法第47條第1項第2款</li> <li>○採購法第47條第1項第3款</li> <li>○採購法施行細則第75條第1項但書情形</li> <li>○採購法施行細則第75條第1項評審委員會提出建議金額</li> </ul> |                                       |                                 |            |        |
| 是否屬特殊採購                            | 否                                                                                                    |                                       | 法》                              | 原          |        |
| 是否已辦理公開閱覽                          | ○是<br>●否                                                                                                    |                                       | 法》                              | 原          |        |
| 是否屬統包                              | 否                                                                                                    | 是否採行協商措施                              | 否                               |            | 法源     |
| 是否屬共同供應契約採<br>購                    | 否                                                                                                    | 是否適用採購法第<br>104條或105條或招<br>標期限標準第10條或 | <ul><li>○是</li><li>●否</li></ul> |            | 法源     |
| 是否屬二以上機關之聯<br>合採購(不適用共同供應<br>契約規定) | ○是<br>●否                                                                                                    | 第4條之1<br>是否依據採購法第<br>106條第1項第1款辦      | 否                               |            | 法源     |
| 是否應依公共工程專業<br>技師簽證規則實施技師<br>簽證☑    | 否                                                                                                    | 理                                     | [                               | 上一頁「暫存」下一頁 |        |

**★ ★ ★**

|      | 機關資料 採購資料 招                                                | 標資料領払                                                          | 開標其他                        | 文件上傳完           | 整檢視                                                                                                    | _                                                                                                    |     |
|------|------------------------------------------------------------|----------------------------------------------------------------|-----------------------------|-----------------|----------------------------------------------------------------------------------------------------|----------------------------------------------------------------------------------------------------|-----|
|      | 是否提供電子領標                                                   | <ul> <li> </li></ul>                                           | 費(機關實<br>費₪<br>費₪<br>現場領標:否 | [               | <b>)</b> 元<br>零元<br>20元<br>0元<br>20                                                                                   | 一只允許電子領標<br>電子投標                                                                                       | ~   |
|      | 是否提供電子投標                                                   | 是,以電子報<br>廠商電子報價                                               | 價單投標<br>時,收取電子              | 報價系統使用費2        | <b>法</b> 调<br>元                                                                                                    |                                                                                                    |     |
|      | 截止投標2 (二擇一)                                                | <ul> <li>等標天數</li> <li>103年4月6日生效</li> <li>標3種情形,各面</li> </ul> | 5 109/08/31<br>で<br>1<br>縮気 | 17:00           | <ul><li>●是,且提供廠商線上繳納押標金</li></ul>                                                                                     | £                                                                                                    | 法源  |
|      | 開標時間<br>開標地點 <sup>☑</sup>                                  | <mark>109/09/01</mark><br>網路開標                                 | <b></b>                     |                 | 押標金額度<br>機關押標金指定收款機關<br>機關押標金指定收款單位                                                                                   |                                                                                                    |     |
| 11(月 | 是供廠商線上<br>甲標金服務<br>機關及廠商帳戶皆約<br>所或臺銀之合作銀行<br><b>具不要約幼田</b> | 線納<br><sup>須為票交<br/><sup>行)</sup></sup>                        | 是否                          | 須繳納押標金          | 機關押標金指定收款帳戶<br>機關押標金指定收款帳戶號碼<br>【機關押標金指定收款帳戶】此欄位約<br>依押標金保證金暨其他擔保作業辦法等<br>者,應一併載明廠商應於截止投標期的<br>〇是,尚未提供廠商線上繳納押標金<br>〇否 | 選擇<br><sup>徑</sup> 公告後不可更正,請謹慎選擇<br>第6條第1項前段規定:「招標文件規定廠商須繳納<br><mark>視前繳納至指定之收受處所或金融機構帳號。」</mark><br>全 | 押標金 |
| 1    | 留价,堂忆栖                                                     | 派金                                                             | 投標                          | 文字              | ○正體中文 ○正體中文或英文                                                                                                    |                                                                                                    | 法源  |
| ľ    | 闲位, <b>田</b> 11 1示<br>上 <b>庙</b> 云 正 子 叵                   | ムロ<br>後不                                                       | 收受                          | <b>投標文件地點</b> ☑ | 於政府電子採購網(http://web.pcc.gov.t                                                                                         | tw)線上報價                                                                                                | 法源  |
| -    | 上 <sub>侍王正</sub> 式區<br>允許更正                                | 1安门>                                                           |                             |                 | 上一頁 暫存 下一                                                                                                    | <b>一</b> 頁                                                                                             | 34  |

# <mark>€ 行政院公共工程委員會</mark> 壹、機關製作電子化招標文件及招標公告

其他 文件上傳 完整檢視 機關資料 採購資料

| 是否依據採購法第<br>99條                           | 否 法源                                                                                                    |                                   |
|-------------------------------------------|----------------------------------------------------------------------------------------------------|-----------------------------------|
| 是否於招標文件載<br>明優先決標予身心<br>障礙福利機構團體<br>或庇護工場 | <ul> <li>●是              底依「身心障礙者權益保障法」第69條及「優先採購身心障礙福利機構團體或庇護工場生產物             品及服務辦法」第4條規定辦理。      </li> <li>○否         </li> </ul>                                                                   | 優先採購案件<br>( <b>財物類</b> ) · 廠      |
| 身心障礙福利機構<br>團體或庇護工場生<br>產物品及服務            | 項目 [食品<br>分類 [烘焙類]                                                                                                    | 商資格須包含「為身心障礙                      |
| 履約地點2                                     | <ul> <li>桃園市復興區(原住民地區) ▼</li> <li>浅源</li> <li>機關辦理原住民地區未達公告金額採購,檢視採購程序是否符合原住民族工作權保障法第11條及其施行細則第7條至第9條規定</li> <li>○ 是</li> <li>○ 否</li> <li>機關辦理位於原住民地區未達公告金額之採購程序,併請查察行政院公共工程委員會相關解釋<br/>函令。</li> </ul> | 福利機構團體<br>或庇護工場」                  |
| 履約期限                                      | 法源                                                                                                    |                                   |
| 是否刊登公報                                    | 否 <b>法源</b>                                                                                                    |                                   |
| 是否依據採購法第<br>11條之1,成立採<br>購工作及審查小組         | ○是 法源<br>○否                                                                                                    |                                   |
| 本案採購契約是否<br>採用主管機關訂定<br>之範本               | O是         法源           O否                                                                                                    | 履約地點為原                            |
| 廠商資格摘要<br>、 <sup>(開講SQU(開立文字</sup> )、、、、、 | 投標廠商之基本資格須符合以下任一資格(可複選): 法源<br>② 具公司登記<br>② 具商業登記<br>③ 為身心障礙福利機構團體或庇護工場<br>● 為原住民廠商<br>● 檢附信用證明<br>廠商資格由廠商於投標時聲明,機關於必要時得通知廠商限期提出相關文件供查驗。<br>(1)請勿限非屬法規規定之團體之會員方可投標,例如:某協會之會員。                           | 住民地區時,<br>廠商資格須包<br>含「為原住民<br>廠商」 |
## (行政院公共工程委員會) 壹、機關製作電子化招標文件及招標公告

機關資料 採購資料 招標資料 領投開標 其他 文件上傳 完整檢視

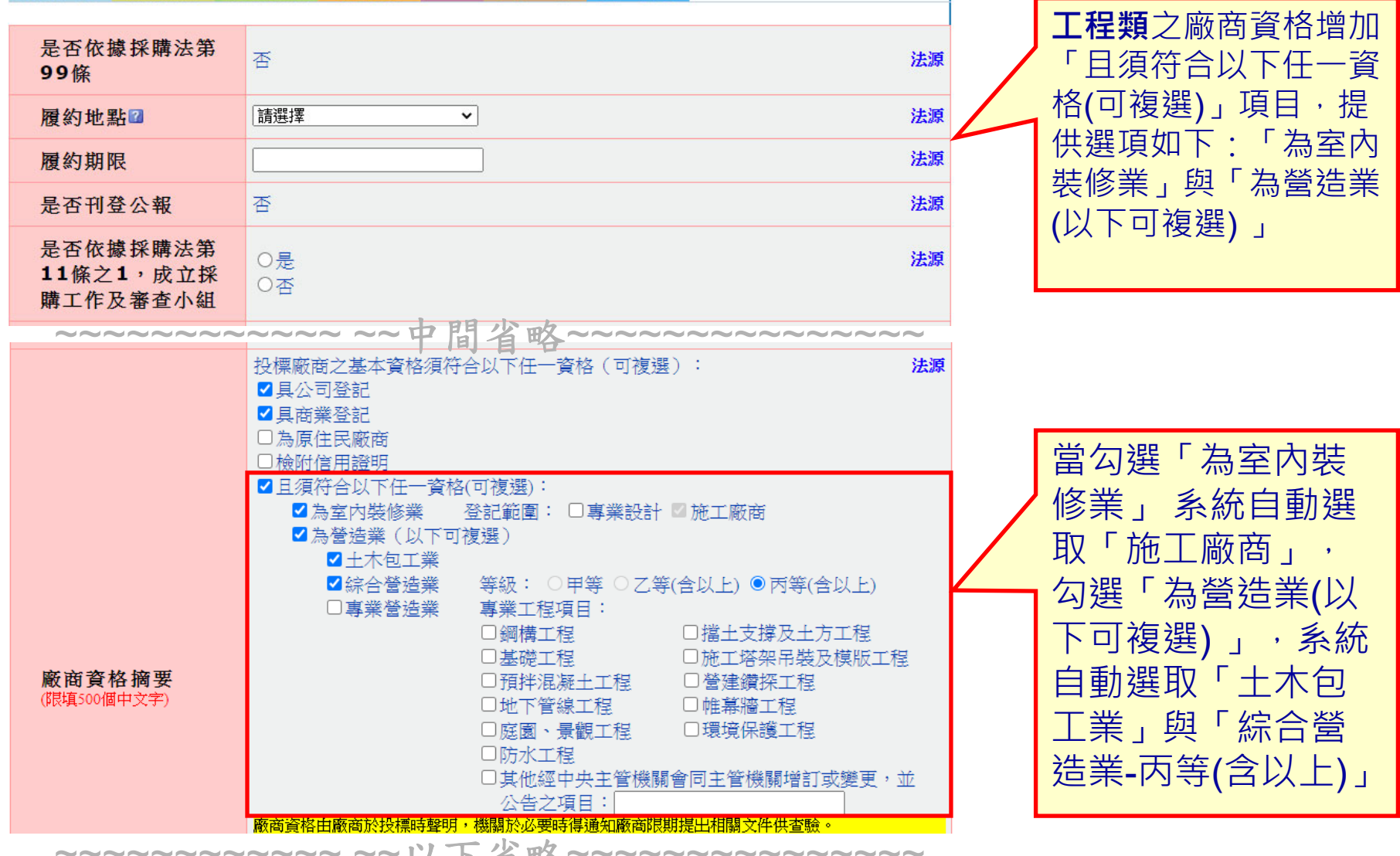

## у 行政院公共工程委員會 壹、機關製作電子化招標文件及招標公告

| 機關資料              | 採購資料 招標資料 領投開標 其他 文件上傳 完整檢視                                                                                                    |   |   |                                      | +                                                                                             | 本廠商之資格及投標標的之內容均符合本採購案招標公告及招標文件之規定。                                                                                                    |
|-------------------|----------------------------------------------------------------------------------------------------|---|---|--------------------------------------|-----------------------------------------------------------------------------------------------|----------------------------------------------------------------------------------------------------|
| 廠商聲明書             | 標價清單 三用文件 招標文件<br>如須自訂廠商聲明書之聲明事項,請點選下方「新增項次」按鈕。                                                                                                    |   |   | + <u> </u>                           | 本廠商是原任民個人或政府立案之原任民團體。<br>(答「否」者,請於下列空格填寫得標後預計分包予原住民個人或政府立案之原<br>住民團體之項目及金額。如無,得填寫「0」)<br>項目金額 |                                                                                                    |
| to photo the form | 公開取得電子報價單投標廠商聲明書                                                                                                    |   |   | 項目     金額       項目     金額       合計金額 |                                                                                               |                                                                                                    |
| 本廠商參加             | <u>測試機關一</u> (機關)招標採購 <u></u> 案之投標,茲聲明如卜:                                                                                                    |   |   |                                      |                                                                                               |                                                                                                    |
| 項次                | 聲明事項                                                                                                    | 是 | 否 | ·                                    | 十三                                                                                            | 本廠商屬大陸地區廠商、第三地區含陸資成分廠商或經濟部投資審議委員會公<br>先文時途邊連期教業者,不須從軍經續難仍邊案業委員会八先之「其餘貳研業」                                                                                                    |
| -                 | 本廠商之營業項目不符合公司法或商業登記法規定,無法於得標後作為簽約廠<br>商,合法履行契約。                                                                                                    |   |   |                                      |                                                                                               | 百之陸員員訊服務素有,不停促爭經滑的投資審職委員會公百之。 兵威威住或<br>國安(含資安)疑慮之業務範疇」。【上開業務範疇及陸資資訊服務業清單公開於<br>經濟部投資審議委員會網站http://www.moeaic.gov.tw/】【請查察招標文件規                                                                                                    |
| 二                 | 本廠商有違反政府採購法(以下簡稱採購法)施行細則第33條之情形。                                                                                                    |   |   |                                      |                                                                                               | 定本採購是否屬經濟部投資審議委員會公告「具敏感性或國安(含資安)疑慮<br>之業發節時、之資評期務経購】                                                                                                    |
| 三                 | 本廠商是採購法第38條規定之政黨或與政黨具關係企業關係之廠商。                                                                                                    |   |   |                                      | -1-170                                                                                        | 大麻菇爾士院袖耳麻菇、第二种耳今院浴成乌麻菇式在喜院浴麻菇,不得沙束                                                                                                    |
| 四                 | 本廠商之負責人或合夥人是採購法第39條第2項所稱同時為規劃、設計、施工或<br>供應廠商之負責人或合夥人。                                                                                                    |   |   |                                      |                                                                                               | 本廠商屬大陸地画廠商「第二地區百陸負成分廠商或在室陸負廠商。不存促並<br>影響國家安全之採購。【請查察招標文件規定本採購是否屬影響國家安全之採<br>購】                                                                                                    |
| 五                 | 本廠商是採購法第39條第3項所稱與規劃、設計、施工或供應廠商同時為關係企業或同一其他廠商之關係企業。                                                                                                    |   |   |                                      | 844                                                                                           | 1 处 """不没 」""""你"" "" "" "" "" "" "" "" "" "" "" "" "" "                                                                                                    |
| 六                 | 本廠商已有或將有採購法第59條第1項所稱支付他人佣金、比例金、仲介費、後<br>謝金或其他不正利益為條件,促成採購契約之成立之情形。                                                                                                    |   |   |                                      | 註                                                                                             | 1.第一項至第二項召下定」或不否有,不得參加投標,與投標有,不得作為決標對象,聲<br>明書內容有誤者,不得作為決標對象。<br>2.第八項答「是」、「否」或未答者,均可。                                                                                                    |
| t                 | 本廠商、共同投標廠商或分包廠商是採購法第103條第1項及採購法施行細則第<br>38條第1項所規定之不得參加投標或作為決標對象或分包廠商之廠商。【投標廠<br>商應於投標當日遞送投標文件前至工程會網站web.pcc.gov.tw查詢自己(包括總<br>公司及各分公司)、共同投標廠商、分包廠商是否為採購法第103條第1項之拒絕<br>往來廠商] |   |   |                                      |                                                                                               | <ol> <li>3.第九項至第十項、第十二項未填者,機關得洽廠商澄清。</li> <li>4.第十一項回答「否」或未答者,不得參加投標;其投標者,不得作為決標對象。</li> <li>5.本採購如屬經濟部投資審議委員會公告「具敏感性或國安(含資安)疑慮之業務範疇」之<br/>資訊服務採購,第十三項答「是」或未答者,不得參加投標;其投標者,不得作為決標<br/>對象;如非屬上開採購,答「是」、「否」或未答者,均可。</li> <li>6.本採購如屬影響國家安全之採購,第十四項答「是」或未答者,不得參加投標;其投標</li> </ol> |
| 八                 | 本廠商就本採購案,係屬公職人員利益衝突迴避法第2條及第3條所稱公職人員<br>或其關係人。                                                                                                    |   |   |                                      |                                                                                               | 者,不得作為決標對象;如非屬上開採購,答「是」、「否」或未答者,均可。<br>7.本廠商就本採購案,如屬公職人員利益衝突迴避法第2條及第3條所稱公職人員或其關係<br>人者,請填「公職人員利益衝突迴避法第14條第2項公職人員及關係人身分關係揭露                                                                                                    |
| 力.                | 本廠商县依法辦理公司或商業登記且合於中小企業發展條例關於中小企業認定                                                                                                    |   |   | –   ה                                |                                                                                               | 表」,如木揭蜂者做公職入員利益衝突迴避法第18條第3項處訂。                                                                                                    |
|                   | 標準之中小企業。(該認定標準第2條摘要如下:一、製造業、營造業、礦業及<br>土石採取業置收資本額在新臺幣8,000萬元以下或經常僱用員工數未滿200人<br>者。二、除前款規定外之其他行業前一年營業額在新臺幣1億元以下或經常僱用<br>員工數未滿100人者。)<br>(答「否、去,善於下列定款結算得標後預計合包予由小企業之值日及全額,可   |   |   |                                      |                                                                                               | 投標廠商者稱,<br>投標廠商章及負責人章:本文件採電子簽章。<br>日期:採電子簽章之日。                                                                                                    |
|                   | 自備附件填寫)<br>項目                                                                                                    |   |   |                                      |                                                                                               |                                                                                                    |
|                   | 項目     並與       項目     金額       合計金額                                                                                                    |   |   |                                      |                                                                                               |                                                                                                    |
| +                 | 本廠商目前在中華民國境內員工總人數逾100人。<br>(答「是」者,請填目前總人數計人;其中屬於身心障礙人士計<br>人,原住民計人。)                                                                                                    |   |   |                                      |                                                                                               | 37                                                                                                    |

## (行政院公共工程委員會) 壹、機關製作電子化招標文件及招標公告

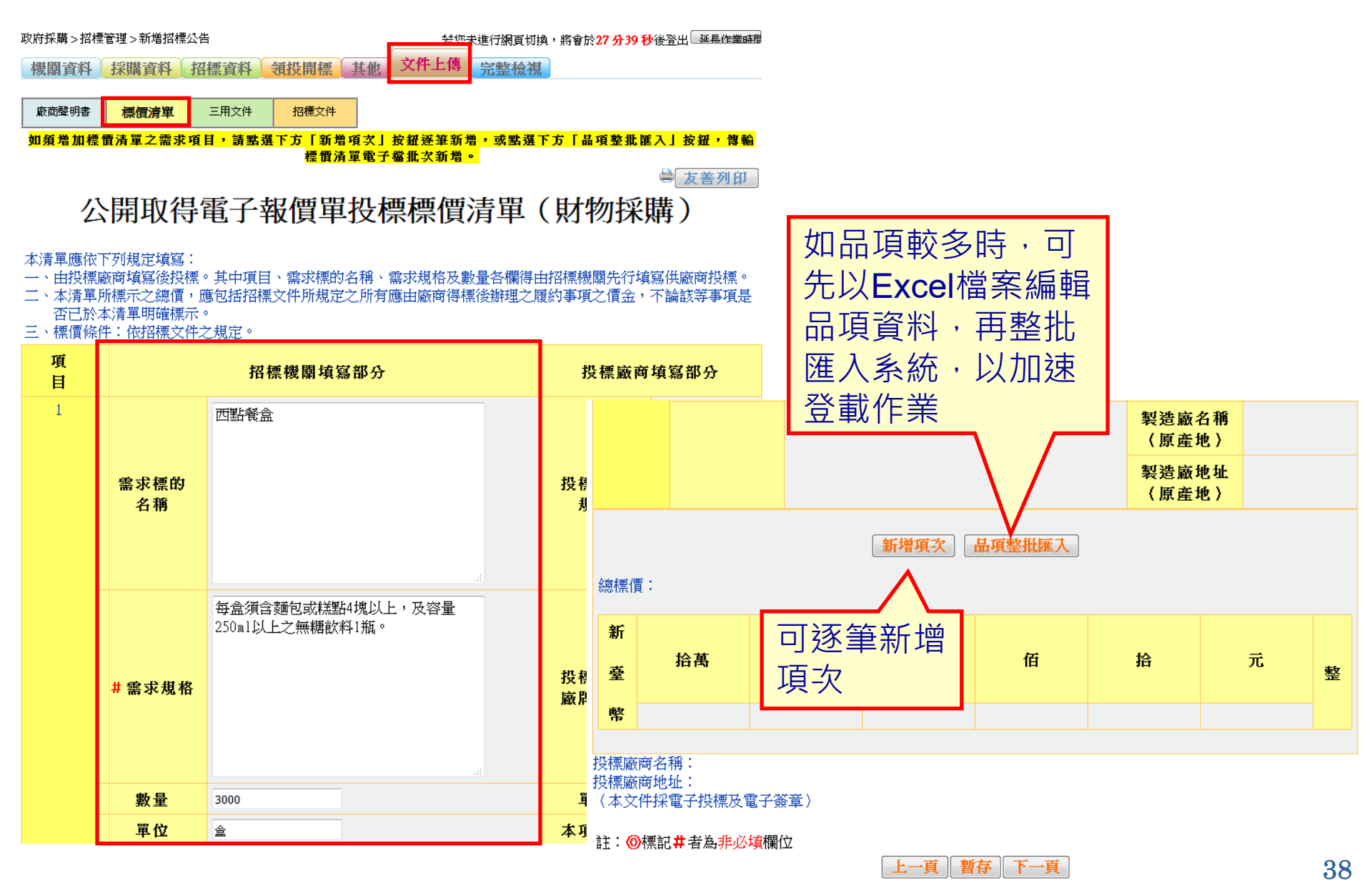

## 行政院公共工程委員會 壹、機關製作電子化招標文件及招標公告

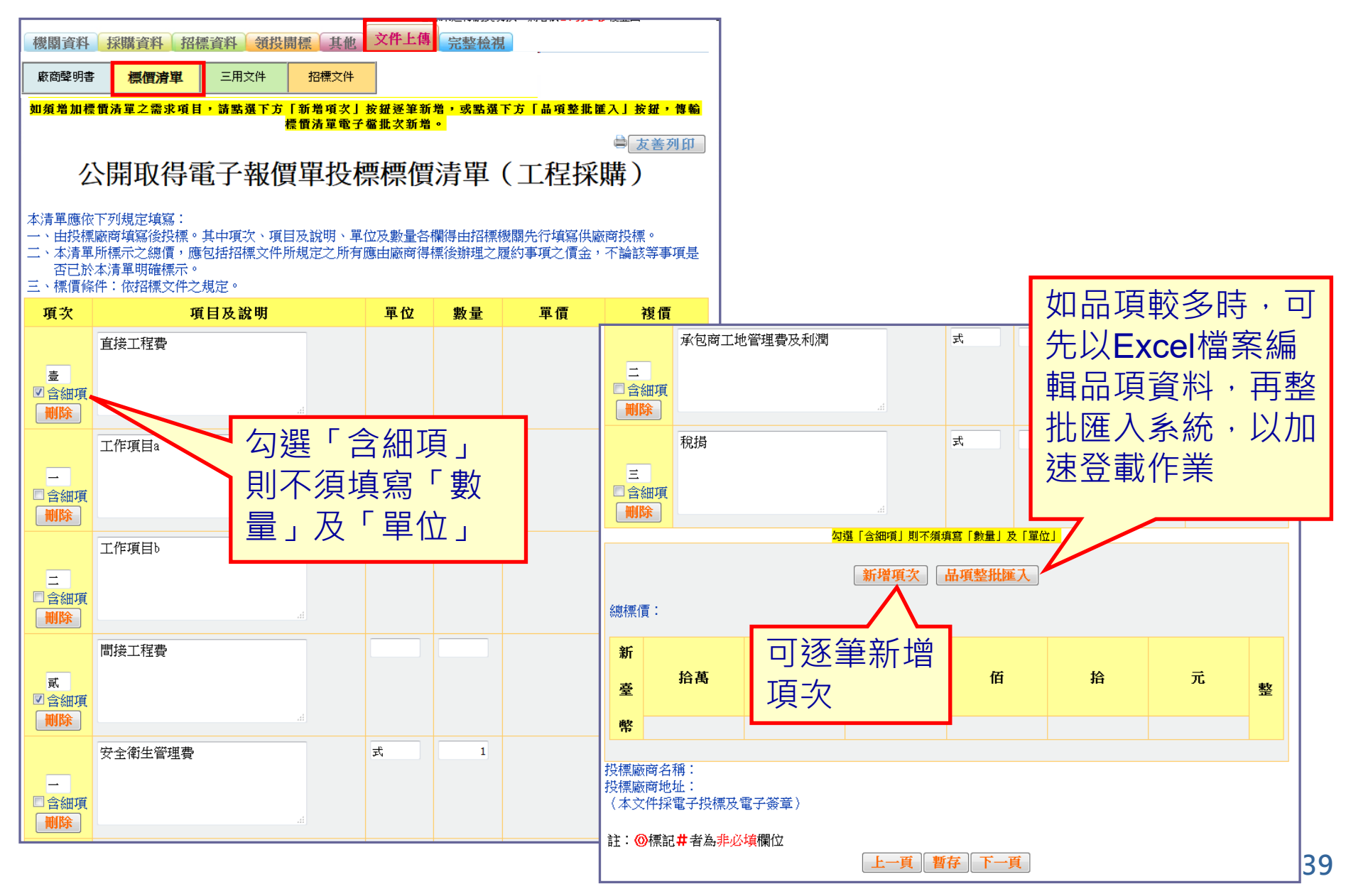

## 行政院公共工程委員會 壹、機關製作電子化招標文件及招標公告

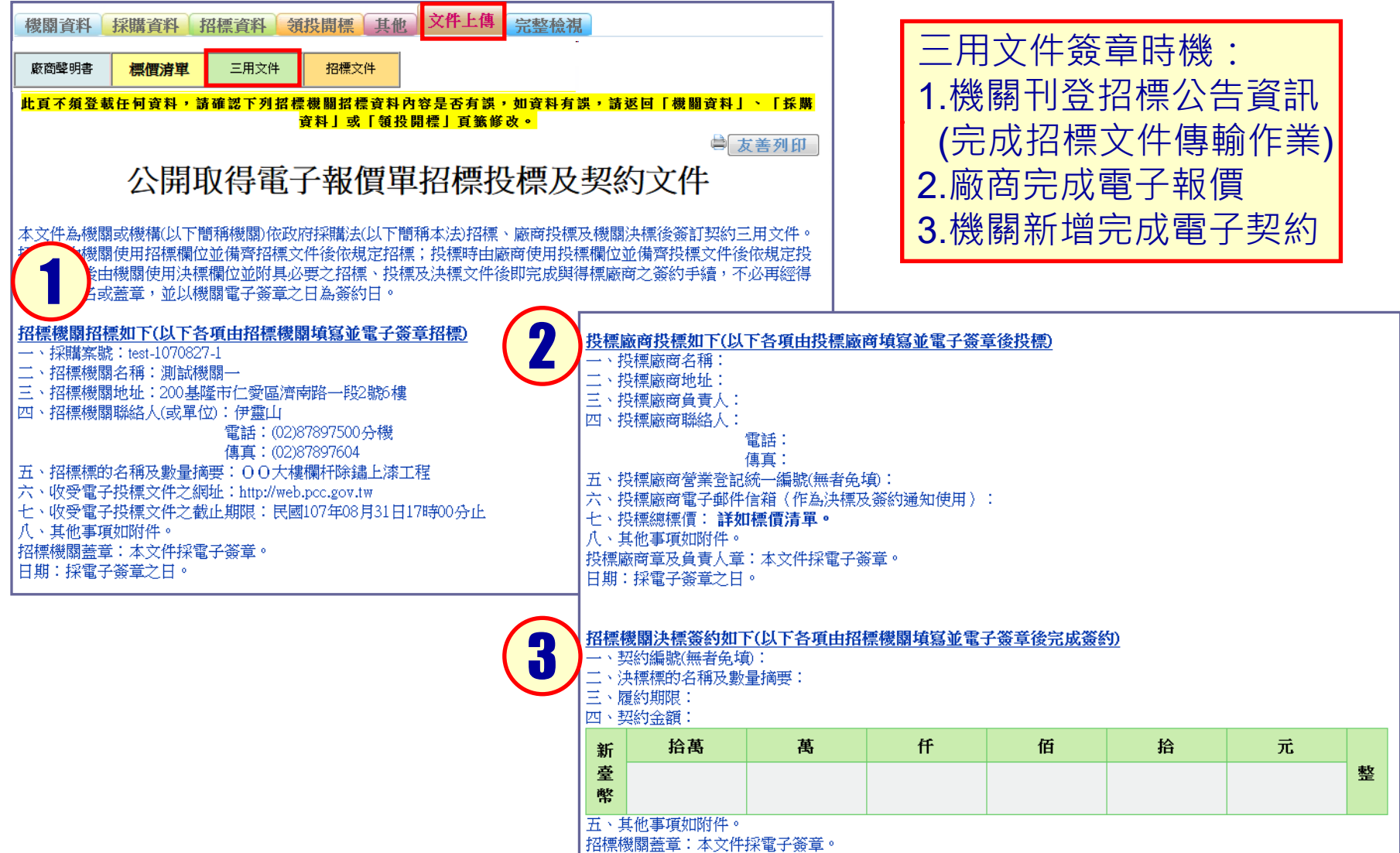

日期:採電子簽章之日。

上一頁 暫存 下一頁

40

### 行政院公共工程委員會

### 壹、機關製作電子化招標文件及招標公告

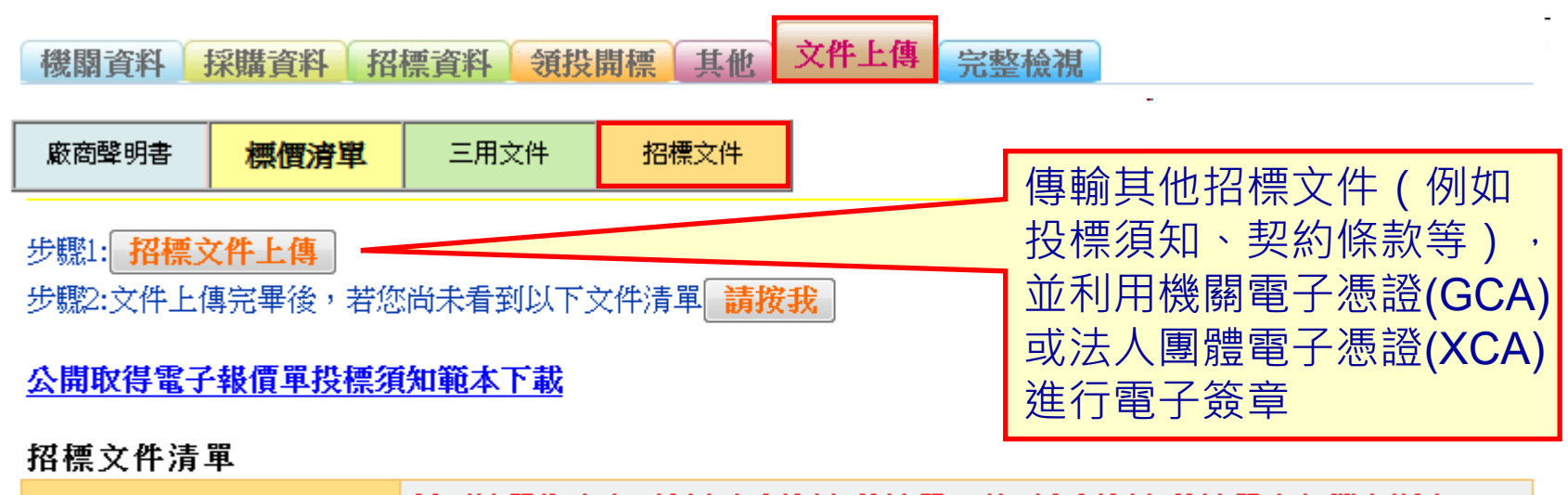

招標文件

以下清單為廠商可領取之招標文件清單,若不在招標文件清單內之檔案則廠 法源 商無法領取!!

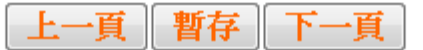

## 行政院公共工程委員會 壹、機關製作電子化招標文件及招標公告

🚔 友善列印

機關資料 採購資料 招標資料 領投開標 其他 文件上傳 完整檢視

#### 註: ◎ 本頁面若出現紅字錯誤訊息提示,則上傳至正式區按鈕無法使用,請點選錯誤欄位

上傳至正式區

所屬之頁籤繼續編輯・

|        |                                           |                            | ę                                                                   | ■ 文字列印   |                                           |                                                                       |                            |         |
|--------|-------------------------------------------|----------------------------|---------------------------------------------------------------------|----------|-------------------------------------------|-----------------------------------------------------------------------|----------------------------|---------|
| 2      | 機關代碼                                      | 9.99                       | ~                                                                   | ~~~~     | ~~~                                       | ~ 中間省略                                                                | ~~~~~~                     |         |
|        | 機關名稱                                      | 測試機關—                      |                                                                     |          | 疑義、                                       |                                                                       |                            |         |
|        | 單位名稱                                      | 測試單位                       |                                                                     |          | ● 発識文<br>理單位                              | 別試//炭)剛―                                                              |                            |         |
|        | 機關地址                                      | 200基隆市仁愛區濟南路一段2號6樓         |                                                                     |          |                                           |                                                                       |                            |         |
|        | 聯絡人                                       | 測試資料                       |                                                                     |          |                                           | 地方政府-臺北市政府採購                                                          | 精核小組(地址:110臺北              |         |
|        | 聯絡電話                                      | (02)1234567 分機235          |                                                                     |          |                                           | 市信義區市府路一號三樓                                                           | 西南區低層棟、電話:02-<br>          |         |
|        | 傳真號碼                                      | (02)3219876                | _                                                                   | 疑義、異議、申訴 |                                           | 法務部調查局(地址:23)                                                         | 1新北市新店區中華路74號;新            |         |
|        | 電子郵件信箱                                    | g45s@x.com.tw              |                                                                     | <u> </u> | 檢擧受                                       | 店郵政60000號信箱、電話                                                        | 音: 02-29177777、傳真: 02-     |         |
|        | 標案案號                                      | PCC10909                   |                                                                     |          | 理單位                                       | 29188888)<br>高北市調杏虜(掛址:106                                            | 5事业中大学区其隆段一段               |         |
|        | 標案名稱                                      | 公開取得電子報價單勞務類測試             |                                                                     |          |                                           | 176號;臺北市郵政60000號信箱、電話: 02-27328888)                                   |                            |         |
|        | 標的分類                                      | 财物類<br>18                  |                                                                     |          |                                           | 法務部廉政署(地址:100臺北市中正區博愛路166<br>號:1000國中館郵戶第153號停節,索託:0800386586、        |                            |         |
|        | 財物採購性質                                    | ■ 點選檢視按鈕查                  |                                                                     |          |                                           | 6.1009國文語郵周第1335<br>傳真:02-23811234)                                   |                            |         |
|        | 採購金額                                      | 5000<br>曲 看線上製作 <b>之</b> 3 |                                                                     |          | 廠商聲明書                                     | 檢視                                                                    |                            | 元登伽倪唯祕無 |
|        | 採購金額級距                                    |                            |                                                                     | ▶ 標價清單   | 检視                                        |                                                                       | 設後・點選   上                  |         |
|        | 辦理方式                                      | <sub>自辦</sub> 仍又件PDF 個     | X.                                                                  |          |                                           |                                                                       | 傳至正式區 完 🗕                  |         |
| 採      | 依據法條                                      | 採購法第49條、第95條之1             | 11 F                                                                | 二用又忤     | 腰倪                                        |                                                                       |                            |         |
| 購資料    | 本採購是否屬「具<br>敏感性或國安(含資<br>安)疑慮之業務範<br>疇」採購 | 否                          |                                                                     | 招標文件     | <b>以下清</b><br><b>則廠商</b><br>/_投標刻<br>/財物採 | <b>單為廠商可領取之招標文<br/>無法領取!!</b><br>頁知/公開取得電子報價投標<br>:購契約範本-1090115版.doc | 成新瑁公古作業<br><sup> 須知範</sup> |         |
|        | 本採購是否屬「涉<br>及國家安全」採購                      | 否                          |                                                                     |          |                                           |                                                                       |                            |         |
|        | 預算金額                                      | 500,000元<br>伍拾萬元           | [資料進出] [加人找的招標公告樣版] 上傳至止式區]<br>[]]]]]]]]]]]]]]]]]]]]]]]]]]]]]]]]]]] |          |                                           |                                                                       | 上傳至止式區                     |         |
| $\sim$ | ~~~~~~~~~~~~~~~~~~~~~~~~~~~~~~~~~~~~~~    |                            |                                                                     |          |                                           |                                                                       |                            |         |

# (行政院公共工程委員會) 壹、機關製作電子化招標文件及招標公告 ■政府採購 > 招標管理 > 更正招標公告

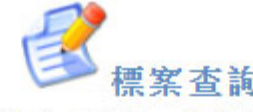

- 註: ② 檢視招標公告,請點選招標公告欄位下方之序號,如招標公告01
  - ◎ 檢視決標公告,請點選決標公告欄位下方之序號,如決標公告001
  - ◎ 可檢視招標公告後,選擇電子領標按鈕;或功能選項中,選擇電子領標
  - ◎ 查詢結果依公告日期日期遞減排序,即最新公告之標案在最上方

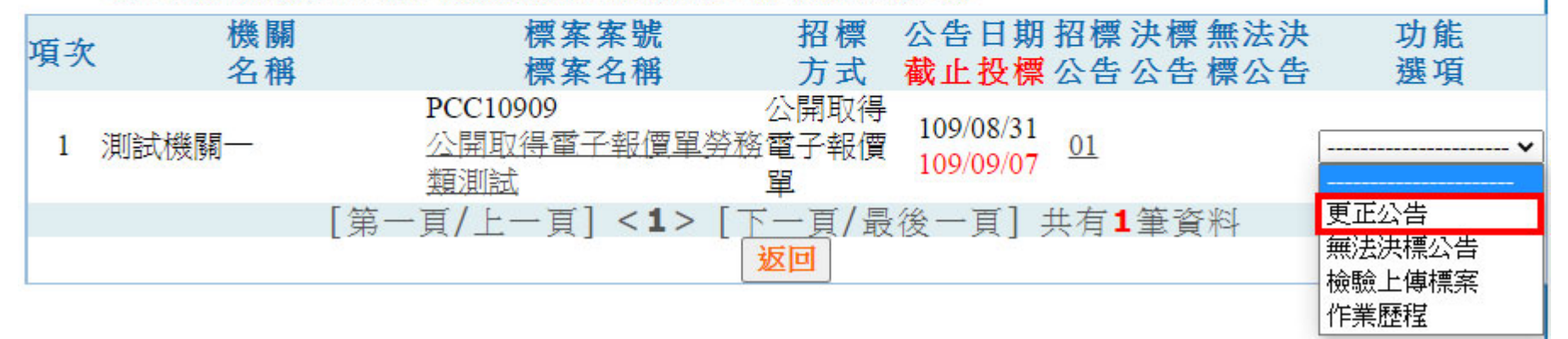

## 行政院公共工程委員會 壹、機關製作電子化招標文件及招標公告

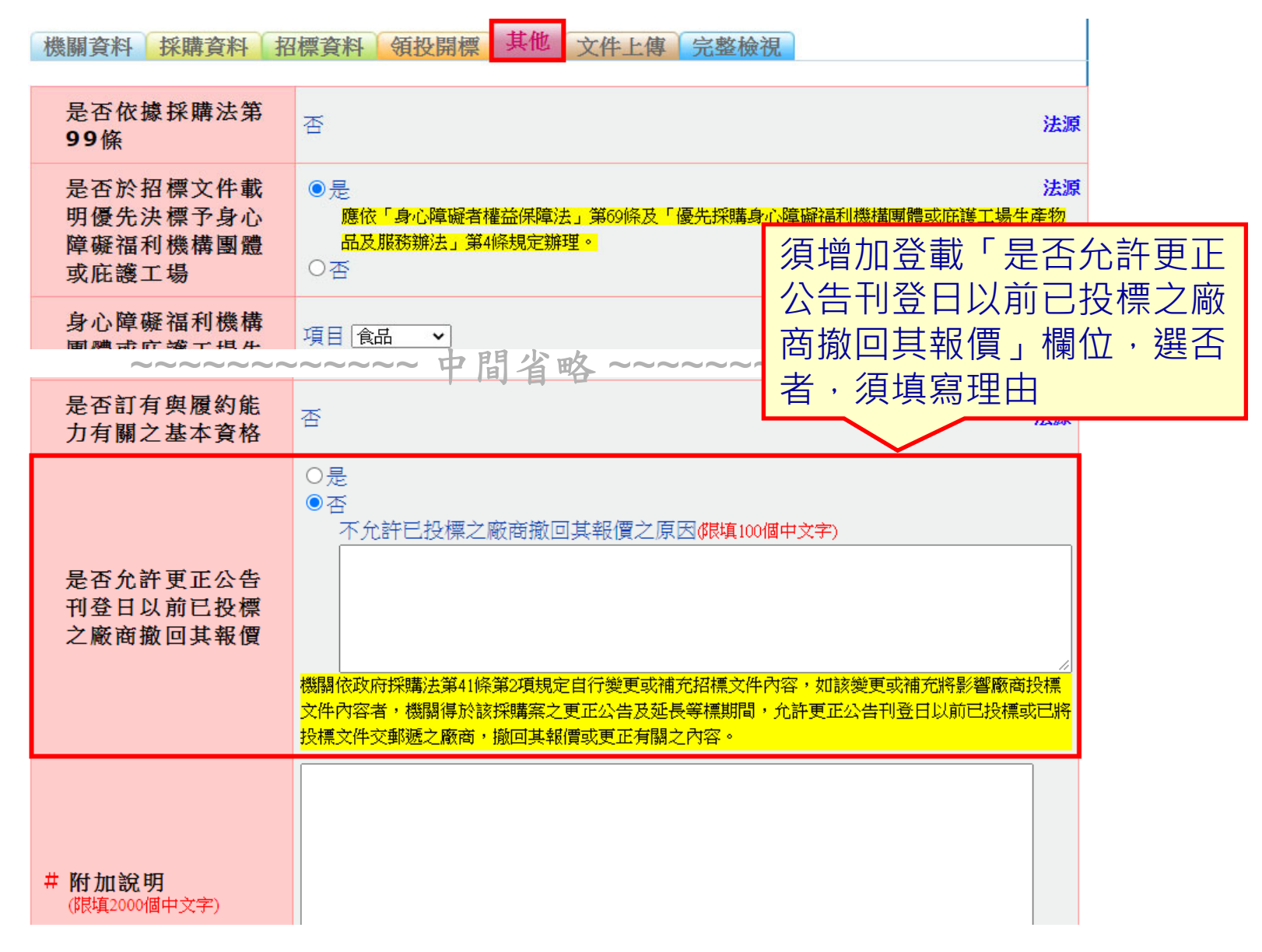

## 行政院公共工程委員會 壹、機關製作電子化招標文件及招標公告

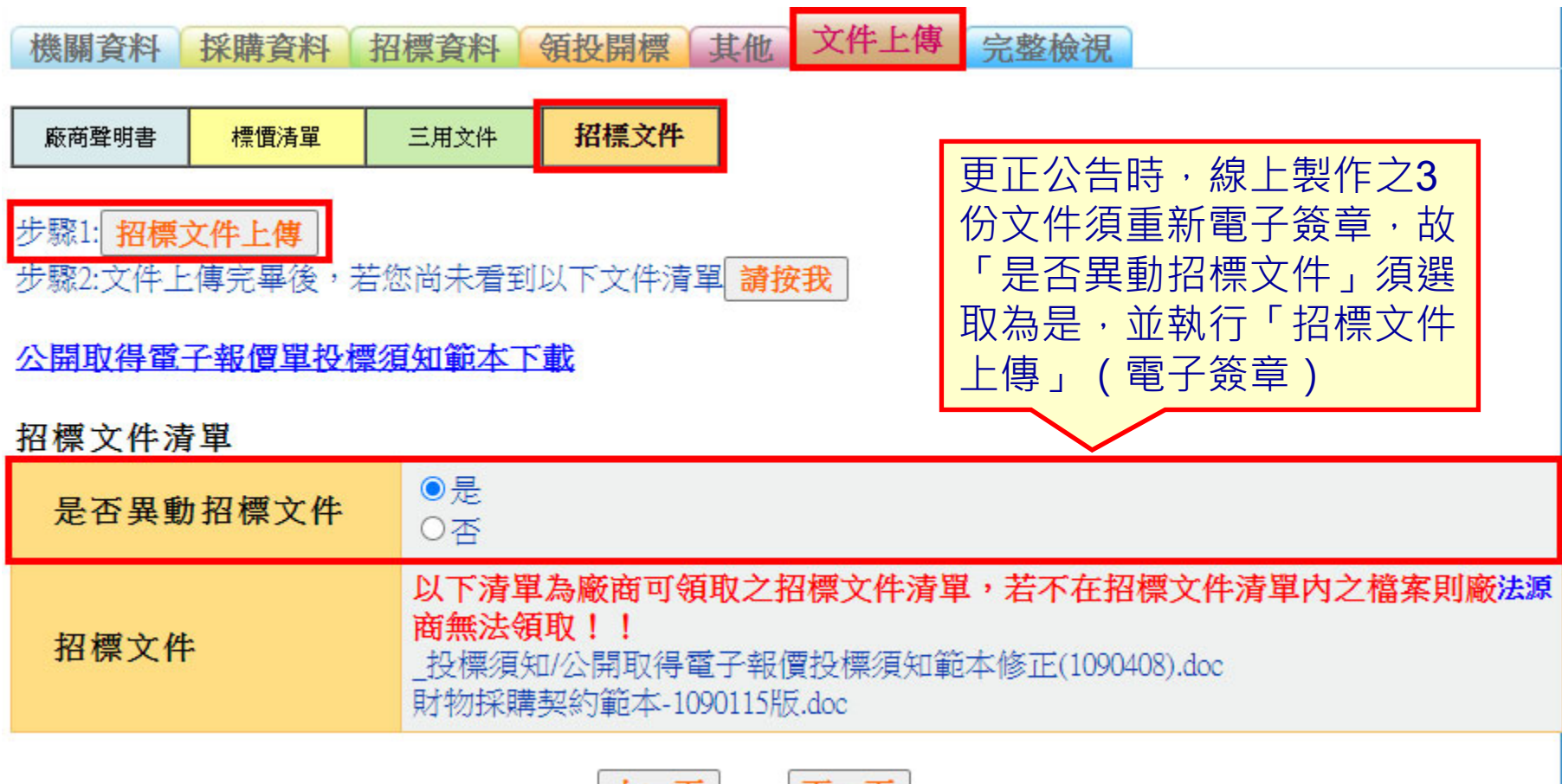

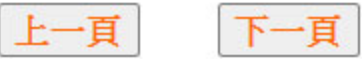

## 行政院公共工程委員會 貳、廠商電子領投標及線上繳納押標金

0

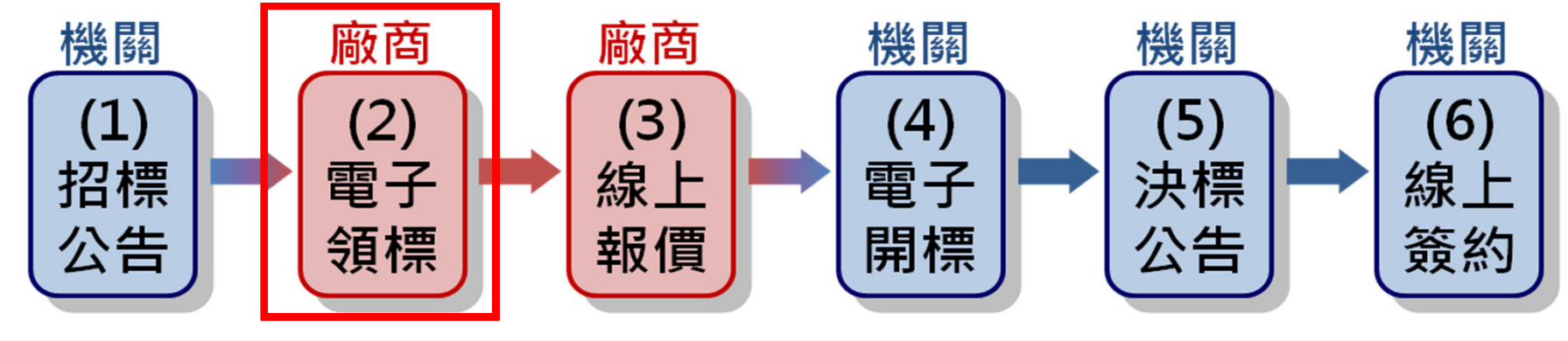

政府電子採購網提供 廠商免登入帳號,即 可上網免費瀏覽歷年 全國各機關傳輸之所 有招標公告及決標公 告資訊,公開、透明 ,且無查詢身分限制

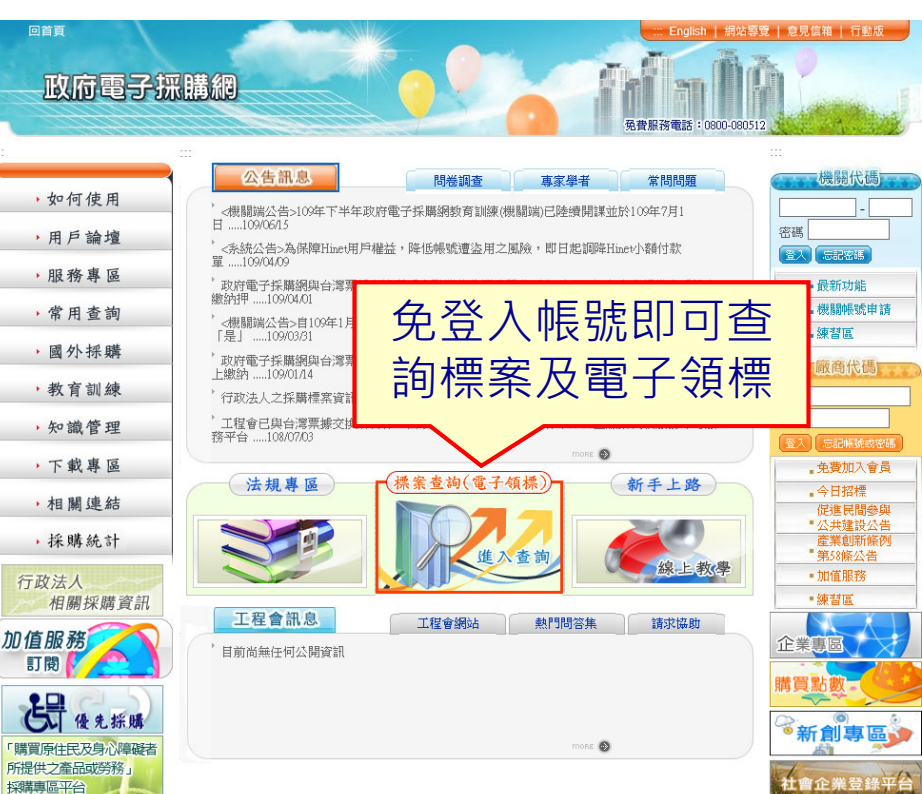

# < 行政院公共工程委員會</p> 贰、廠商電子領投標及線上繳納押標金 ■提供多元標案查詢功能,滿足廠商不同查詢需求。

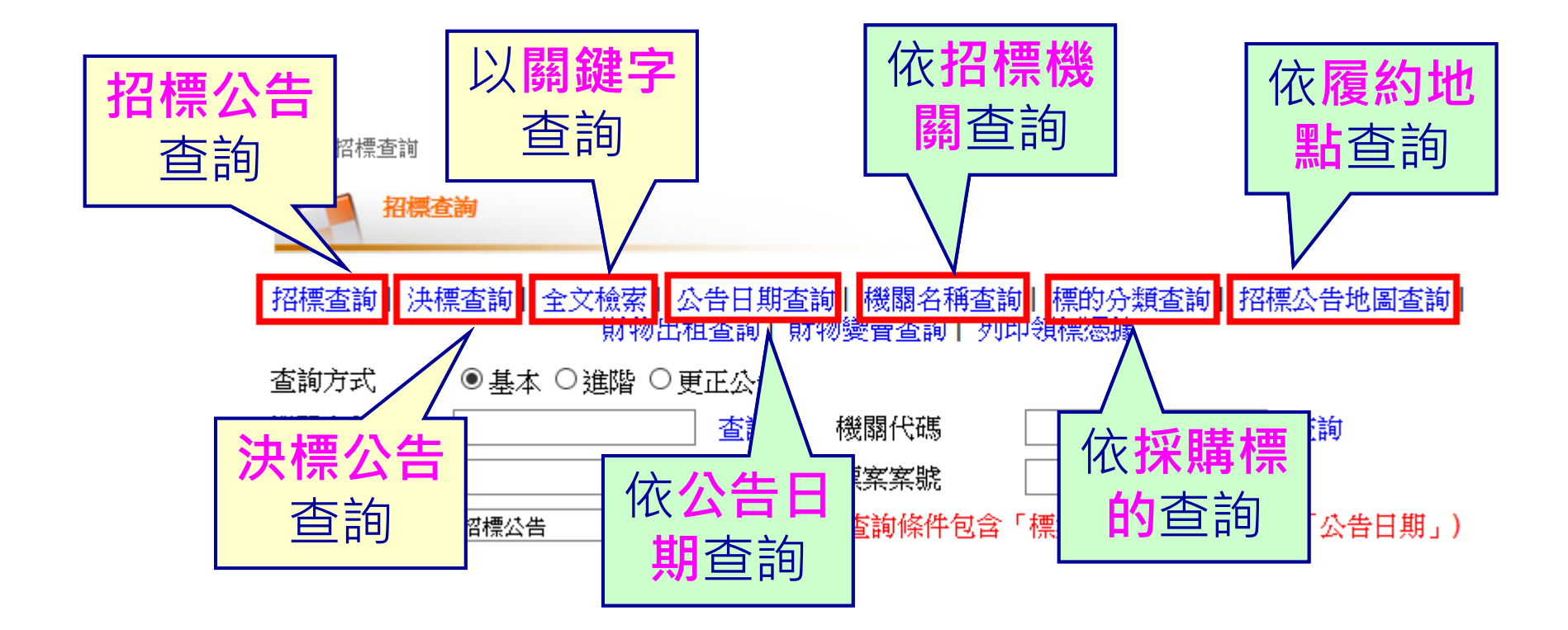

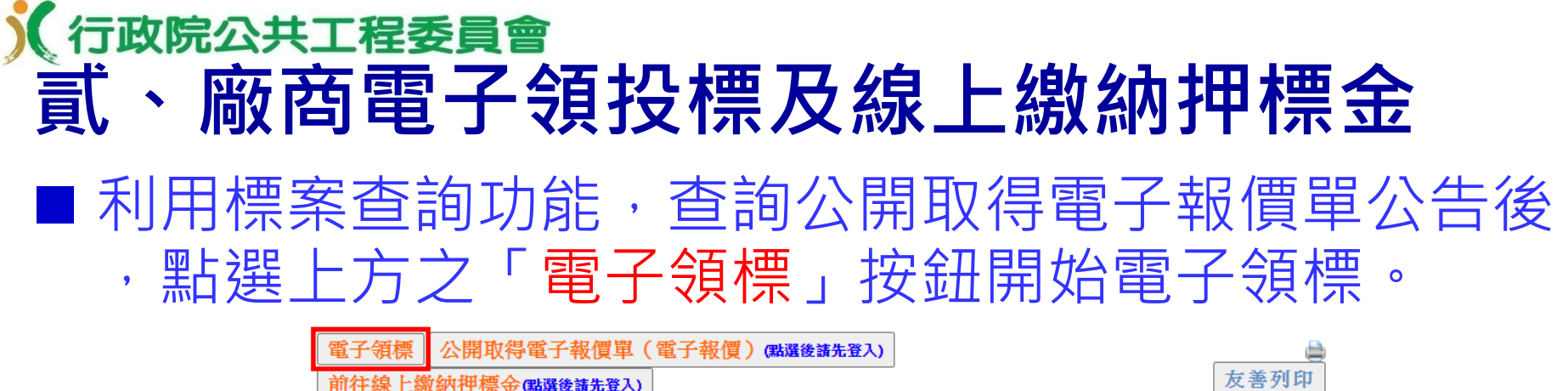

招標文件會員線上瀏覽 請先登入

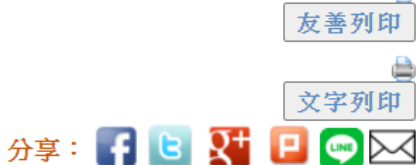

### 公開取得電子報價單公告

#### 公告日:109/08/31

|   | 機關代碼   | 9.99               |
|---|--------|--------------------|
|   | 機關名稱   | 測試機關               |
| 撚 | 單位名稱   | 測試單位               |
| 關 | 機關地址   | 200基隆市仁愛區濟南路一段2號6樓 |
| 資 | 聯絡人    | 測試資料               |
| 朴 | 聯絡電話   | (02)1234567分機235   |
|   | 傳真號碼   | (02)3219876        |
|   | 電子郵件信箱 | g45s@x.com.tw      |
|   | 標案案號   | PCC10909           |
|   | 標案名稱   | 公開取得電子報價單勞務類測試     |
|   | 標的分類   | 財物類<br>18 - 水      |

# **∑行政院公共工程委員會 貳、廠商電子領投標及線上繳納押標金** ■ 依系統指引操作即可簡單完成付費領標作業。

|                                          | <b>一</b><br>標案資訊及文件下載                                            |                                             | 前往舊版書]                                                                                           |                                                                                                    |                                                                                                    |                                                                   |  |
|------------------------------------------|------------------------------------------------------------------|---------------------------------------------|--------------------------------------------------------------------------------------------------|----------------------------------------------------------------------------------------------------|----------------------------------------------------------------------------------------------------|-------------------------------------------------------------------|--|
|                                          | 標案資訊                                                             |                                             | 文件下載執行步驟                                                                                         |                                                                                                    |                                                                                                    |                                                                   |  |
| 機關名稱                                     | 測試機關一                                                            |                                             | ▶ 您可                                                                                             | 以從下列二個方法中選擇其中一種方法下載文件                                                                                                    |                                                                                                    |                                                                   |  |
| 標案案號                                     | PCC10909                                                         |                                             |                                                                                                  | 方法1-領標下載(透過程式下載)                                                                                                    | 方法2 - 簡易下載(                                                                                                    | 透過網頁下載)                                                           |  |
| 標案序號                                     | 01                                                               |                                             | 領檢                                                                                               | 測結果:<br>出去発酵Lano執行理論(IPE)。                                                                                                    | 免安裝任何程式。                                                                                                    |                                                                   |  |
| 標案名稱                                     | 公開取得電子報價單勞務類測試                                                   |                                             | 環♪                                                                                               | 尚未安裝JRE或所安裝JRE版本過舊;請下載並                                                                                                    |                                                                                                    |                                                                   |  |
| 是否提供電子領標                                 | 是<br>機關文件費(機關實收)<br>系統使用費<br>文件代收費<br>總計<br>一<br>機關文件費指定收款機關單位:  | 0元<br>20元<br>0元<br>20元                      | 境<br>(<br>)<br>(<br>)<br>(<br>)<br>(<br>)<br>(<br>)<br>(<br>)<br>(<br>)<br>(<br>)<br>(<br>)<br>( | 安裝1.5(5.0)版以上的JRE。 安裝Java程式<br>方法進行文件下載時可一併取得電子領標憑據;<br>您仍可透過方法2的「取得領標憑據」按鍵;手<br>下載電子領標憑據存於你想儲存的位置。                                         | <ul> <li>步驟1:取得領標憑據</li> <li>1.取得電子憑據時,不要<br/>儲存至C\電子領標儲<br/>CF6960密碼,以備領</li> <li>2.取得電子領標憑據後,<br/>標憑據,可點置「首員<br/>詢&gt;列印領標憑據。。</li> </ul> | (選問放或尋找,請選<br>子區);並請字記<br>漂憑據補發時使用。<br>如需列印書面電子領<br>[> 常用查詢 > 標案查 |  |
| 田根<br>田標<br>登入帳號並完成                      | 文件下載(未繳費)<br>文件干載(未繳費)<br>文件干載(未繳費)<br>成電子目標時,可選擇讓系統自動將本         | 招標文件下載(已缴費)<br>招標文件下載(已缴費)<br>案加入「我的追蹤標案」清: | 每1個<br>刻<br>下載<br>文件<br>一<br>一<br>初<br>内<br>得<br>在                                               | 電子頻標只能作為1家廠商投標之用,如作為2家。<br>2個牌或工個牌照寺之邊反規定行為。<br>進行文件下載<br>这執行下載程式時,勾選「始終信任此發行人的<br>容」後,再點選「執約」。《此步驟可同時取<br>領標憑據;置於"C: У」 領標儲存區"之標案所<br>:目錄) | 或以上廠商投標之用,會被認<br>[步驟2:簡易下載]<br>(此步驟透過網頁下載招標                                                                                                 | 為有異常關聯之情形,<br>文件)                                                 |  |
| 電子領標付費提醒<br>您將透過網頁進行<br>統在您輸入HN號<br>確定付費 | 2:<br>新線上付費並下載招標文件,系<br>碼並完成驗證後就會扣款。           下載招標文件         返回 | (                                           | 政請用                                                                                              | 府採購電子領標約<br>HiNet 點數卡或中華電信寬頻用                                                                                                    | <b>激費</b><br><sup>1戶帳號)</sup>                                                                                                    |                                                                   |  |
|                                          |                                                                  | HiNet點囊                                     | <b>牧</b> 卡或                                                                                      | ADSL帳號: HN<br>用戶密碼:                                                                                                    | 驗證                                                                                                    | Д                                                                 |  |

## 行政院公共工程委員會 貳、廠商電子領投標及線上繳納押標金

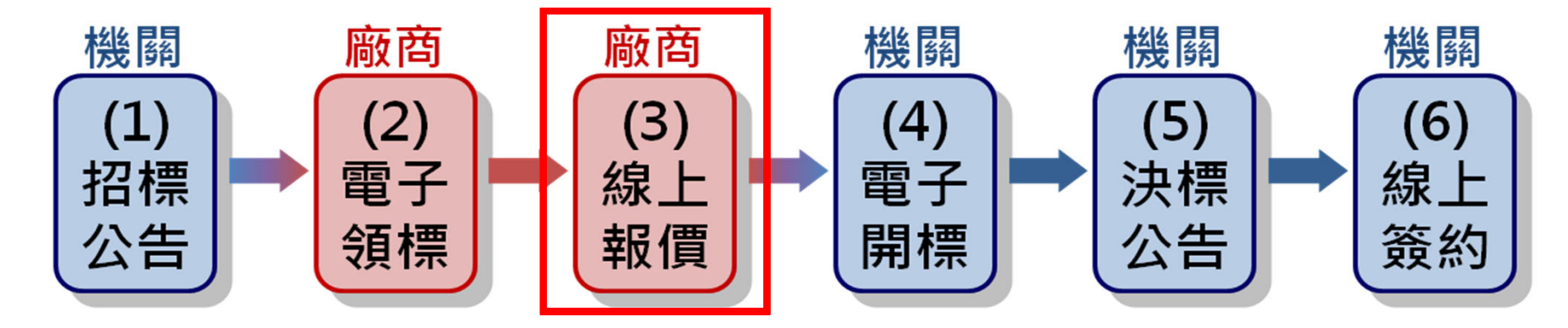

廠商電子報價僅需線上登載廠商基本資料、廠商聲明書、標價清單、招標投標及契約文件(三用文件)。
 登載完成上開資料後,付費取得報價電子憑據、傳輸領標電子憑據,再插入電子憑證及輸入PIN碼後,即可完成投標。

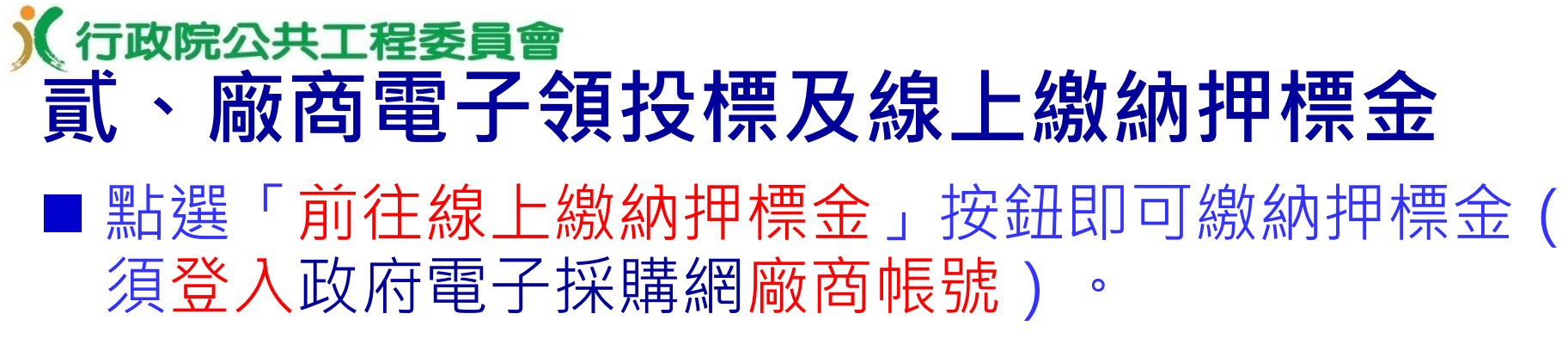

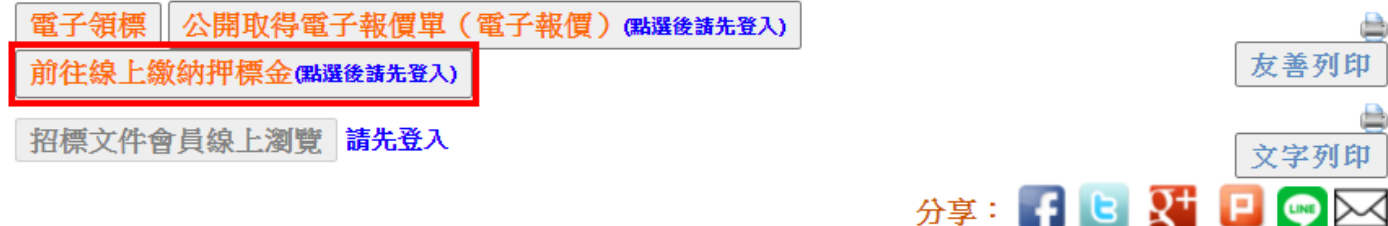

### 公開取得電子報價單公告

公告日:109/08/31

|   | 機關代碼   | 9.99               |
|---|--------|--------------------|
|   | 機關名稱   | 測試機關一              |
| 撚 | 單位名稱   | 測試單位               |
| 關 | 機關地址   | 200基隆市仁愛區濟南路一段2號6樓 |
| 資 | 聯絡人    | 測試資料               |
| 种 | 聯絡電話   | (02)1234567分機235   |
|   | 傳真號碼   | (02)3219876        |
|   | 電子郵件信箱 | g45s@x.com.tw      |

# **○** (行政院公共工程委員會) **貳、廠商電子領投標及線上繳納押標金** ■ 線上繳納押標金前需先安裝安控程式及通過環境檢測

請至台灣票據交換所網站下載安裝程式及檢測。

| 政府採購 > 標案查詢       若您未進行網頁切換,將會於         電子領標       公開取得電子報價單(電子報價)         招標文件會員線上瀏覽       我要購買         加1. 追蹤 輕梁       前行線上微鏡相 輕久         機關名稱:       測試機關一<br>標案客號:         標案序號:       01<br>標案名稱:         標案名稱:       公開取得電子報價單勞務類測試 | 26 分14 秒後登出 延長作業時間<br>友善列印<br>文字列印 | 距截止投標期限<br>不足5分鐘時,<br>將不允許線上繳<br>納押標金                      |
|----------------------------------------------------------------------------------------------------|------------------------------------|------------------------------------------------------------|
| 押標金額度:       10000         繳納廠商之統編:       10000         膨筋商之統編:       82954150         附加說明:       8888         廠商如有需附註供機關案標錄考之訊息,可於附加說明欄(饮載明,例)                                                                                          | 環境相                                | 嗶嗶繳系統環境自我檢測<br>@測可以檢測您的PC是否安裝「安控程式」<br>發用的瀏覽器是否符合繳費網站使用需求。 |
| 如:符合個案招標文件規定可減收押標金之情形或有分次、或不同方式<br>繳納押標金之情形等。                                                                                                    | 檢測項目                               | 您的設定                                                       |
| 是否模擬繳費: ○是●否<br>註: <mark>◎線上繳納押標金需先安裝TCH晶片卡元件,請至台灣票據交換所網站下載安裝程式</mark>                                                                                                    | 作業系統                               | 符合                                                         |
| <ul> <li>◎若為自然人投標,請在「繳納廠商之統編」欄位填寫自然人身分證統一編號。</li> <li>◎ 廠商線上繳納押標金時,將由台灣票據交換所收取轉帳手續費,轉帳金額10萬元以下</li> <li>Ξ編费每次10元,報過10萬元三編费每次20元。</li> </ul>                                                                                               | 瀏覽器版本                              | 符合                                                         |
| ◎不同廠商勿使用同一轉帳帳戶線上繳納押標金,以免造成政府採購法第50條第1項第5<br>款之重大異常關聯情形<br>◎線上金融卡轉帳過程中如有任何問題或疑問,請洽台灣票據交換所服務電話(02)2392-<br>2111。                                                                                                    | 安控程式                               | 安控程式版本過舊,請更新新版安控程式,<br>若未更新安控程式,可能無法繳費!                    |
| 確定 取消                                                                                                    | _ 讀卡機                              | 請先更新安控程式                                                   |
|                                                                                                    |                                    | F0                                                         |

### <mark>€ 行政院公共工程委員會</mark> 貳、廠商電子領投標及線上繳納押標金

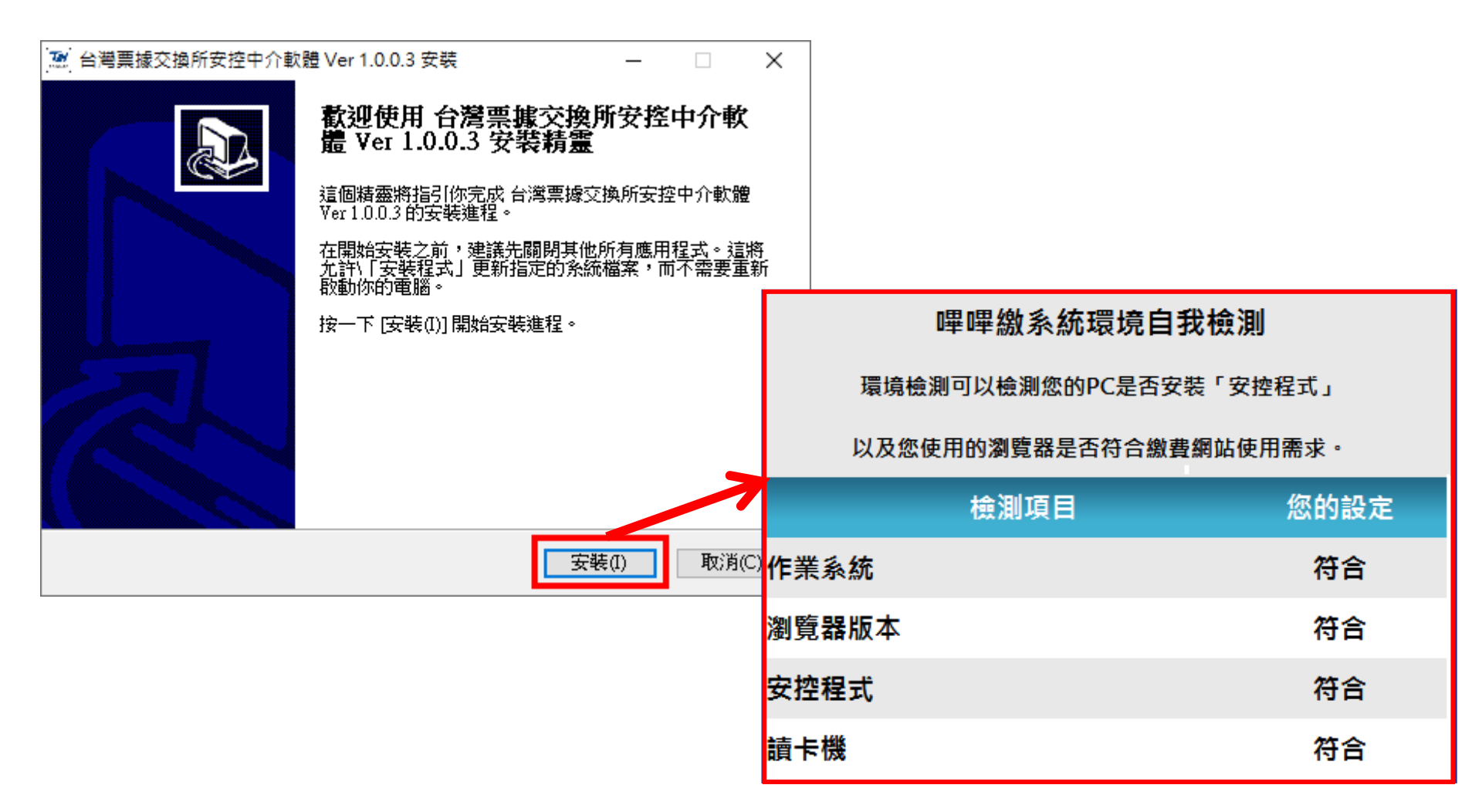

| )(i<br>頁 | う政府     | <sup>完公共2</sup> | C程委員<br>百電子 | 會          | 殳標ス        | 及線       | 上線       | <b>奺</b> 納押 | 標金         | ž   |
|----------|---------|-----------------|-------------|------------|------------|----------|----------|-------------|------------|-----|
|          | 線_<br>行 | 上繳紋<br>晶片金      | n押標的<br>融卡  | 金僅栗<br>,即可 | 膏輸入<br>]完成 | 廠商<br>轉帳 | 統編)<br>。 | <b>日</b> 金額 | , <u> </u> | 吏用銀 |

| 機關名稱:                     | 測試機關—                                                         |                                         |                               |
|---------------------------|---------------------------------------------------------------|-----------------------------------------|-------------------------------|
| 標案案號:                     | PCC10909                                                      |                                         | -                             |
| 標案序號:                     | 01                                                            | ・ ■ ■ ■ ■ ■ ■ ■ ■ ■ ■ ■ ■ ■ ■ ■ ■ ■ ■ ■ | - L X                         |
| 標案名稱:                     | 公開取得電子報價單勞務類測試                                                | Deepaytest.twnch.org.tw/ercsse          | rv/erCs/PagePayAgree          |
| 押標金額度:                    | 10000                                                         | 2 测封语语                                  |                               |
| 繳納押標金金額                   | : 10000                                                       |                                         | <u> 绾 ⊢ 缴 颁 政 府 坪 時 田 梗 ≤</u> |
| 繳納廠商之統編                   | · 82954150 聯舉實業股份有限公司                                         | D畢D畢稅X                                  | が上版が可以かり不用して「示」               |
| 附加說明:                     |                                                               |                                         |                               |
|                           |                                                               | ··트 모모 구수 순진                            | 스 프스 는 401 프로                 |
|                           |                                                               | 版単確認                                    |                               |
|                           | 廠商如有需附註供機關審標參考之訊息,可於附加說明欄位載明,例                                |                                         |                               |
|                           | 如:符合個案招標文件規定可減收押標金之情形或有分次、或不同方式                               | 纳弗粘亚                                    | 政府授聘把押令 10 英二以下               |
|                           |                                                               | 総貨類空                                    |                               |
| 走台惧嫌繳寶·                   |                                                               | <b> </b>                                | 05011312/000266/              |
| 註: <mark>◎線上繳納</mark> 押   | I標金需先安裝TCH晶片卡元件,請至台灣票據交換所網站下載安裝程式                             | 交易金額                                    | 10000元                        |
| ◎若為自然人                    | 投標,請在「繳納廠商之統編」欄位填寫自然人身分證統一編號。                                 | 手續費                                     | 10元                           |
| ◎ 廠商線上線                   | 數納押標金時,將由台灣票據交換所收取轉帳手續費,轉帳金額10萬元以下                            | 招標機關                                    | 測試機關一                         |
| 予領費母-次11                  | 元,趙通10禹元于續賀母次20元。<br>## 田宮 - 時期時間時後,例如###茶人,以及進出方式的時時後の修業が存留。 | 付款截止時間                                  | 2020/09/07 09:00:00           |
| ◎ <u>个问敝商</u> 次<br>款之重大異堂 | /使用问一轉帳帳尸線上繳納押標金,以免這成政府採購法事20除事1項事2<br> 關聯情形                  |                                         | ,,                            |
|                           | ■転帰る22                                                        |                                         |                               |
| 2111 •                    |                                                               |                                         | 讀取金融卡 支援銀行                    |
|                           |                                                               |                                         |                               |
|                           | 確定 取消                                                         | 扣款                                      | 次銀行:                          |
|                           |                                                               | +n =                                    | 55 小臣 日母 •                    |
|                           |                                                               | ·····································   | K ΨE 3/G ・                    |
|                           |                                                               | 4                                       | 4                             |

### 線上繳納押標金交易明細

機關名稱:測試機關一

標案案號: PCC10909

標案序號:01

標案名稱:公開取得電子報價單勞務類測試

機關收受押標金之金融代號及銀行帳號: 452-307400000000101

| 交易序號<br>交易時間                     | 廠商金融代號<br>銀行帳號                    | 金額<br>手 <b>續費</b> | 銷帳編號             | 附加說明 |
|----------------------------------|-----------------------------------|-------------------|------------------|------|
| 9999999<br>109/08/31<br>16:20:18 | 9999999<br>9999999999(模擬繳<br>費帳號) | 10,000            | 0501131270002666 |      |

註: ◎廠商採書面投標時,得列印本交易明細附於投標文件檢送,供招標機關審查押標金使用

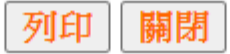

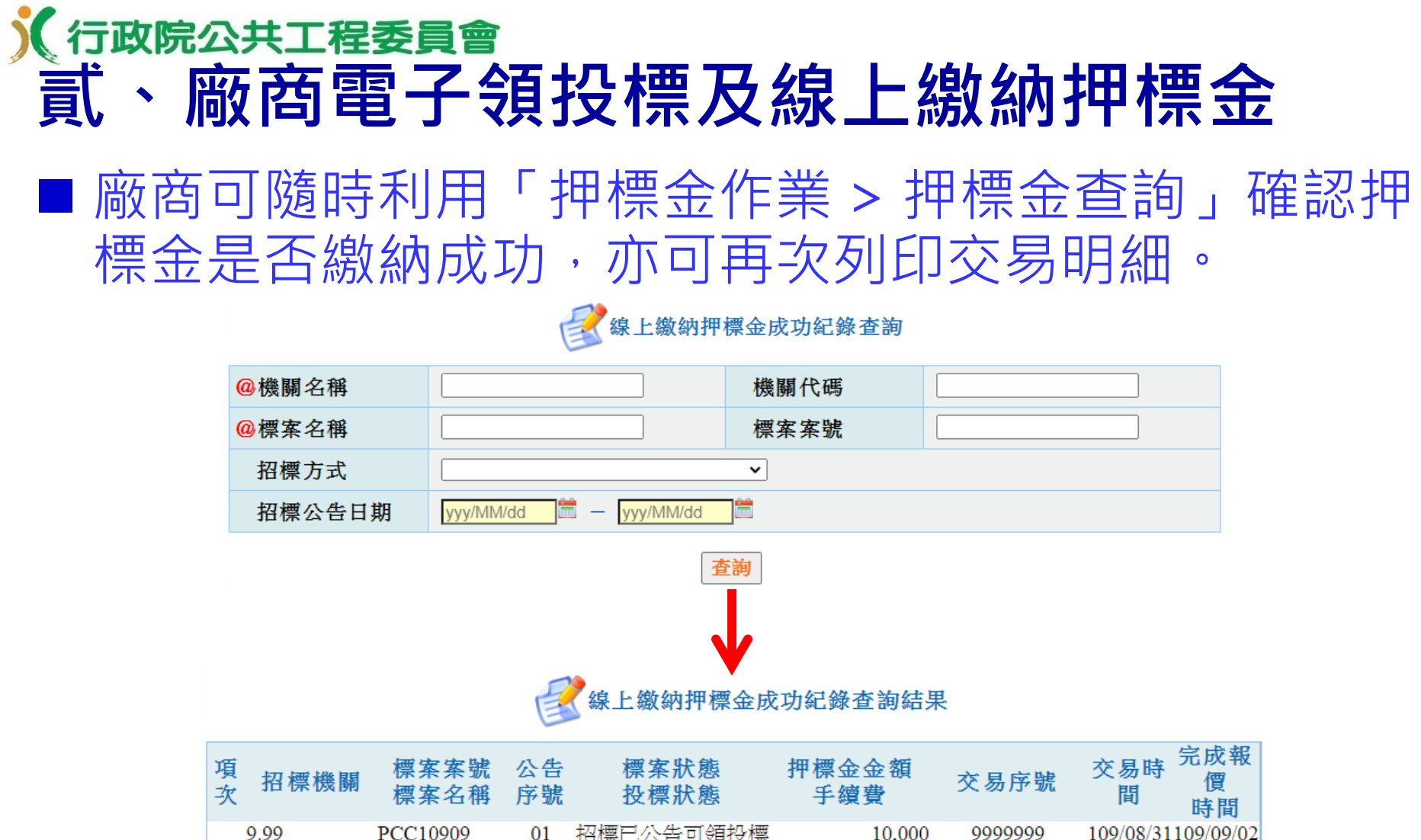

|   |               |                                    |       |                    |                     |                       | 时间                                      |
|---|---------------|------------------------------------|-------|--------------------|---------------------|-----------------------|-----------------------------------------|
| 1 | 9.99<br>測試機關一 | PCC10909<br>公開取得電<br>子報價單勞<br>務類測試 | 01    | 招標已公告可領投標<br>已完成報價 | 10,000<br>0         | 99999999<br><b>河印</b> | 109/08/31109/09/02<br>16:20:18 10:43:40 |
|   |               | [第一                                | ·頁/上一 | ·頁] <1>[下一頁/最後一    | ·頁] 共有 <b>1</b> 筆資料 |                       |                                         |
|   |               |                                    |       |                    |                     |                       |                                         |

#### 返回

註: ②因臺灣銀行目前未能提供即時轉帳資訊供本系統介接,若您已線上完成押標金繳納作業,但在本網頁尚未 顯示押標金繳納資訊時,請等待5分鐘後再重新查詢。

### (行政院公共工程委員會 貳、廠商電子領投標及線上繳納押標金

- 於公開取得電子報價單公告,點選「公開取得電子報 價單(電子報價)」按鈕開始電子報價(須登入政府 電子採購網廠商帳號),免出門,免備紙本投標文件
  - ,作業簡便。

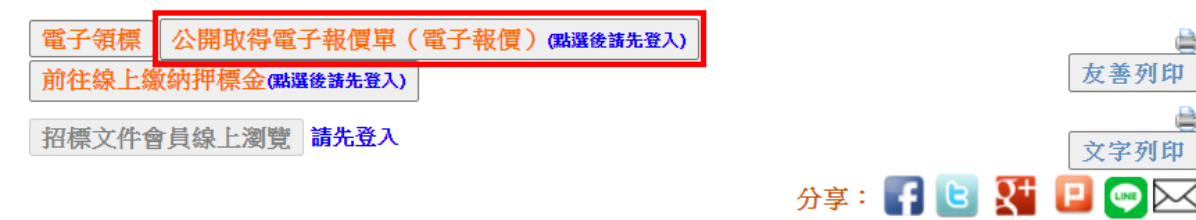

### 公開取得電子報價單公告

公告日:109/08/31

|    | 機關代碼   | 9.99               |  |  |  |
|----|--------|--------------------|--|--|--|
|    | 機關名稱   | 測試機關               |  |  |  |
| 楼  | 單位名稱   | 測試單位               |  |  |  |
| 關  | 機關地址   | 200基隆市仁愛區濟南路一段2號6樓 |  |  |  |
| 資料 | 聯絡人    | 測試資料               |  |  |  |
| 朴  | 聯絡電話   | (02)1234567分機235   |  |  |  |
|    | 傳真號碼   | (02)3219876        |  |  |  |
|    | 電子郵件信箱 | g45s@x.com.tw      |  |  |  |
|    |        |                    |  |  |  |

友善列印

文字列印

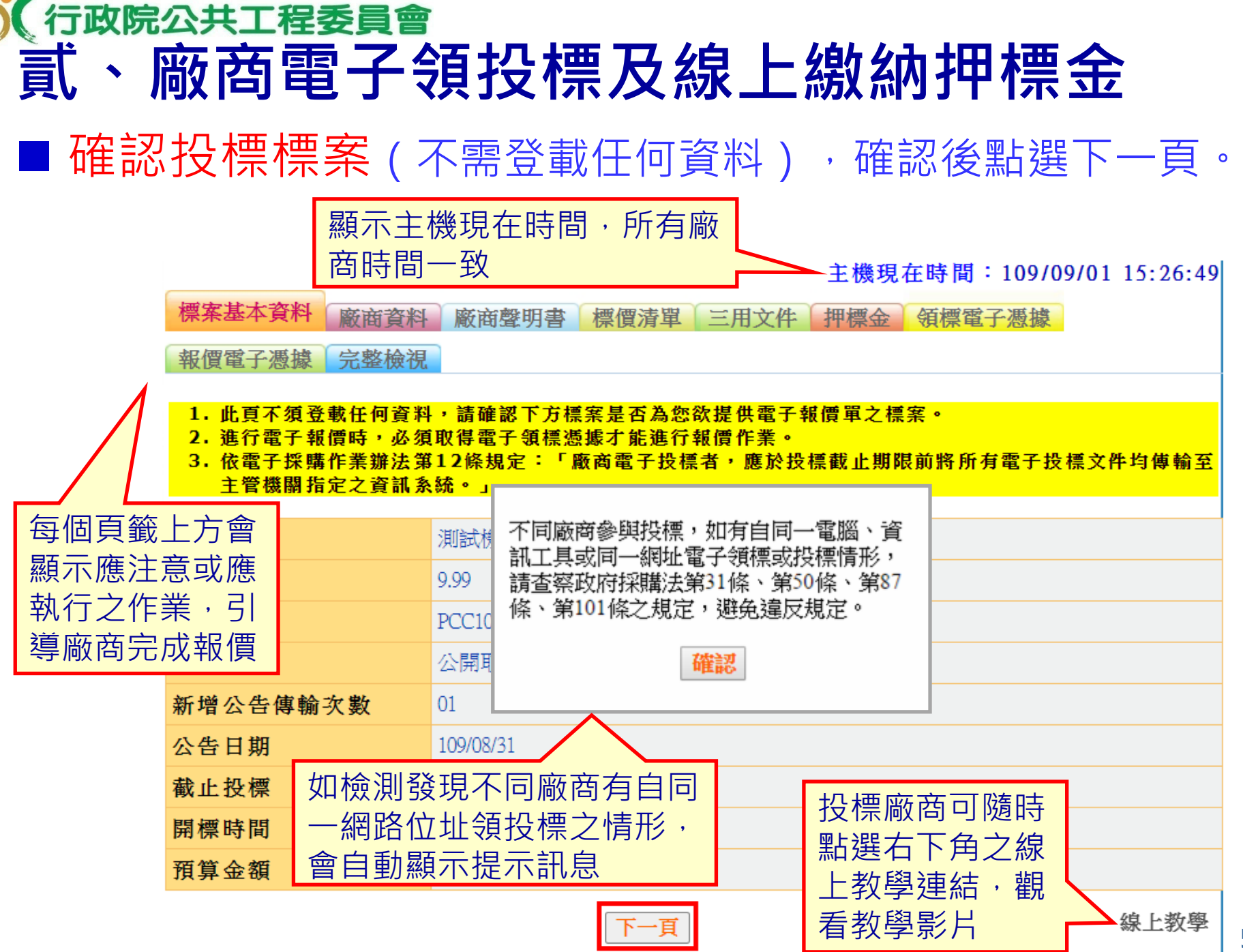

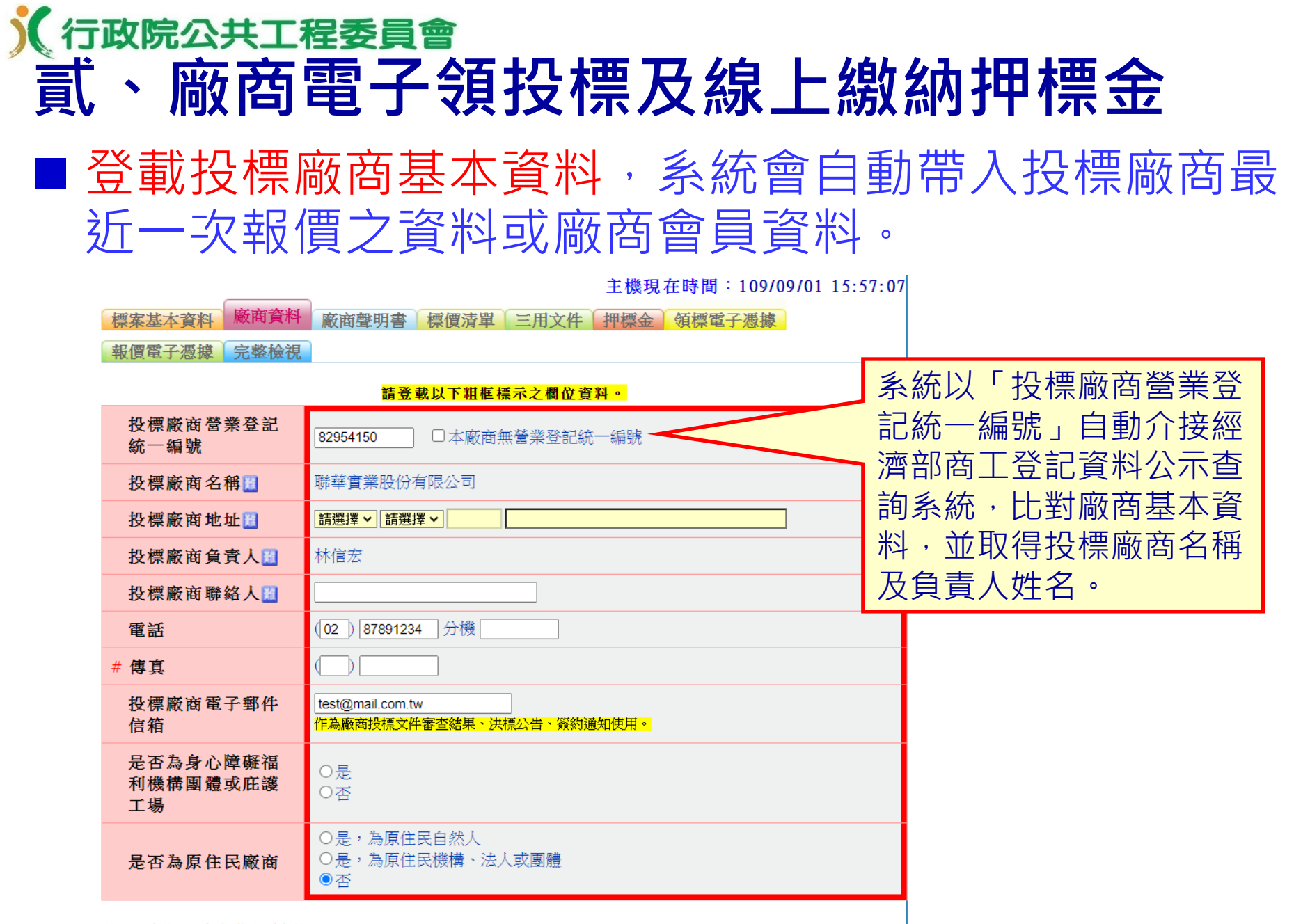

註:◎標記#者為非必填欄位

| 上一頁 | 暫存 | 下一頁 |
|-----|----|-----|
|     |    |     |

### 

管理資訊系統入口網,帶入營造業登記相關資料。

主機現在時間:109/09/02 14:39:23

| 標案基本資料廠商資料       | 廠商聲明書 標價清單 三                                                        | 三用文件 押標金 領標                             | 電子憑據                                                                                             |       |  |  |  |
|------------------|---------------------------------------------------------------------|-----------------------------------------|--------------------------------------------------------------------------------------------------|-------|--|--|--|
| 報價電子憑據 完整檢視      |                                                                     |                                         |                                                                                                  |       |  |  |  |
| 請登載以下粗框標示之欄位資料。  |                                                                     |                                         |                                                                                                  |       |  |  |  |
| 投標廠商營業登記<br>統一編號 | 54548287 口本廠商無營業登記統一編號                                              |                                         |                                                                                                  |       |  |  |  |
| 投標廠商名稱📕          | 創建營造有限公司                                                            |                                         | <ul> <li>●是</li> <li>營造業類別: 综合營造業 等級:乙等</li> <li>營造業登記證號: S00072號</li> <li>墨近異動情形: 第車</li> </ul> |       |  |  |  |
| 投標廠商地址           | 請選擇▼ 請選擇▼                                                           |                                         |                                                                                                  |       |  |  |  |
| 投標廠商負責人          | 盧威良                                                                 | 是否為營造業                                  | 登記證有效期限: 112/12/17<br>發證單位: 嘉義縣<br>資料取得時間: 109/09/02 14:23                                       |       |  |  |  |
| 投標廠商聯絡人          |                                                                     |                                         |                                                                                                  | 14:23 |  |  |  |
| 電話               | () 分機                                                               |                                         |                                                                                                  |       |  |  |  |
| # 傳真             |                                                                     | 是否為室內裝修業                                | ○ <sub>定</sub><br>●否                                                                             |       |  |  |  |
| 投標廠商電子郵件<br>信箱   | 「<br>作為廠商投標文件審查結果、決標2                                               | 】 註: ◎ 標記 # 者為非必填欄位<br>標2<br>上一頁 暂存 下一頁 |                                                                                                  |       |  |  |  |
| 是否為原住民廠商         | <ul> <li>○是,為原住民自然人</li> <li>○是,為原住民機構、法人或團體</li> <li>●否</li> </ul> |                                         |                                                                                                  |       |  |  |  |

### 

#### 請登載以下湘框標示之欄位資料。

🚔 友善列印

#### 公開取得電子報價單投標廠商聲明書

本廠商參加<u>測試機關一(機關)招標採購 公開取得電子報價單勞務類測試</u>案之投標,茲聲明如下:

| 項次 | 聲明事項                                                                                                    | 是 | 否 |
|----|----------------------------------------------------------------------------------------------------|---|---|
| -  | 本廠商之營業項目不符合公司法或商業登記法規定,無法於得標後作為簽約廠商,合法履行契約。                                                                                                    | 0 | 0 |
| =  | 本廠商有違反政府採購法(以下簡稱採購法)施行細則第33條之情形。                                                                                                    | 0 | 0 |
| Ξ  | 本廠商是採購法第38條規定之政黨或與政黨具關係企業關係之廠商。                                                                                                    | 0 | 0 |
| 四  | 本廠商之負責人或合夥人是採購法第39條第2項所稱同時為規劃、設計、施工<br>或供應廠商之負責人或合夥人。                                                                                                    | 0 | 0 |
| 五  | 本廠商是採購法第39條第3項所稱與規劃、設計、施工或供應廠商同時為關係<br>企業或同一其他廠商之關係企業。                                                                                                    | 0 | 0 |
| ネ  | 本廠商已有或將有採購法第59條第1項所稱支付他人佣金、比例金、仲介費、<br>後謝金或其他不正利益為條件,促成採購契約之成立之情形。                                                                                                    | 0 | 0 |
| t  | 本廠商、共同投標廠商或分包廠商是採購法第103條第1項及採購法施行細則第<br>38條第1項所規定之不得參加投標或作為決標對象或分包廠商之廠商。【投標<br>廠商應於投標當日遞送投標文件前至工程會網站web.pcc.gov.tw查詢自己(包括<br>總公司及各分公司)、共同投標廠商、分包廠商是否為採購法第103條第1項之<br>拒絕往來廠商】                                                          | 0 | 0 |
| 八  | 本廠商就本採購案, 係屬公職人員利益衝突迴避法第2條及第3條所稱公職人員<br>或其關係人。                                                                                                    | 0 | 0 |
|    |                                                                                                    |   |   |
| 九  | 本廠商是依法辦理公司或商業登記且合於中小企業發展條例關於中小企業認定<br>標準之中小企業。(該認定標準第2條摘要如下:一、製造業、營造業、礦業<br>及土石採取業實收資本額在新臺幣8,000萬元以下或經常僱用員工數未滿200人<br>者。二、除前款規定外之其他行業前一年營業額在新臺幣1億元以下或經常僱<br>用員工數未滿100人者。)<br>(答「否」者,請於下列空格填寫得標後預計分包予中小企業之項目及金額,<br>可自備附件填寫)<br>項目<br> | 0 | 0 |

| +  | 本廠商目前在中華民國境內員工總人數逾100人。           (答「是」者,請填目前總人數計         人;其中屬於身心障礙           人士計         人,原住民計         人。)                                                                                                    | 0                           | 0             |
|----|----------------------------------------------------------------------------------------------------|-----------------------------|---------------|
| +- | 本廠商之資格及投標標的之內容均符合本採購案招標公告及招標文件之規定。                                                                                                    | 0                           | $^{\circ}$    |
| += | 本廠商是原住民個人或政府立案之原住民團體。<br>(答「否」者,請於下列空格填寫得標後預計分包予原住民個人或政府立案之<br>原住民團體之項目及金額。如無,得填寫「0」)<br>項目                                                                                                    | 0                           | 0             |
|    |                                                                                                    |                             |               |
| += | 本廠商屬大陸地區廠商、第三地區含陸資成分廠商或經濟部投資審議委員會公<br>告之陸資資訊服務業者,不得從事經濟部投資審議委員會公告之「具敏感性或<br>國安(含資安)疑慮之業務範疇」。【上開業務範疇及陸資資訊服務業清單公開<br>於經濟部投資審議委員會網站http://www.moeaic.gov.tw/】【請查察招標文件<br>規定本採購是否屬經濟部投資審議委員會公告「具敏感性或國安(含資安)疑<br>慮之業務範疇」之資訊服務採購】                                                                                                    | 0                           | 0             |
| 十四 | 本廠商屬大陸地區廠商、第三地區含陸資成分廠商或在臺陸資廠商,不得從事<br>影響國家安全之採購。【請查察招標文件規定本採購是否屬影響國家安全之採<br>購】                                                                                                    | 0                           | 0             |
| 十五 | 是否為身心障礙福利機構團體或庇護工場。                                                                                                    | $\circ$                     | $\circ$       |
|    |                                                                                                    |                             |               |
| 附註 | <ol> <li>第一項至第七項答「是」或未答者,不得參加投標;其投標者,不得作為決標<br/>聲明書內容有誤者,不得作為決標對象。</li> <li>第九項至第十項、第十二項未填者,機關得洽廠商澄清。</li> <li>第九項至第十項、第十二項未填者,機關得洽廠商澄清。</li> <li>第十一項回答「否」或未答者,不得參加投標;其投標者,不得作為決標對象</li> <li>本採購如屬經濟部投資審議委員會公告「具敏感性或國安(含資安)疑慮之業務<br/>之資訊服務採購,第十三項答「是」或未答者,不得參加投標;其投標者,不<br/>決環對象;如非屬上開採購,答「是」、「否」或未答者,均可。</li> <li>本採購如屬影響國家安全之採購,第十四項答「是」或未答者,本得參加投標<br/>標者,不得作為決標對象;如非屬上開採購,答「是」、「否」或未答者,不得參加投標<br/>標者,不得作為決標對象;如非屬上開採購,答「是」、「否」或未答者,<br/>人都、滿填「公職人員利益衝突迴避法第14條第2項公職人員及第3條所稱公職人員<br/>係人者,補填「公職人員利益衝突迴避法第14條第2項國人員人對分<br/>表」,如未揭露者依公職人員利益衝突迴避法第14條第2項公職人員及局。</li> <li>第十五項未答者,不得參加投標;其投標者,不得作為決標對象;如招標文件<br/>辦理身心障礙者權益保障法第69條規定之採購,聲明書內容有誤者,不得作為<br/>象。</li> </ol> | 對 。 範得 ; 可或關 已決象 疇作 其。其持 載標 | ;    」為投關國專則對 |
|    | 処理感義を強・膵臓衰光いなな限入司                                                                                                    |                             |               |
|    | 121条版间·伯语·柳辛夏来及以方形公司                                                                                                    |                             |               |
|    | 投標廠商名傳·柳華貫兼成以为成公司<br>投標廠商章及負責人章:本文件採電子簽章。<br>日期:採電子簽章之日。                                                                                                    |                             |               |

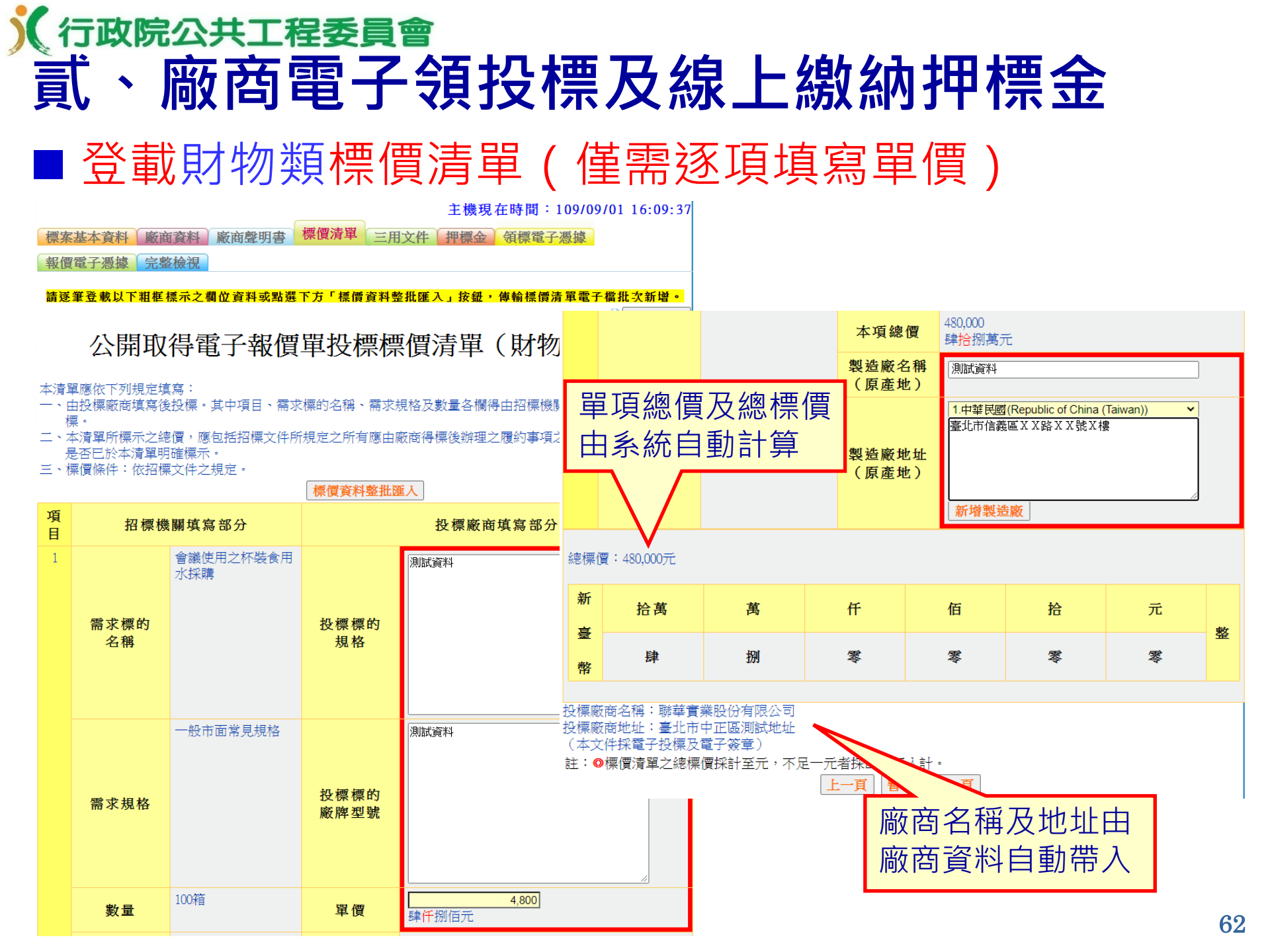

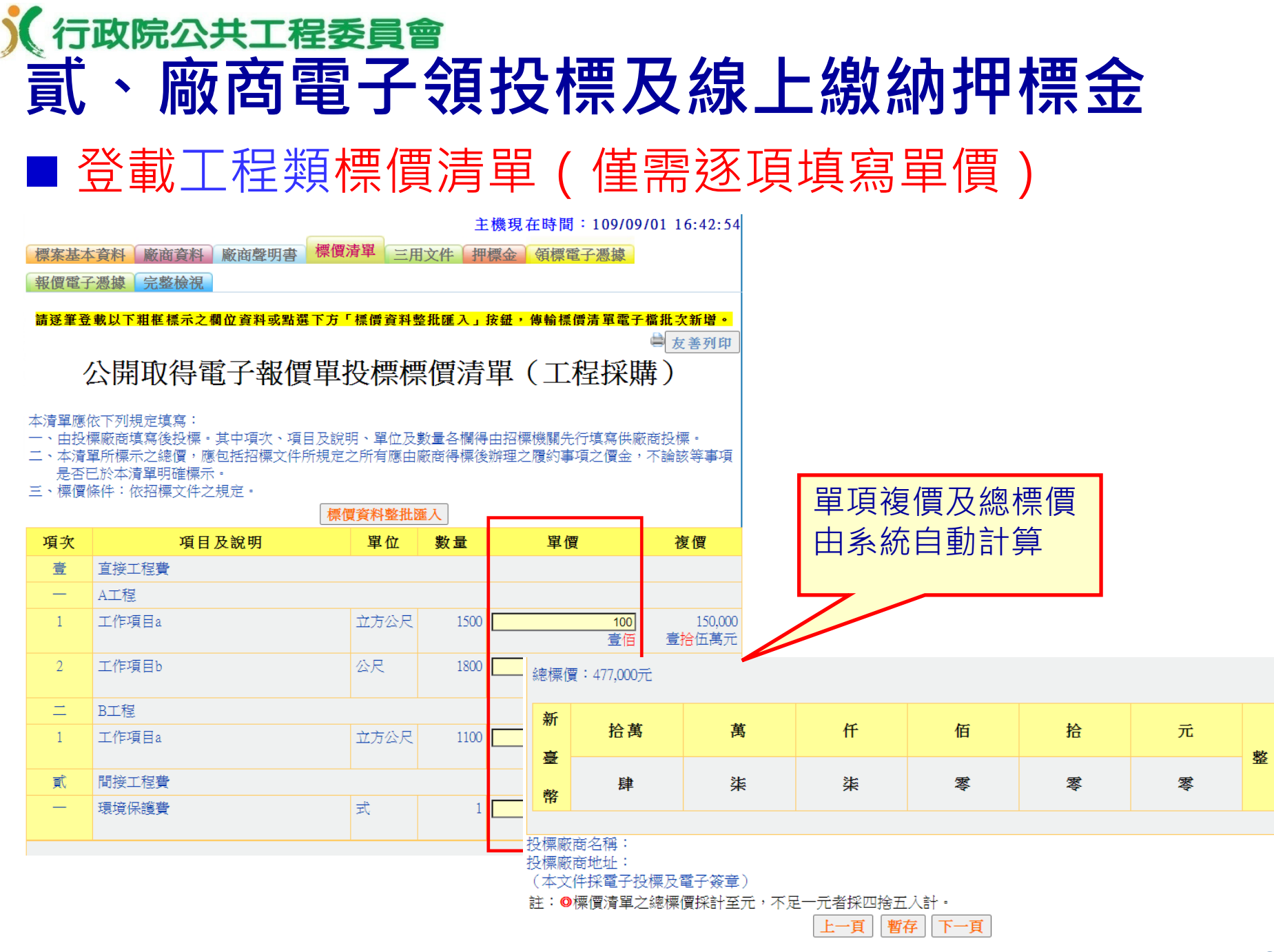

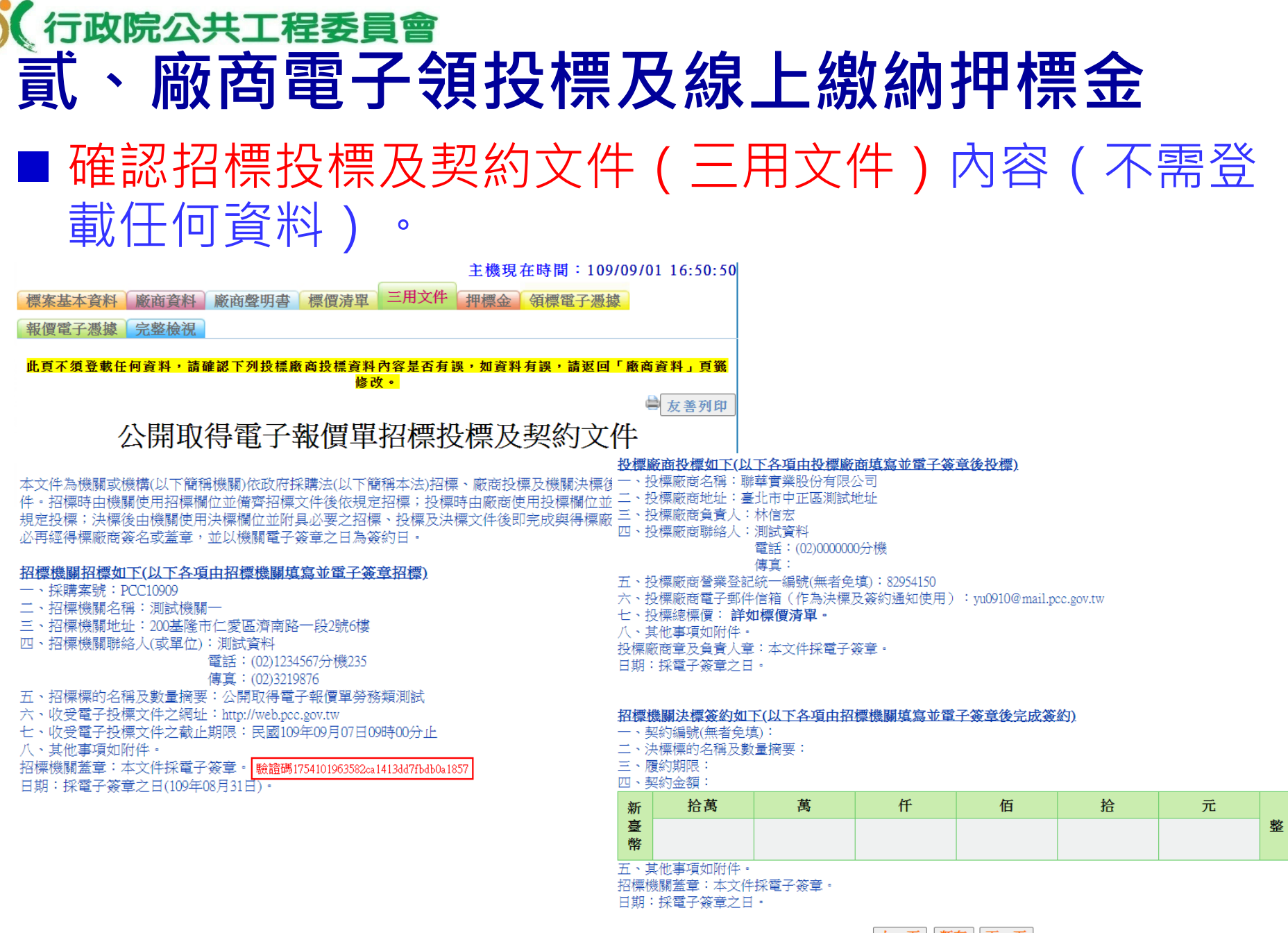

## **€** (行政院公共工程委員會) 貳、廠商電子領投標及線上繳納押標金

■ 使用銀行晶片金融卡線上繳納押標金

(除採線上繳納押標金方式外,廠商仍可以政府採購法第30條第2項規定之 方式,另行繳納完成押標金後,將繳納單據傳輸至系統)

| 主機現在時間:109/09/01 16:57:37                                                 |                                                                                                    |                                                                              |  |  |  |  |
|---------------------------------------------------------------------------|----------------------------------------------------------------------------------------------------|------------------------------------------------------------------------------|--|--|--|--|
| 標案基本資料廠商資料                                                                | 廠商聲明書 標價清單 三用文件 押標金 領標                                                                                                    | 電子憑據                                                                         |  |  |  |  |
| 報價電子憑據 完整檢視                                                               |                                                                                                    |                                                                              |  |  |  |  |
| 機關名稱                                                                      | 測試機關一                                                                                                    |                                                                              |  |  |  |  |
| 標案案號                                                                      | PCC10909                                                                                                    | 不同廠商勿使用同一轉帳帳戶線上繳納押標金,以免造成政府採購法第                                              |  |  |  |  |
| 標案序號                                                                      | 01                                                                                                    | 50條第1項第5款之重大異常關聯情形                                                           |  |  |  |  |
| 標案名稱                                                                      | 公開取得電子報價單勞務類測試                                                                                                    | 7754-9-24                                                                    |  |  |  |  |
| 押標金                                                                       | <ul> <li>押標金額度 10000</li> <li>繳納方式1:</li> <li>你可以立即點選 <sup>↑</sup>前往線上繳納押標金 」按鈕(1)</li> <li>「押標金作業&gt;線上繳納押標金 」功能),利用金属<br/>安裝臺灣銀行網路收單晶片卡安控元件,請至臺灣</li> <li>已完成線上繳納押標金之情形 無</li> <li>繳納方式2:</li> <li>或以政府採購法第30條第2項規定之方式繳納完成拥<br/>傳輸繳納押標金之單據 」按鈕,將單據電子檔(1)</li> <li>至系統。</li> <li>已傳輸繳納押標金單據之情形 無</li> </ul> | □<br>或由貴廠商有權人員使用<br>操卡線上缴納押標金 (需先<br>銀行網站下載安裝程式)。<br>■標金後,點選「<br>比如轉帳匯款證明)傳輸 |  |  |  |  |
| 註: ②線上繳納押標金服務<br>能順利作業。<br>②轉帳繳費時,請留意<br>服人員。<br>③因臺灣銀行目前未能<br>顯示押標金繳納資訊時 | 將連結到臺灣銀行之繳費平台進行轉帳繳費,使用者必須<br>轉帳費用是否已達每日轉帳額度上限。有任何金融卡及轉<br>提供即時轉帳資訊供本系統介接,若您已線上完成押標金<br>,請等待5分鐘後再重新查詢。                                                                                                    | 備有讀卡機與銀行金融卡才<br>帳額度問題,請洽各銀行客<br>繳納作業,但在本網頁尚未                                 |  |  |  |  |
|                                                                           |                                                                                                    |                                                                              |  |  |  |  |

# ✗行政院公共工程委員會 貳、廠商電子領投標及線上繳納押標金 ■付款取得報價電子憑據(每案20元),付款方式與電子領標相同。

主機現在時間:109/09/01 17:02:37

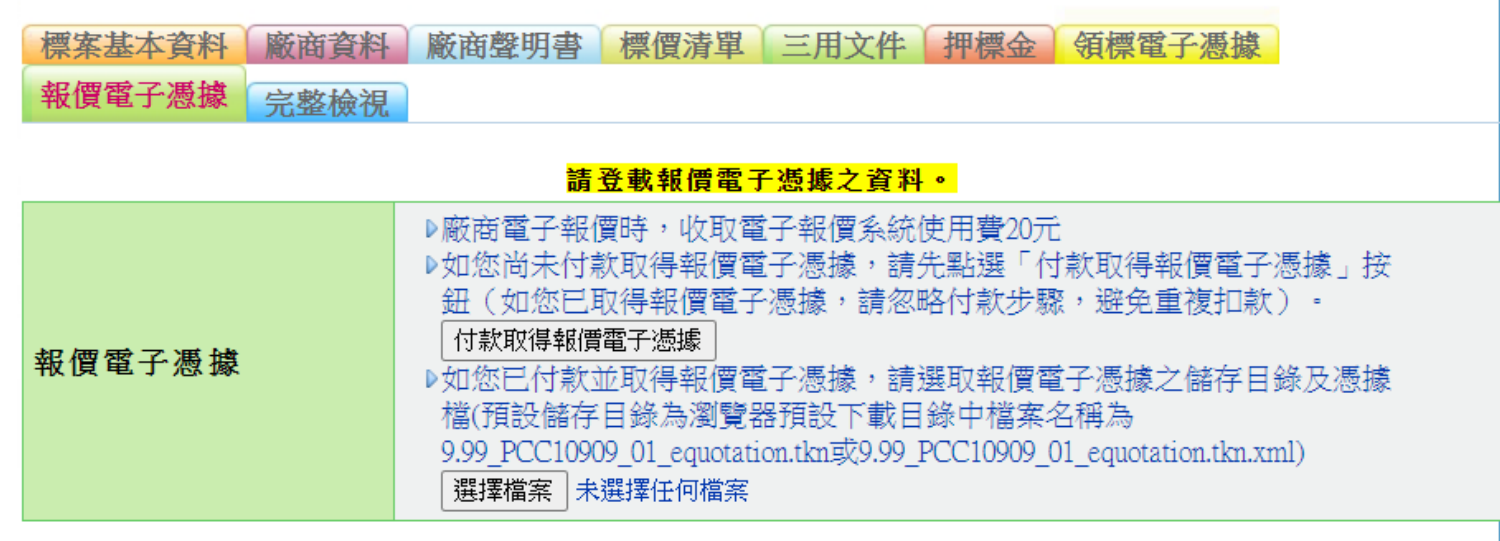

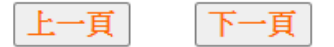

#### <mark>請登載報價電子憑據之資料。</mark>

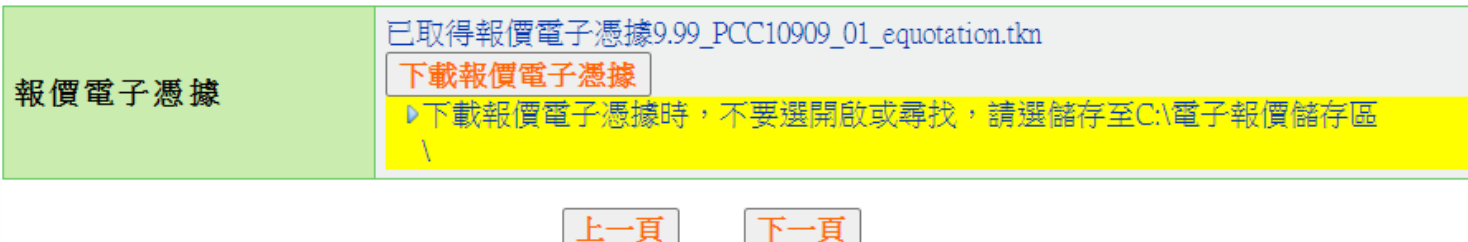

# ⑦ 行政院公共工程委員會 貳、廠商電子領投標及線上繳納押標金 ■ 傳輸電子領標憑據

主機現在時間:109/09/01 17:03:40

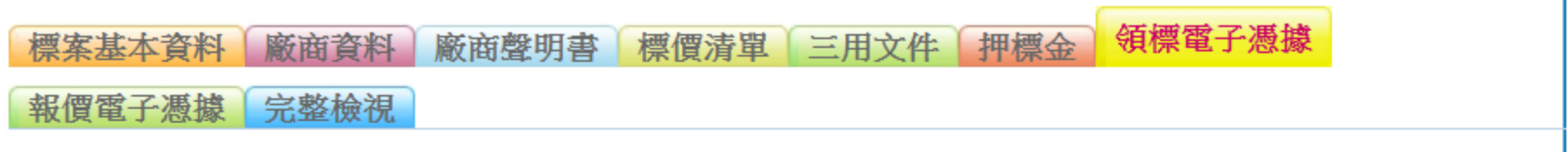

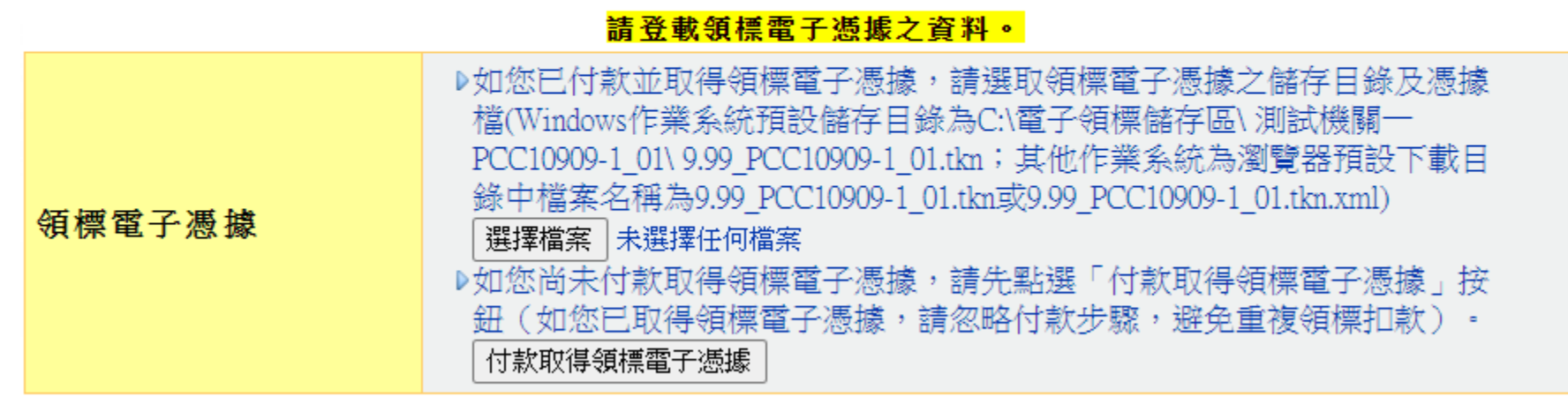

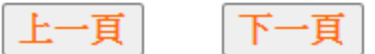

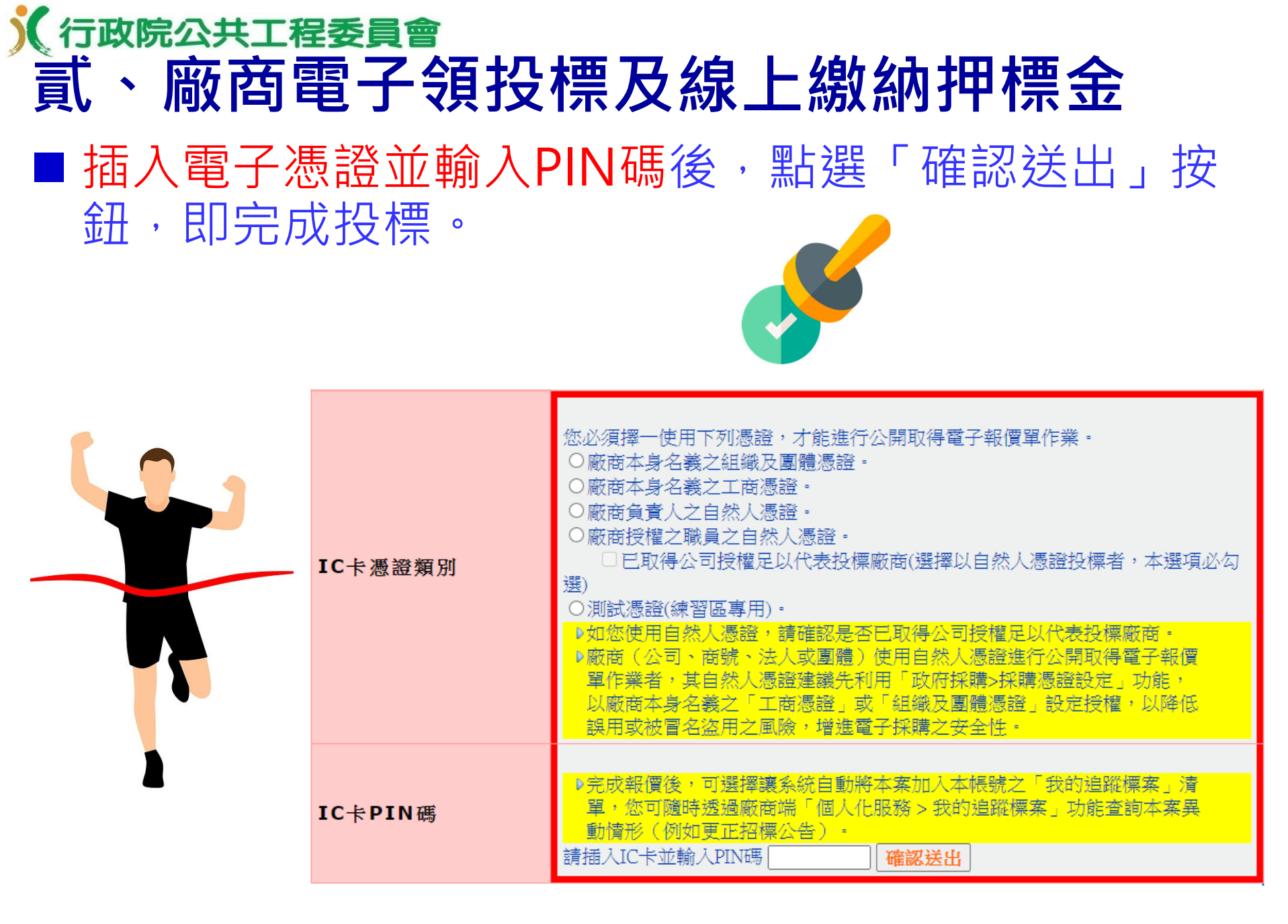

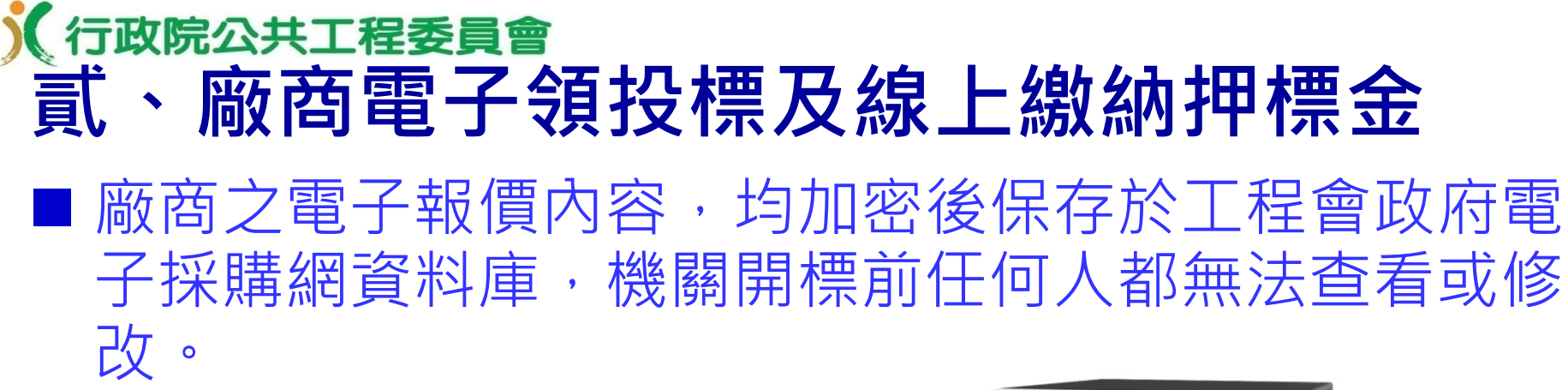

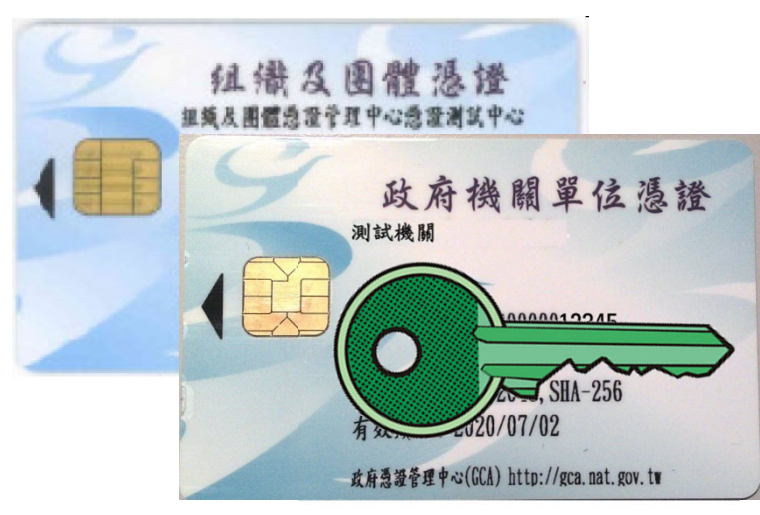

鑰匙只有一把

招標機關的政府機關單位 憑證(GCA)及法人團體單 位憑證(XCA),是唯一能 開啟廠商電子投標之加密 文件的鑰匙。

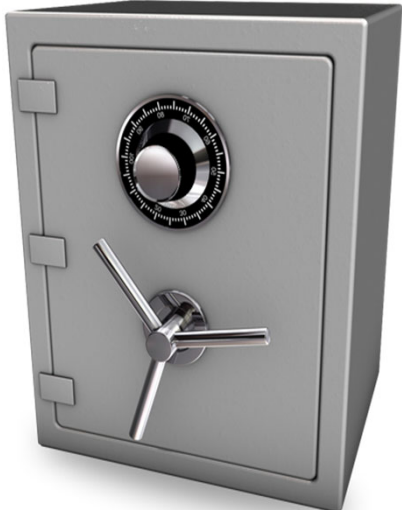

### 開標前連鎖都看不到 有鑰匙也沒東西可開 在還沒到開標時間前,政府電子 採購網不會提供機關開標功能, 可確保絕對沒有人可以開啟廠商 電子投標之加密文件。

## (行政院公共工程委員會 ] ① 式 、 廠商電子領投標及線上繳納押標金 ]

## 廠商可隨時利用「政府採購 > 公開取得電子報價單 > 查詢紀錄」查詢報價相關資料。

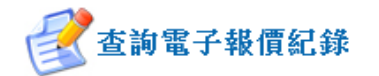

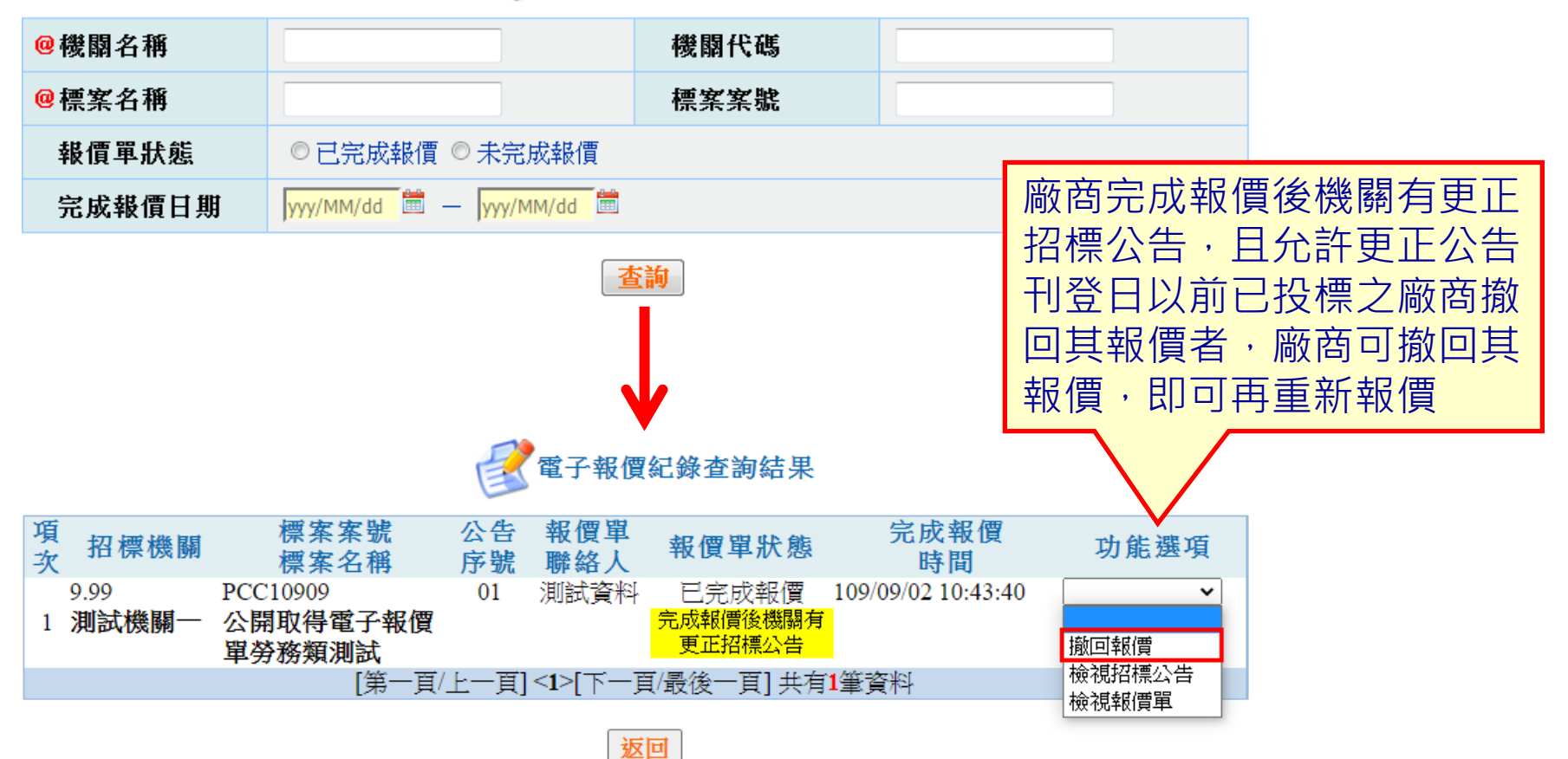

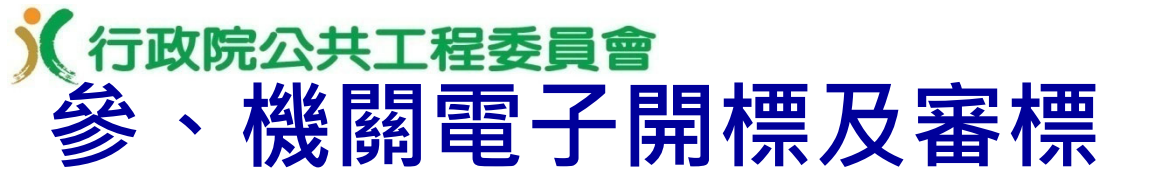

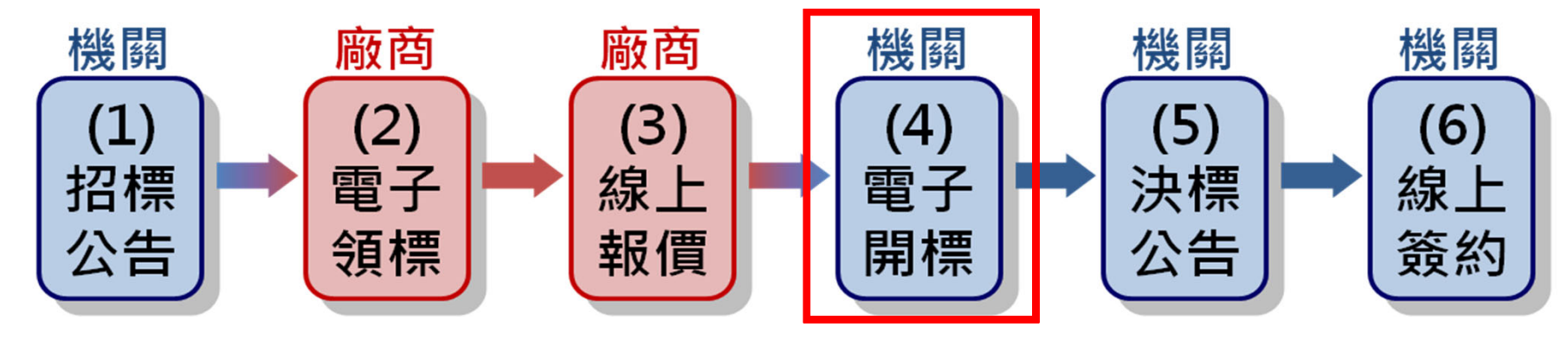

 開標所需設備
 (一)可上網之電腦乙臺(需通過政府 電子採購網之安裝程式環境檢測)
 (二)招標機關之電子憑證及讀卡機
 (三)投影機(非必要),若參加 開標人數較多時,可投影至 大螢幕,俾利相關人員觀看 系統開標情形

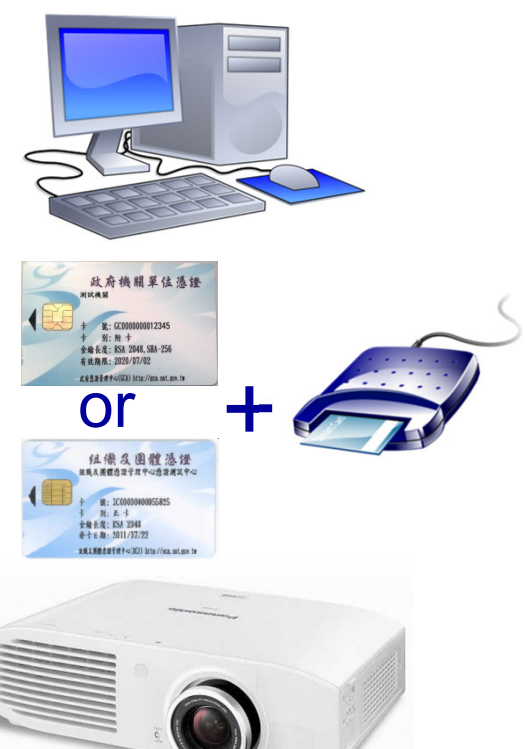
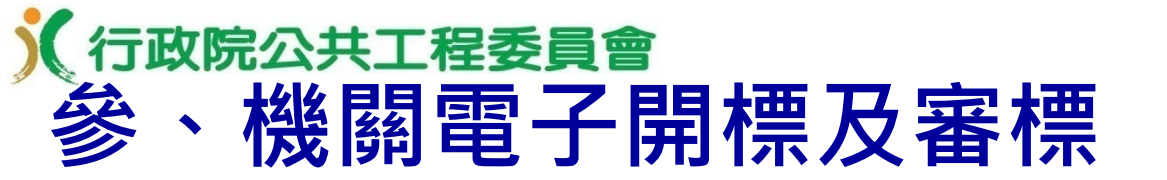

# 參加開標人員 (一)主持人 (二)紀錄 (三)監辦人員 (詳監辦相關規定) (四)會辦人員

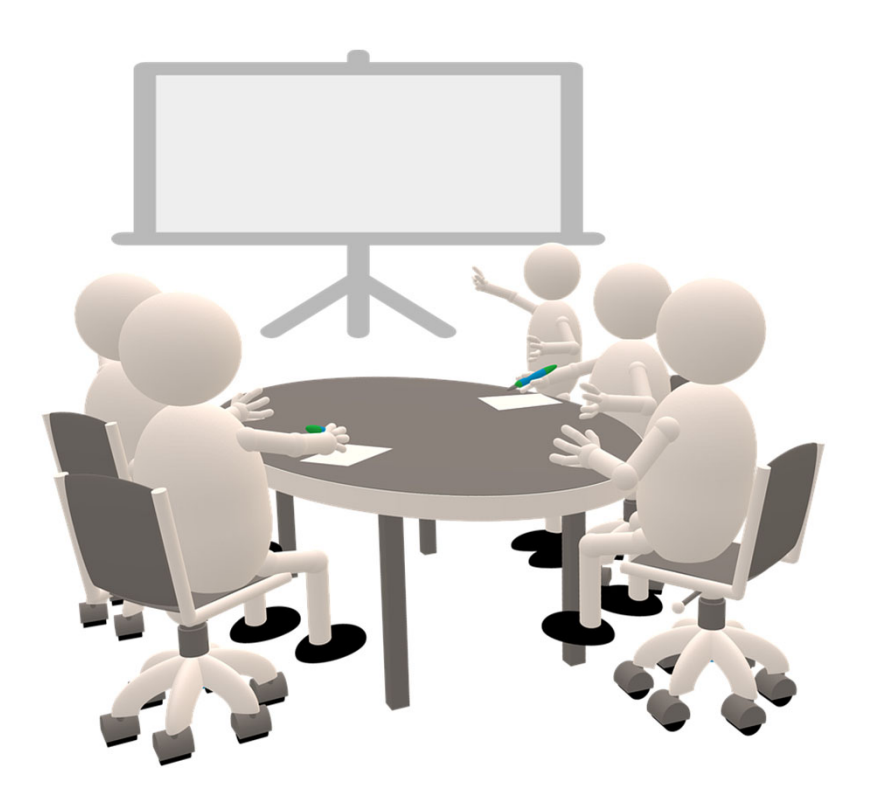

# ※依電子採購作業辦法第15條第2項規定,開標及決標 得免公開為之,並得不通知投標廠商到場。

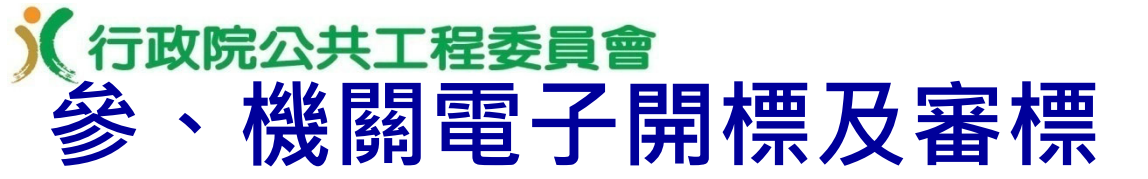

- 監辦相關規定
- ◆ 中央機關未達公告金額採購監辦辦法
- (一)第2條「機關辦理未達公告金額而逾公告金額十分之一之採購,承辦 採購單位於開標、比價、議價、決標及驗收時,應通知機關首長或其授 權人員指定之主(會)計或有關單位派員監辦。」
- (二)第3條略以「主(會)計或有關單位對於前條通知,其有下列情形之 一者,得不派員監辦:……八、以書面或電子化方式進行開標、比價、 議價、決標及驗收程序,而以會簽主(會)計或有關單位方式處理者。
- ◆ 電子採購作業辦法
  - 第15條「機關允許廠商電子投標者,得辦理電子開標及電子決標。(第1 項)前項開標及決標得免公開為之,並得不通知投標廠商到場。其監辦並 方式得由監辦單位採書面審核監辦。(第2項)」

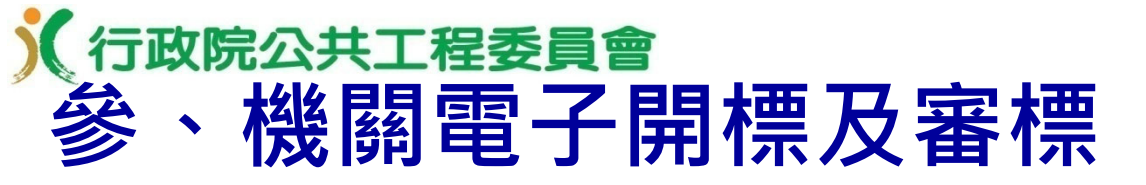

Ⅰ機關可線上查詢廠商線上繳納押標金成功紀錄

「政府採購>開標管理>押標金作業>已繳納押標金查詢」功能

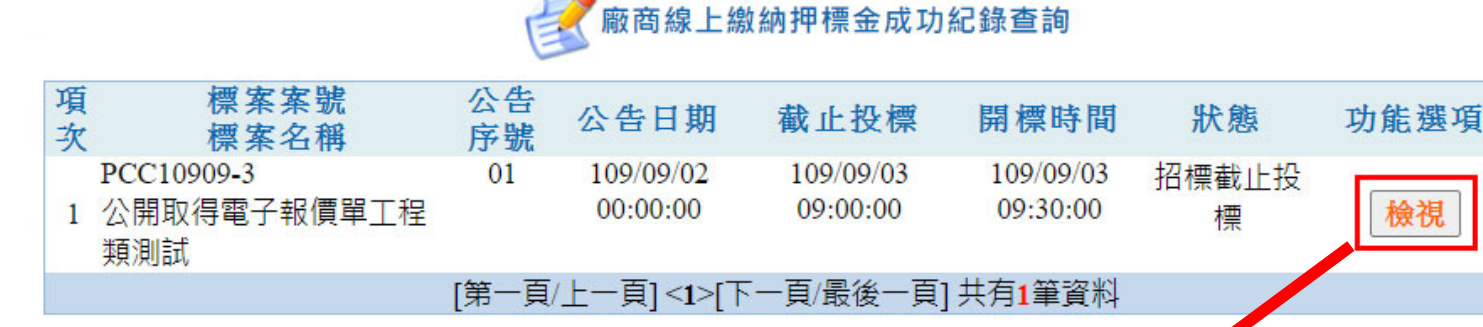

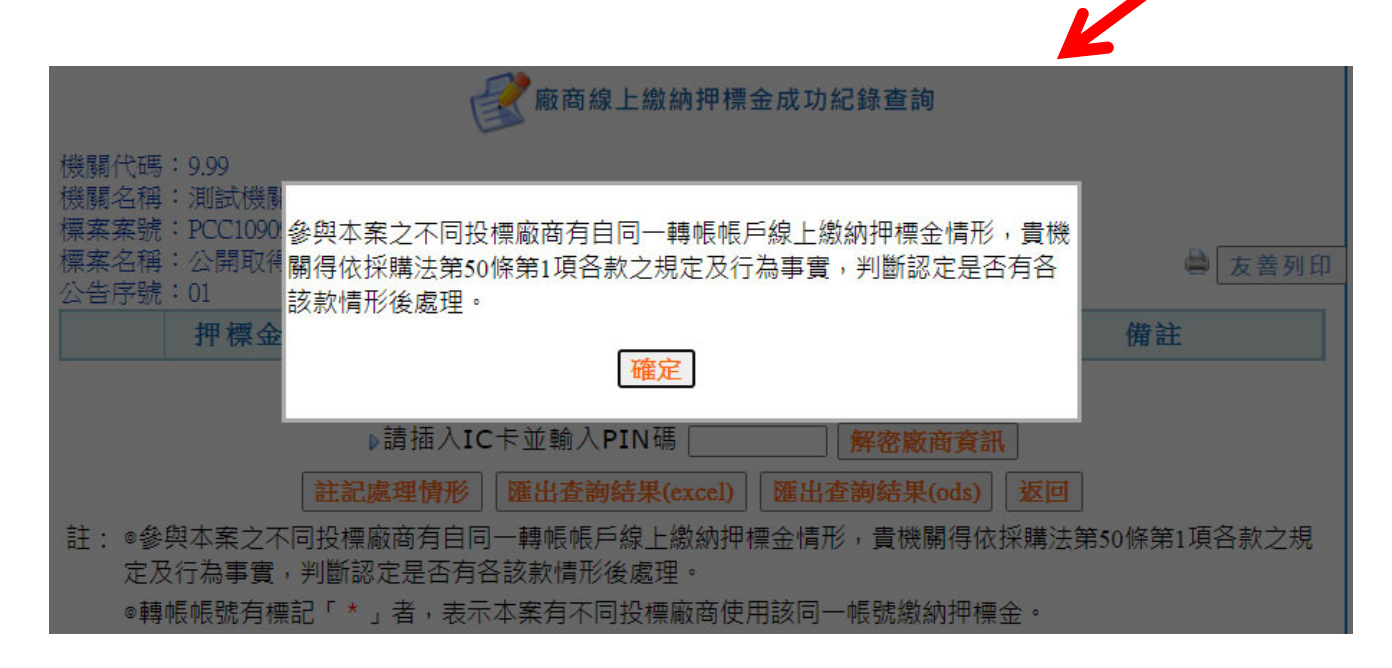

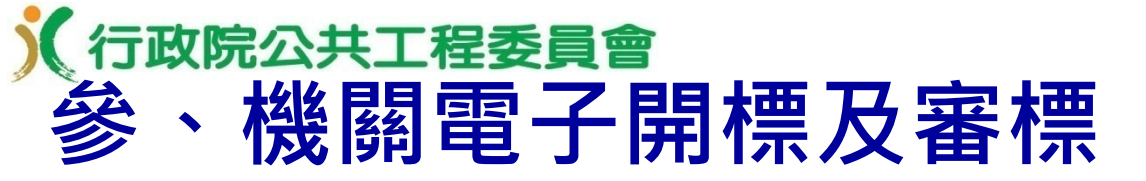

## 不用放入憑證解密,廠商繳納完成後即可查詢,無須等至 開標時間後

K廠商線上繳納押標金成功紀錄查詢

機關代碼: 9.99

機關名稱:測試機關一

標案案號: PCC10909-3

標案名稱:公開取得電子報價單工程類測試

公告序號:01

■ 友善列印

|                                     | 押標金繳<br>納<br>交易序號 | 交易時間                  | 廠商代碼<br>廠商名稱               | 廠商金融代<br><u></u> 號<br>銀行帳號                       | <b>繳納金</b><br>額<br>手續費 | 鋿帳艑虩                     | 附加說明 | 備註 |  |
|-------------------------------------|-------------------|-----------------------|----------------------------|--------------------------------------------------|------------------------|--------------------------|------|----|--|
|                                     | 9999999           | 109/09/02<br>15:17:39 | 27610504<br>易立資訊股份<br>有限公司 | 9999999<br>9999999999(模<br>擬繳費帳號) <mark>*</mark> | 10,000<br>0            | 0501132990002724<br>交易明細 |      |    |  |
|                                     | 9999999           | 109/09/02<br>15:09:26 | 30208359<br>傑富土木包工<br>業    | 9999999<br>9999999999(模<br>擬繳費帳號) <del>*</del>   | 1,000<br>0             | 0501132990002756<br>交易明細 |      |    |  |
|                                     | 9999999           | 109/09/02<br>14:44:22 | 54548287<br>創建營造有限<br>公司   | 9999999<br>9999999999(模<br>擬繳費帳號) <del>*</del>   | 1,000<br>0             | 0501132990002754<br>交易明細 |      |    |  |
| 註記處理情形 匯出查詢結果(excel) 匯出查詢結果(ods) 返回 |                   |                       |                            |                                                  |                        |                          |      |    |  |

註: ◎參與本案之不同投標廠商有自同一轉帳帳戶線上繳納押標金情形,貴機關得依採購法第50條第1項各款之 規定及行為事實,判斷認定是否有各該款情形後處理。 ◎轉帳帳號有標記「\*」者,表示本案有不同投標廠商使用該同一帳號繳納押標金。

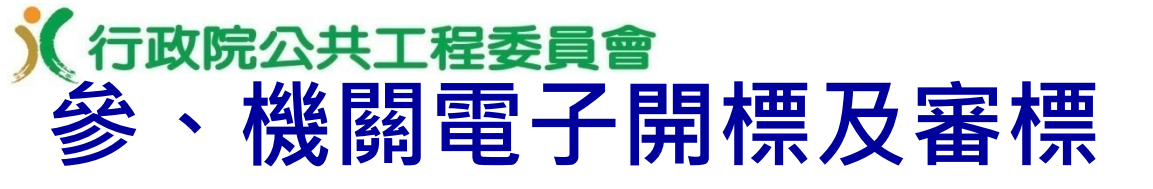

### ■政府採購 > 開標管理 > 電子開標

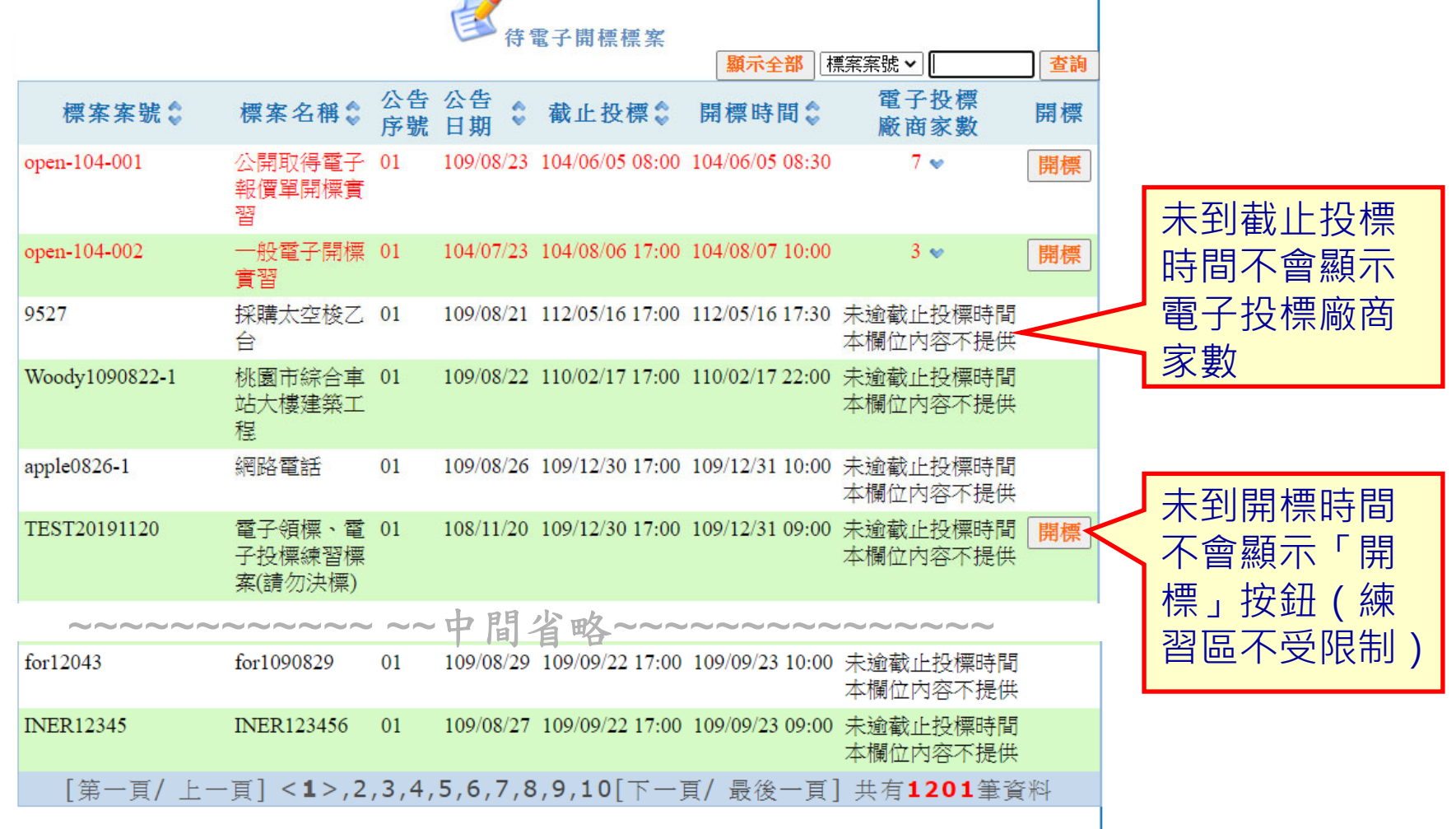

註:◎為符合政府採購法第34條第2項規定,機關不得於開標前洩漏領標、投標廠商資訊。

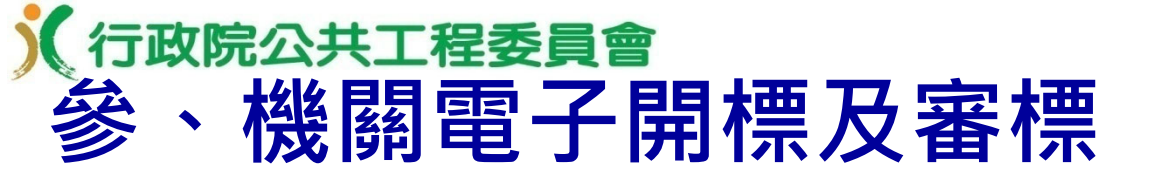

投標廠商家數未達法定家數時,不能開標,需勾選「本案 業經機關首長或其授權人員核准,本次公告未能取得3家 以上廠商之書面報價或企劃書時,將改採限制性招標方式 辦理。」選項,系統才會解除鎖定。(改採限制性招標方 式辦理者,應參考廠商報價重訂底價。)

|           |                                                                                                    |      | <b>一</b> 報價單開    | 於「備<br>時登載;<br>之情形[ | 註」欄位如有標註<br>之「統一編號」自動<br>而經機關依同法第1 | 「拒絕往來廠商」者,表示系統以該廠商投榜<br>加查詢,發現該廠商有因政府採購法第101條<br>02條第3項規定刊登於政府採購公報,且尚在 |                                                |                                                           |  |  |
|-----------|----------------------------------------------------------------------------------------------------|------|------------------|---------------------|------------------------------------|------------------------------------------------------------------------|------------------------------------------------|-----------------------------------------------------------|--|--|
| 標案        | 案號                                                                                                 | 1090 | 0819-588         |                     | 担絶仕:<br>  堤、武                      | 米期间内之情形;y<br>「        「                                                | 4月標註 ' 身心陣簸俑利傥傅團靋蚁仳謢丄<br>= 実示該廠商於坍標廠商磬昍聿磬昍甘舛合前 |                                                           |  |  |
| 標案        | 名稱                                                                                                 | 監視   | <b>昆錄影設備</b>     |                     |                                    | 開所列                                                                    | 資格。惟前述標註例                                      | 後一般國間,及保國間算仍直至仍與自己。<br>後僅供參考, <mark>機關採購人員仍應至相關功能或</mark> |  |  |
| 公告        | 日期                                                                                                 | 109/ | 08/19            |                     |                                    | <mark>系統查</mark>                                                       | 驗各投標廠商之資相                                      |                                                           |  |  |
| 截止        | 投標                                                                                                 | 109/ | 08/23 17:00      |                     |                                    |                                                                        | 確定                                             |                                                           |  |  |
| 開標        | <b>開標時間</b> 109/08/24 10:00                                                                        |      |                  |                     |                                    |                                                                        |                                                |                                                           |  |  |
|           | 廠商代碼                                                                                               | Ę    | 廠商名稱             | 備註                  |                                    |                                                                        |                                                |                                                           |  |  |
|           | 13066341                                                                                           |      | 中華電器有限公司         | 109/08/19 11:05     | 未開標                                |                                                                        |                                                |                                                           |  |  |
|           | 本案業經機關首長或其授權人員核准,本次公告未能取得3家以上廠商之書面報價或企劃書時,將改採限制<br>性招標方式辦理。                                        |      |                  |                     |                                    |                                                                        |                                                |                                                           |  |  |
| 開標        | 月標。<br>1. · · · · · · · · · · · · · · · · · · ·                                                    |      |                  |                     |                                    |                                                                        |                                                |                                                           |  |  |
| 請於<br>送出. | 青於「選取廠商」欄位勾選要開啟標封之廠商,並於晶片卡讀卡機插入貴機關之IC卡及輸入PIN碼後,點選「確認<br>送出」按鈕,開啟勾選廠商之標封。如未選取任何廠商時,可查看先前已開標資料,繼續開標。 |      |                  |                     |                                    |                                                                        |                                                |                                                           |  |  |
|           |                                                                                                    |      | ▶練習區IC卡設定 ◉使用IC卡 | ○使用內建測試             | 憑證                                 |                                                                        |                                                |                                                           |  |  |
|           |                                                                                                    |      | ▶請插入IC卡並輸入PIN碼   | 確認送                 | 出                                  |                                                                        |                                                |                                                           |  |  |

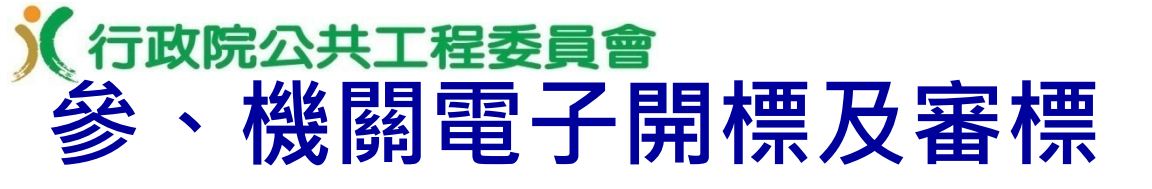

■ 投標廠商家數違法定家數時

|                             | です。<br>報 便 單 開 標                                                                                                    |           |                                          |                        |                      |                                    |  |  |  |
|-----------------------------|----------------------------------------------------------------------------------------------------|-----------|------------------------------------------|------------------------|----------------------|------------------------------------|--|--|--|
| 標案                          | 標案案號 PCC10909-6                                                                                                    |           |                                          |                        |                      |                                    |  |  |  |
| 標案                          | 名稱                                                                                                    | 公開        | 即得電子報價單勞務類測試                             |                        |                      |                                    |  |  |  |
| 公告                          | <b>公告日期</b> 109/09/03                                                                                                    |           |                                          |                        |                      |                                    |  |  |  |
| <b>截止投標</b> 109/09/03 19:00 |                                                                                                    |           |                                          |                        |                      |                                    |  |  |  |
| 開標                          | 時間                                                                                                    | 109/      | 09/03 19:05                              |                        |                      |                                    |  |  |  |
|                             | 廠商代碼                                                                                                    | 馬         | 廠商名稱                                     | 報價時間                   | 開標狀態                 | 備註                                 |  |  |  |
|                             | 00968326                                                                                                    |           | 財團法人心路社會福利基金會                            | 109/09/03 18:29        | 未開標                  | 身心障礙福利<br>機構團體或庇<br>護工場            |  |  |  |
|                             | 07569627 聯華食品工業股份有限公司                                                                                                    |           | 聯華食品工業股份有限公司                             | 109/09/03 18:32        | 未開標                  |                                    |  |  |  |
|                             | 30208359                                                                                                    |           | 傑富土木包工業                                  | 109/09/03 18:34        | 未開標                  | 原住民廠商                              |  |  |  |
| 開標                          |                                                                                                    |           |                                          |                        |                      |                                    |  |  |  |
| 請於<br>送出,                   | 「選取廠商」<br>」按鈕,開啟                                                                                                    | 欄位<br>(勾選 | 勾選要開啟標封之廠商,並於晶片卡讀卡<br>廠商之標封。如未選取任何廠商時,可查 | ₹機插入貴機關之1<br>፪看先前已開標資) | C卡及輸入PIN碼<br>料,繼續開標。 | <sub>後</sub> ,點選「 <mark>確</mark> 認 |  |  |  |
|                             |                                                                                                    |           | ▶練習區IC卡設定 ◉使用IC卡                         | ○使用內建測試                | 憑證                   |                                    |  |  |  |
|                             |                                                                                                    |           | ▶請插入IC卡並輸入PIN碼                           | 確認逆                    | 出                    |                                    |  |  |  |
| 註:(<br>(                    | <ul> <li>註: ◎ 於「備註」欄位如有標註「拒絕往來廠商」者,表示系統以該廠商投標時登載之「統一編號」自動查詢,發現該廠商有因政府採購法第101條之情形而經機關依同法第102條第3項規定刊登於政府採購公報,且尚在拒絕往來期間內之情形;如有標註「身心障礙福利機構團體或庇護工場」或「原住民廠商」者,表示該廠商於投標廠商聲明書聲明其符合前開所列資格。惟前述標註係僅供參考,機關採購人員仍應至相關功能或系統查驗各投標廠商之資格。</li> <li>◎ 依據政府採購法第51條及其施行細則第61條規定,機關應依招標文件規定之條件,審查廠商投標文件,審查結果應通知投標廠商,對不合格之廠商,並應敘明其原因,且應於審查結果完成後儘速通知,最遲不得逾決標或廢標日十日。前開審查結果通知可點選「設定廠商投標文件審查結果」以電子化方式為之,系統將自動以電子郵件通知投標廠商。如機關可於決標或廢標日十日內刊登決標或無法決標公告者,得以決標或無法決</li> </ul> |           |                                          |                        |                      |                                    |  |  |  |

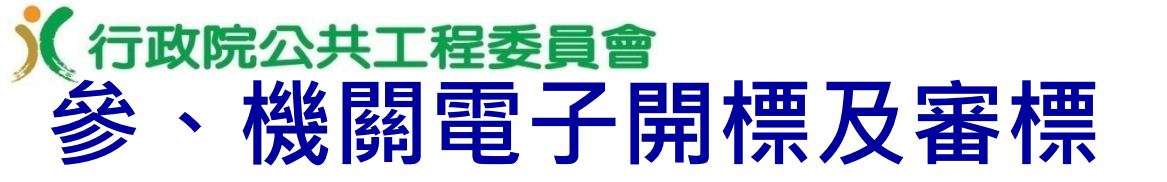

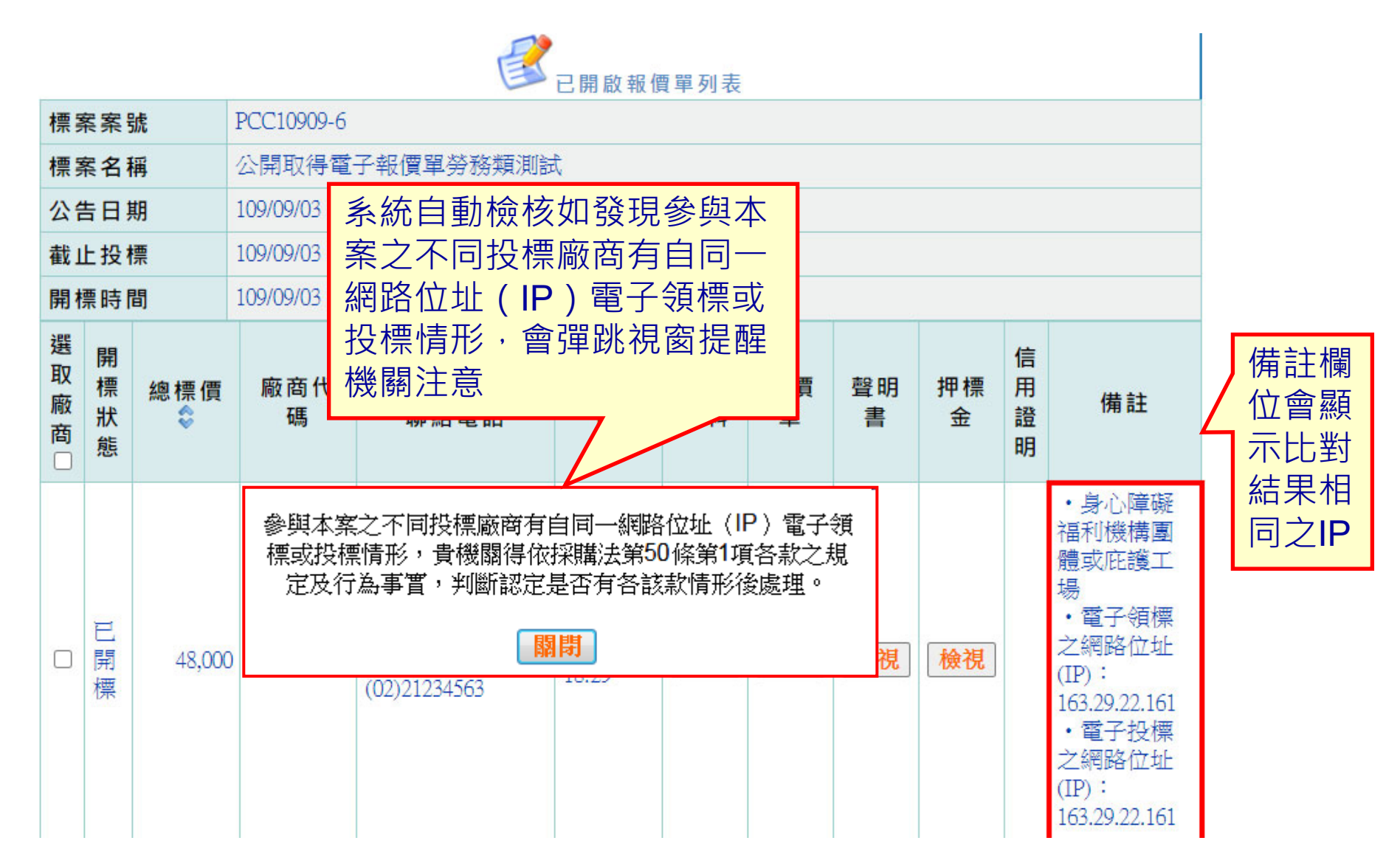

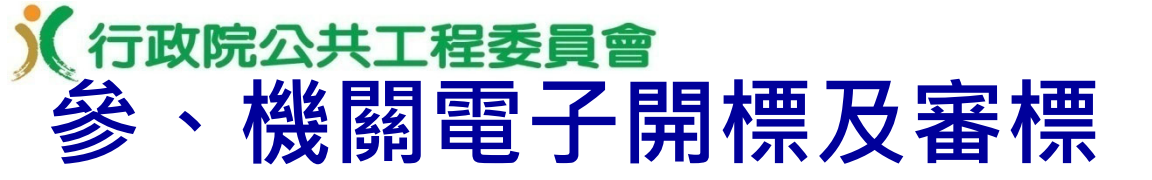

| 已開標 | 48,500 | 30208359 | 傑富土木包工業<br>(02)87897500        | 109/09/03<br>18:34 | 檢視 | 檢視 | 檢視 |    | <ul> <li>原住民廠</li> <li>商</li> <li>電子領標</li> <li>之網路位址</li> <li>(IP):</li> <li>163.29.22.161</li> <li>・電子投標</li> <li>之網路位址</li> <li>(IP):</li> <li>163.29.22.161</li> </ul> |
|-----|--------|----------|--------------------------------|--------------------|----|----|----|----|----------------------------------------------------------------------------------------------------|
| 已開標 | 49,900 | 07569627 | 聯華食品工業股<br>份有限公司<br>(02)000000 | 109/09/03<br>18:32 | 檢視 | 檢視 | 檢視 | 檢視 | ・電子領標<br>之網路位址<br>(IP):<br>163.29.22.161<br>・電子投標<br>之網路位址<br>(IP):<br>163.29.22.161                                                                                       |

#### 1.檢視廠商投標文件內容

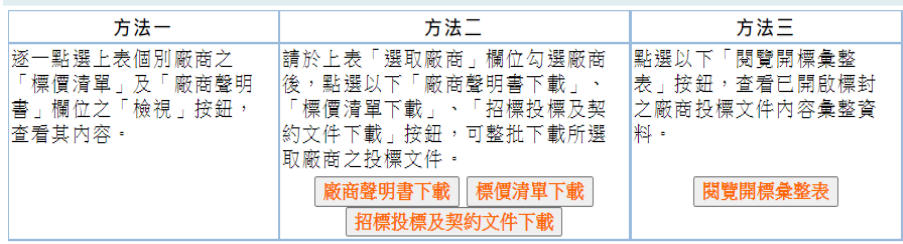

#### 2.製作紀錄

| 方法一                                                                                                    | 方法二                                                                                                    |
|----------------------------------------------------------------------------------------------------|----------------------------------------------------------------------------------------------------|
| 點選以下「開標/決標/流標/廢標紀錄(RTF)」按<br>鈕,下載系統自動產生之開標/決標/流標/廢標紀<br>錄初稿電子檔,可使用Microsoft Office Word開<br>啟該檔案,並繼續編輯完成紀錄。 | 點選以下「開標/決標/流標/廢標紀錄(ODT)」按<br>鈕,下載系統自動產生之開標/決標/流標/廢標紀<br>錄初稿電子檔,可使用免費開源軟體(http://zh-<br>tw.libreoffice.org/download/libreoffice-still/)開<br>啟該檔案,並繼續編輯完成紀錄。 |
| 開標/決標/流標/廢標紀錄(RTF檔)                                                                                         | 開標/決標/流標/廢標紀錄(ODT檔)                                                                                                    |

#### 3.廠商投標文件審查結果通知

- 依據政府採購法第51條及其施行細則第61條規定,機關應依招標文件規定之條件,審查廠商投標文件,審查 結果應通知投標廠商,對不合格之廠商,並應敘明其原因,且應於審查結果完成後儘速通知,最遲不得逾決 標或廢標日十日。
- 2. 前開審查結果通知可點選以下「設定廠商投標文件審查結果」按鈕,以電子化方式為之,系統將自動以電子 郵件通知投標廠商。如機關可於決標或廢標日十日內刊登決標或無法決標公告者,得以決標或無法決標公告 替代前開審查結果通知。

設定廠商投標文件審查結果

#### 4.刊登決標公告

進行決標資料登錄

- 註:◎於「備註」欄位如有標註「拒絕往來廠商」者,表示系統以該廠商投標時登載之「統一編號」自動查詢,發現該廠商有因政府採購法第101條之情形而經機關依同法第102條第3項規定刊登於政府採購公報,且尚在拒絕往來期間內之情形;如有標註「身心障礙福利機構團體或庇護工場」或「原住民廠商」者,表示該廠商於投標廠商聲明書聲明其符合前開所列資格。惟前述標註係僅供參考,機關採購入員仍應至相關功能或系統查驗各投標廠商之資格。
  - ② 依據政府採購法第51條及其施行細則第61條規定,機關應依招標文件規定之條件,審查廠商投標文件,審查結果應通知投標廠商,對不合格之廠商,並應敘明其原因,且應於審查結果完成後儘速通知,最遲不得逾決標或廢標日十日。前開審查結果通知可點選「設定廠商投標文件審查結果」以電子化方式為之,系統將自動以電子郵件通知投標廠商。如機關可於決標或廢標日十日內刊登決標或無法決標公告者,得以決標或無法決標公告替代前開審查結果通知。
  - 不同投標廠商參與投標,不得自同一電腦、資訊器材或同一網路位址(IP)電子領標或投標,如有自同一電 腦、資訊器材或同一網址電子領標或投標情形,機關得依採購法第50條第1項各款之規定及行為事實,判斷 認定是否有各該款情形後處理。

#### 查驗廠商資格:

經濟部公司登記、商業登記及工廠登記資料查詢 經濟事務財團法人資料查詢 對政部營業登記資料查詢 營造業登記資料查詢 技師執業執照查詢 工程技術顧問公司營業現況及登記執業技師查詢 電子信用狀查詢 優先採購網路資訊平台機構商店查詢 已核發原住民機構、法人或團體證明書清冊下載

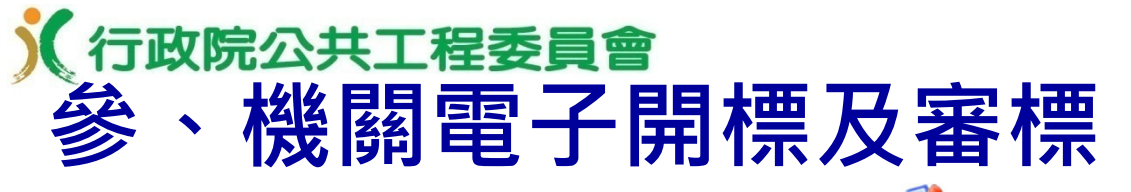

|                                                 |                             |              |          |                 |                                   | 已開啟報價              | 寶單列表     |         |         |         |      |                                                                                                    |                  |
|-------------------------------------------------|-----------------------------|--------------|----------|-----------------|-----------------------------------|--------------------|----------|---------|---------|---------|------|----------------------------------------------------------------------------------------------------|------------------|
|                                                 | 標瀪                          | <b>宾</b> 案 别 | 虎        | PCC10909-6      |                                   |                    |          |         |         |         |      |                                                                                                    |                  |
|                                                 | 標Ş                          | <b>ミ名</b> 和  | <b>∮</b> | 公開取得電           | 子報價單勞務類測詞                         | đ.                 |          |         |         |         |      |                                                                                                    |                  |
|                                                 | 公律                          | 日其           | A        | 109/09/03       |                                   |                    |          |         |         |         |      |                                                                                                    |                  |
|                                                 | <b>截止投標</b> 109/09/03 19:00 |              |          |                 |                                   |                    |          |         |         |         |      |                                                                                                    |                  |
|                                                 | 開標時間                        |              |          | 109/09/03 19:05 |                                   |                    |          |         |         |         |      |                                                                                                    |                  |
|                                                 | 選取廠商□                       | 開標狀態         | 總標價      | 廠商代<br>碼        | 廠商名稱<br>聯絡電話                      | 報價時<br>間           | 廠商<br>資料 | 報價<br>單 | 聲明<br>書 | 押標<br>金 | 信用證明 | 備註                                                                                                    |                  |
|                                                 |                             |              |          |                 |                                   |                    |          |         |         |         |      | ・身心障礙<br>福利機構園<br>體或庇護工                                                                                                    |                  |
|                                                 |                             | 已開標          | 48,000   | 00968326        | 財團法人心路社<br>會福利基金會<br>(02)21234563 | 109/09/03<br>18:29 | 檢視       | 檢視      | 檢視      | 檢視      | -    | 場<br>・電子領標<br>(IP):<br>163.29.22.161                                                                                                    | 可單筆下載,<br>逐一檢視廠商 |
| 網不順序為<br>  未開標 <b>→</b><br>  物博便低 <b>、</b> 物博便高 |                             |              |          |                 |                                   |                    |          |         |         |         |      | ・電子投標<br>之網路位址<br>(IP):<br>163.29.22.161                                                                                                    | 投標文件             |
| 総保領心→総保領局                                       |                             | 已開標          | 48,500   | 30208359        | 傑富土木包工業<br>(02)87897500           | 109/09/03<br>18:34 | 檢視       | 檢視      | 檢視      |         |      | <ul> <li>原住民廠</li> <li>商</li> <li>電子領標</li> <li>之網路位址</li> <li>(IP):</li> <li>163.29.22.161</li> <li>・電子投標</li> <li>之網路位址</li> <li>(IP):</li> <li>163.29.22.161</li> </ul> |                  |
|                                                 |                             | 已開標          | 49,900   | 07569627        | 聯華食品工業股<br>份有限公司<br>(02)000000    | 109/09/03<br>18:32 | 檢視       | 檢視      | 檢視      | 檢視      |      | ・電子領標<br>之網路位址<br>(IP):<br>163.29.22.161<br>・電子投標<br>之網路位址<br>(IP):<br>163.29.22.161                                                                                       | 81               |

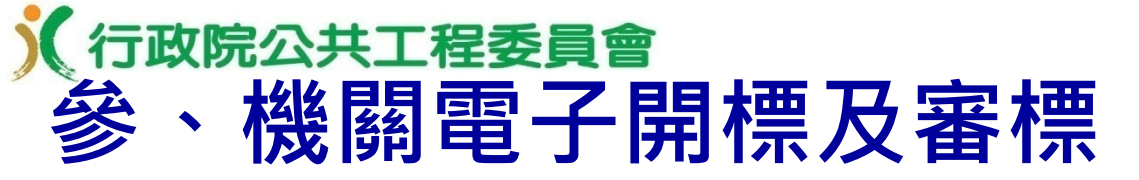

1.檢視廠商投標文件內容

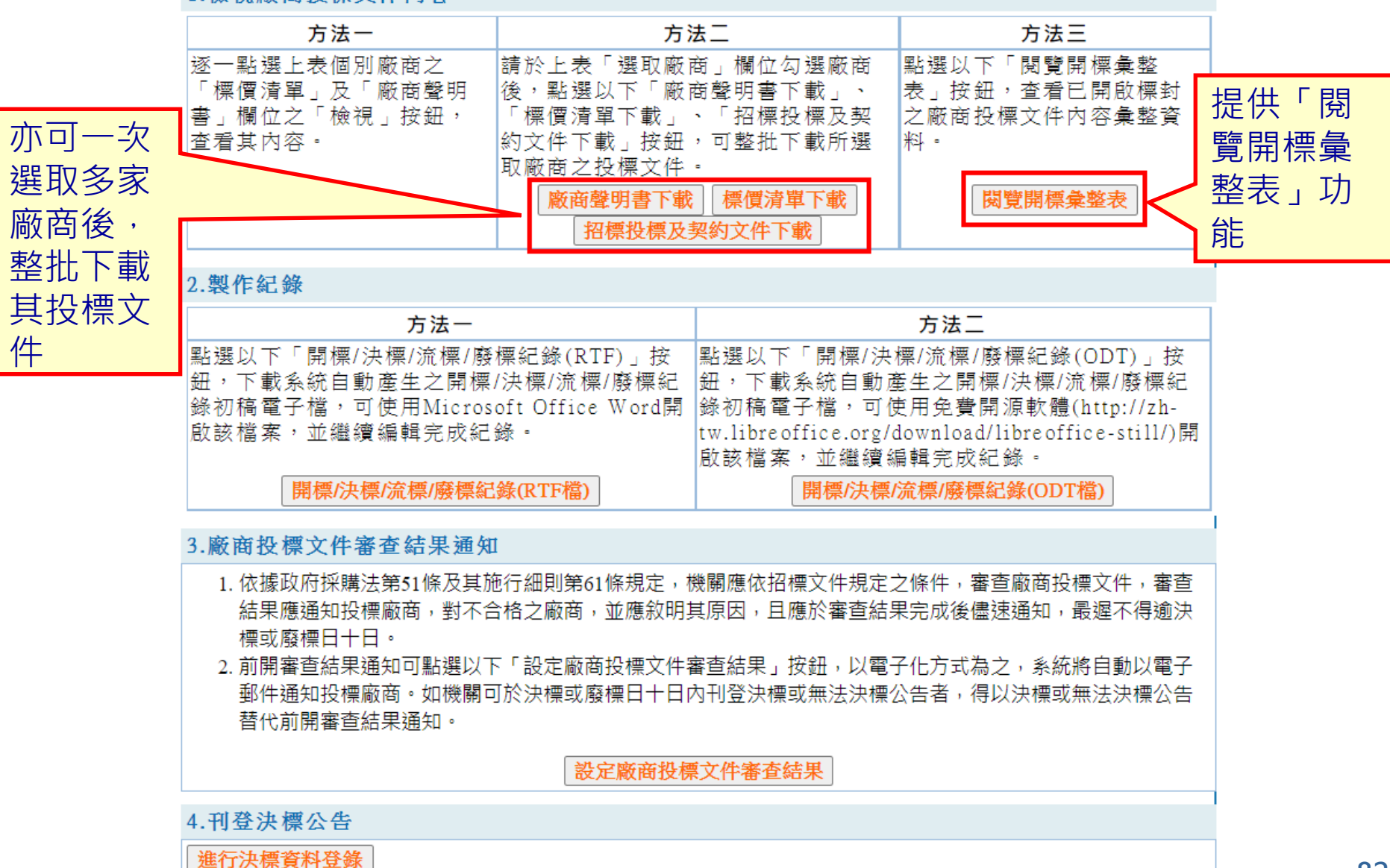

| (行                            | 政防                          | 完公共工 <sup>会</sup>        | 程委員會                       | 會<br>月E            | 1 十 西       | T      | <b>Z</b> , !                     | त्रे र                  | ₽₩                          | 1               |            |     |             |        |        |
|-------------------------------|-----------------------------|--------------------------|----------------------------|--------------------|-------------|--------|----------------------------------|-------------------------|-----------------------------|-----------------|------------|-----|-------------|--------|--------|
| 箰                             | , •                         | 陇阏                       |                            | <b>月</b> 77、<br>總表 | 小示          | ン      | X·                               | 畬'                      | <b>Т</b>                    |                 |            | +   | ± /         | 1-4    |        |
| 桓安安                           | :                           | PCC10909-6               |                            |                    |             |        |                                  | 圖 友                     | <b>吾</b> 列印                 | <b></b>         | 寛開標彙       | 整   | <b>表:</b> 系 | 統目     |        |
| 標案名                           | 3加                          | 公開取得電子報價單為               |                            |                    |             |        | 重力                               | 彙總所有                    | 已國                          | 開標之             | 廠商         |     |             |        |        |
| 公告日                           | ]期                          | 109/09/03                |                            |                    |             |        | <u>+</u> 几 -                     | 画·22 41                 |                             | 百松思             |            |     |             |        |        |
| 截止投                           | と<br>と<br>標                 | 109/09/03 19:00          |                            |                    |             |        | 121                              | 际具件,                    | ノコ 1.                       | 史陇阏             | <u>-</u> X |     |             |        |        |
| 開標時                           | 間                           | 109/09/03 19:05          |                            |                    |             |        |                                  |                         |                             | 完               | 整瀏覽        |     |             |        |        |
| 廠商代                           | → 秬                         | 00968326                 |                            |                    |             |        |                                  |                         |                             |                 | 7 /        |     |             |        | i      |
| 廠商名                           | ィ稱                          | 財團法人心路社會福和               |                            |                    |             |        |                                  |                         |                             |                 |            |     |             |        |        |
| 聯絡人                           |                             | 張先生                      |                            |                    |             |        |                                  |                         |                             |                 |            |     |             |        |        |
| 聯絡電話 (02)21234563             |                             |                          |                            |                    |             |        |                                  |                         |                             |                 |            |     |             |        |        |
| 聯絡地址         100臺北市中正區信義路一段   |                             |                          |                            |                    |             |        |                                  |                         |                             |                 |            |     |             |        |        |
| 電子動                           | 電子郵件信箱 GEPS@hibox.hinet.net |                          |                            |                    |             |        |                                  |                         | 075 0000                    |                 |            |     |             |        |        |
|                               |                             | 需求標的名稱                   | 投標標的規格                     | 數量                 |             |        |                                  | て嶋                      | 0/26962                     | 口 一 光 肌 八 右 阳 . | () 코       |     |             |        |        |
| 項次                            | 12                          | 需求規格 投標標的型號              |                            | 單價                 | 一 本項總價<br>[ |        | 前間1<br>職 (な)                     | 白枏                      | · 师辛良<br>(1)1)試容            |                 | 소리         |     |             |        |        |
|                               | 會議使用                        | 之杯裝食用水採購                 | 測試資料                       | 100                | 2           |        | <ul> <li>聯絡電話 (02)000</li> </ul> |                         | ۱۹ <del>۰</del> ۲<br>0000   | 1000            |            |     |             |        |        |
| 1                             |                             | 曾日坦枚                     |                            | 480                | 48,000      |        | 聯络世                              | <b>地址</b> 100亭北市中正區測試地址 |                             |                 |            |     |             |        |        |
|                               | עענווענ                     | .#5.76.9511B             | 加武莫朴                       | 400                | 總標價         |        | 電子垂                              | 。<br>『件信箱               | tefá vu0910@mail.pcc.gov.tw |                 |            |     |             |        |        |
| 威 去 4                         | ΣŒ                          | 20208250                 |                            |                    |             |        |                                  |                         | 需求標的                        | 的名稱             | 投標標的規格     | 數量  |             | 製造廠名稱( | 原產地)   |
| 廠商交                           | 2 1編                        | 做宣十木句工業                  |                            |                    |             |        | 項次                               |                         | 需求                          | 現格              | 投標標的型號     | 單價  | 本項總價        | 製造廠地址( | 原產地)   |
| <b>脳</b> 络人                   | a 1 <del>11)</del>          | 派言 <u>工</u> 小已工来<br>測試資料 |                            |                    |             |        |                                  | 會議使用                    | 之杯裝食                        | 》<br>〕<br>用水採購  | 測試資料       | 100 |             | 測試資料   | ,      |
| 聯絡電                           | 、<br>【話                     | (02)87897500             |                            |                    |             |        | 1                                |                         | i営見規材                       | \$              | <br>測試資料   | 499 | 49,900      |        |        |
| 聯絡地                           | 也址                          | 100臺北市中正區45454           | 6                          |                    |             |        |                                  | /1001101000             | 1111707901                  | H .             | 753873K11  | 155 | 總標價         |        | 49,900 |
| 電子郵件信箱 alpha2@mail.pcc.gov.tw |                             |                          |                            |                    |             | [      |                                  |                         |                             |                 | स्ति       |     |             |        |        |
|                               |                             | 需求標的名稱                   | 投標標的規格                     | 數量                 |             |        | 製造廠                              | 名稱(原產                   | [地]                         |                 |            |     |             |        |        |
| 項次                            |                             | 需求規格                     | 投標標的型號                     | 單價                 | 本項總價        | 1<br>T | 製造廠地址(原產地)                       |                         |                             |                 |            |     |             |        |        |
|                               | 會議使用                        | 之杯裝食用水採購                 | 測試資料                       | 100                |             | 測論     | 式資料                              |                         |                             |                 |            |     |             |        |        |
| 1                             | 一般市面                        | 常見規格                     |                            | 485                | 48,500      | 洞障     | 式資料                              |                         |                             |                 |            |     |             |        |        |
|                               |                             |                          | and a second second second |                    | 總標價         |        |                                  |                         | 48,500                      |                 |            |     |             |        | 00     |

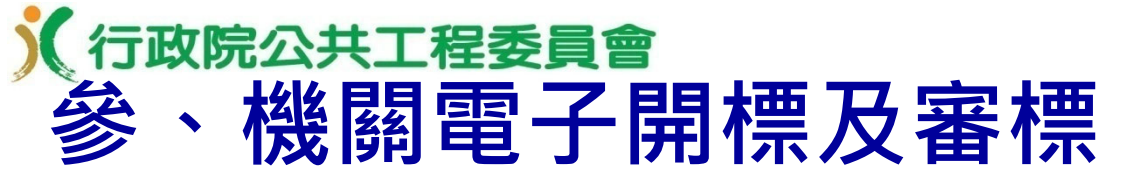

#### 1.檢視廠商投標文件內容

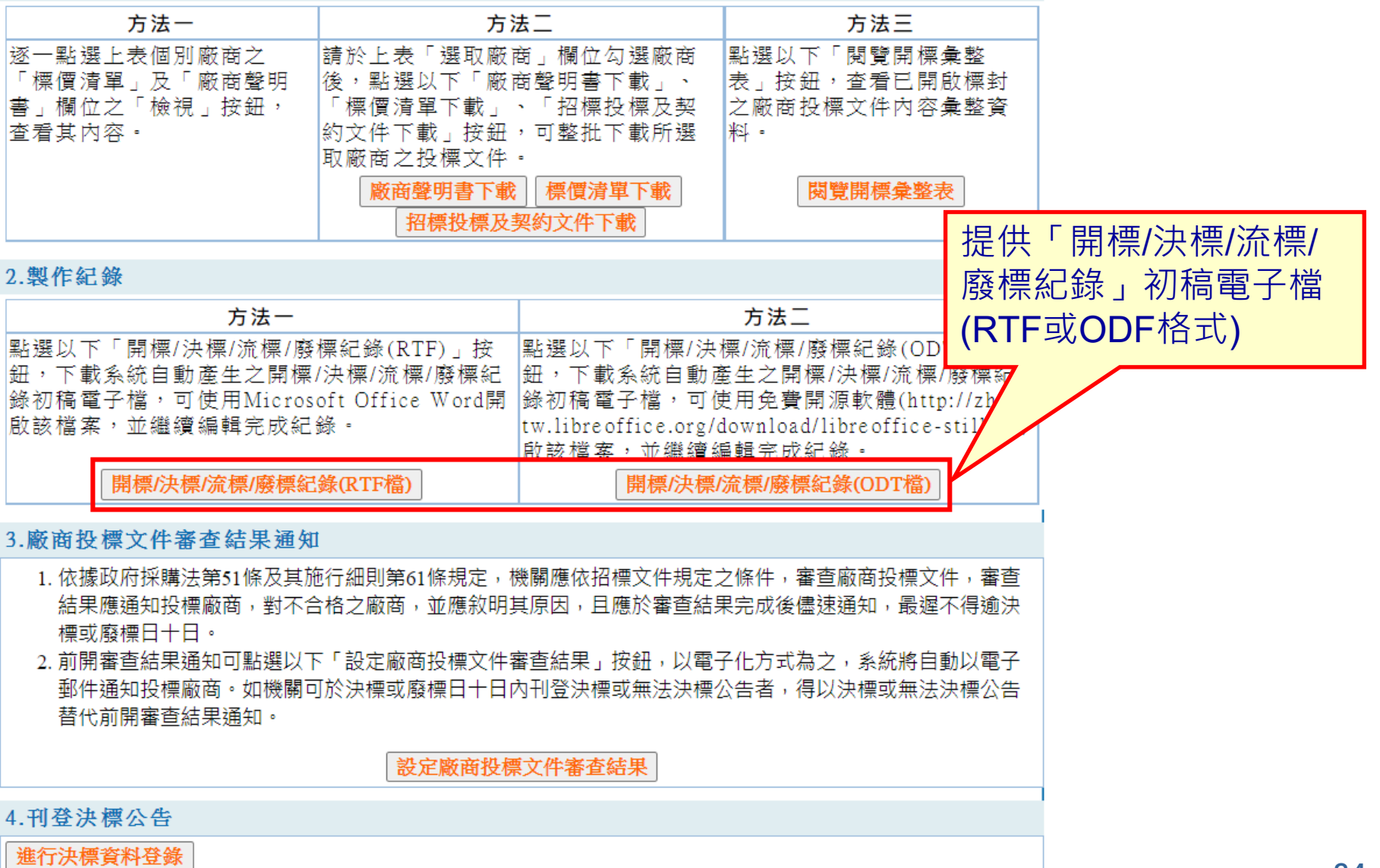

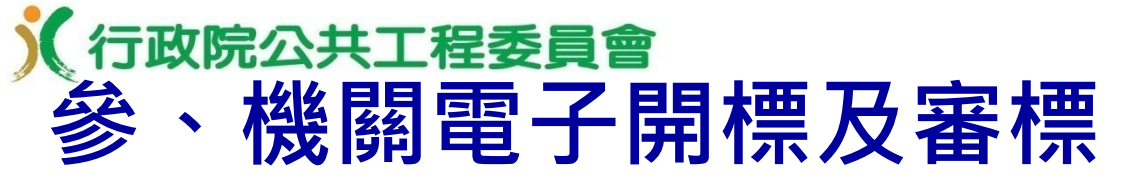

#### 測試機關一 開標/決標/流標/廢標紀錄↔

時間:409 年 09 月 03 日 下午 06 時 53 分↓

地點:政府電子採購網 (http://web.pcc.gov.tw)+

85

機關可自行編輯紀錄 初稿後使用,節省採 購人員製作紀錄時間 且可避免誤繕。

| 標的名稱及<br>數量摘要++       公開取得電子報價單勞務類測試++       招標方式++       公開取得電子報價單         上網日期++       109 年 09 月 03 日 ++ <th colspan="2">ليه</th>                                                                                                    | ليه                                                                                                    |  |  |  |  |  |  |
|----------------------------------------------------------------------------------------------------|----------------------------------------------------------------------------------------------------|--|--|--|--|--|--|
| <ul> <li>上網日期→</li> <li>109年09月03日→</li> <li>投標廠商→</li> <li>標價→</li> <li>優先減價後之</li> <li>第1次比減價格第2次比減價格第3次比減</li> <li>後之標價→</li> <li>後之標價→</li> <li>後之標償→</li> <li>後之標償→</li> <li>後之標償→</li> <li>後之標償→</li> <li>後之標償→</li> <li>後之標償→</li> <li>後之標償→</li> <li>後之標償→</li> <li>後之標償→</li> <li>後之標償→</li> <li>後之標償→</li> <li>後之標償→</li> <li>後之標償→</li> <li>後之標償→</li> <li>(支標償→)</li> <li>(支標償→)</li> <li>(支標償→)</li> <li>(支標償→)</li> <li>(支標信→)</li> <li>(支標信→)</li> <li>(支標信→)</li> <li>(支標信→)</li> <li>(支標信→)</li> <li>(支標信→)</li> <li>(支標信→)</li> <li>(支標信→)</li> <li>(支標信→)</li> <li>(支標信→)</li> <li>(支標信→)</li> <li>(支信(支信後))</li> <li>(本案投標廠商計3+(な))</li> <li>(本案投標廠商計3+(な))</li> <li>(本案投標廠商計3+(な))</li> <li>(本案投標廠商計3+(な))</li> <li>(本案投標廠商計3+(な))</li> <li>(本案投標廠商計3+(な))</li> <li>(本案投標廠商計3+(な))</li> <li>(本案投標廠商計3+(x))</li> <li>(本案投標廠商計3+(x))</li> <li>(本案投標廠商計3+(x))</li> <li>(本案投標廠商計3+(x))</li> <li>(本案投標廠商計3+(x))</li> <li>(本案(1))</li> <li>(本案(1))</li> <li>(本案(1))</li> <li>(本案(1))</li> <li>(本案(1))</li> <li>(本案(1))</li> <li>(本案(1))</li> <li>(本案(1))</li> <li>(本案(1))</li> <li>(本案(1))</li> <li>(本案(1))</li> <li>(本案(1))</li> <li>(本案(1))</li> <li>(x)</li> <li>(x)</li> <l< td=""><td>ب</td></l<></ul> | ب                                                                                                    |  |  |  |  |  |  |
| 投標廠商中         標價中         優先減價後之         第1次比減價格         第2次比減價格         第3次比減           財團法人心路社會         48,000         福賀中         優之標價中         後之標價中         後之標價中         後之標價         後之標價         後之標價         後之標價         後之標價         後之標價         第3次比減           購團法人心路社會         48,000         中         中         1         第         第         第         第         第         第         第         第         第         第         第         1         1         1                                                                                                    |                                                                                                    |  |  |  |  |  |  |
| 財園法人心路社會<br>福利基金會→     48,000→     →     →     →       聯華食品工業股份<br>有限公司→     49,900→     →     →     →       傑富土木包工業→     48,500→     →     →     →       「高標結果→     -、本案投標廠商計3→家→     →     →     →       「流標原因→     一、本案投標廠商計3→家→     二、      ○       「原標原因→     「原常1款宣布決標→↓     三、     二、        「原標原因→     「日常1款宣布決標→↓     三、     □     」       「日常名線商     未達3家,經主持人當場宣布流標→↓     三、     □       □<                                                                                                    | 價格<br>償↓                                                                                                    |  |  |  |  |  |  |
| <ul> <li>聯         華食品工業股份<br/>有限公司         ·····························</li></ul>                                                                                                    |                                                                                                    |  |  |  |  |  |  |
| 傑富土木包工業→<br>審標結果→<br>/流標原因→<br>/廢標原因→<br>/廢標原因→<br>/廢標原因→<br>/廢標原因→<br>/面報]<br>(協,且在底價元整以內,經主持人當場依政府採購法第52<br>1項第1款宣布決標。→<br>三、□投標廠商未達3家,經主持人當場宣布流標。→<br>四、□開標後經審標結果,無得為決標對象之廠商,經主持人當場宣布廢→<br>標。→<br>五、其他: ↓                                                                                                    |                                                                                                    |  |  |  |  |  |  |
| <ul> <li>審標結果↓</li> <li>審標結果↓</li> <li>/流標原因↓</li> <li>/廢標原因↓</li> <li>/廢標原因↓</li> <li>/ 原標原因↓</li> <li>/ 原標原因↓</li> <li>(廢標原因↓</li> <li>(房標線商未達3家,經主持人當場宣布流標。↓</li> <li>三、□投標廠商未達3家,經主持人當場宣布流標。↓</li> <li>四、□開標後經審標結果,無得為決標對象之廠商,經主持人當場宣布廢↓</li> <li>標。↓</li> <li>五、其他:↓</li> </ul>                                                                                                    |                                                                                                    |  |  |  |  |  |  |
|                                                                                                    | <ul> <li>、 本 案 投 標 敞 面 計 3·(家)</li> <li>二、 公司報價(減價後)新臺幣(下同) 元整最低,且在底價 元整以內,經主持人當場依政府採購法第52條第<br/>1項第1款宣布決標。↓</li> <li>三、 □投 標 廠 商 未達3家,經主持人當場宣布流標。↓</li> <li>四、 □開標後經審標結果,無得為決標對象之廠商,經主持人當場宣布廢↓<br/>標。↓</li> <li>五、其他:↓</li> </ul>                                                                                                    |  |  |  |  |  |  |
| 決標原則、得標廠                                                                                                    | 決標原則:依政府採購法第52條第1項第1款。↓<br>得標廠商:↓<br>決標金額:↓ (+文大寫)<br>其他:↓ (##@:http://2.4188.42.62.5.1.4.8.2.5.62.4.5.1.4.8.2.5.62.4.5.1.4.5.2.5.6.4.5.1.4.5.2.5.6.4.5.1.5.2.5.6.4.5.1.5.2.5.6.4.5.1.5.2.5.6.4.5.1.5.2.5.6.4.5.1.5.2.5.6.4.5.1.5.2.5.6.4.5.1.5.2.5.6.4.5.1.5.2.5.6.4.5.1.5.2.5.6.4.5.1.5.2.5.6.4.5.1.5.2.5.6.4.5.1.5.2.5.6.4.5.1.5.2.5.6.4.5.1.5.2.5.6.4.5.1.5.2.5.6.4.5.1.5.2.5.6.4.5.1.5.2.5.6.4.5.1.5.2.5.6.4.5.1.5.2.5.6.4.5.1.5.2.5.6.4.5.2.5.6.4.5.2.5.6.4.5.2.5.6.4.5.2.5.6.4.5.2.5.6.4.5.2.5.6.4.5.1.5.2.5.6.4.5.2.5.5.5.5.5.5.5.5.5.5.5.5.5.5.5.5.5 |  |  |  |  |  |  |
| 決標過程↓ ↓ (註明減價/比減價格/超底價決標/協商之:                                                                                                    | e)<br>(註明減價/比減價格/超底價決標/協商之過程)                                                                                                    |  |  |  |  |  |  |
| 異議或申訴事件↓ ↓ (註明尚未解決之異議或申訴事件之處理                                                                                                    | ↓ (註明尚未解決之異議或申訴事件之處理情形)                                                                                                    |  |  |  |  |  |  |
| 備註4 4                                                                                                    |                                                                                                    |  |  |  |  |  |  |
| 紀錄↔<br>(資章)<br>監辦人員↔                                                                                                    | (荟章)                                                                                                    |  |  |  |  |  |  |
| 會辦人員↔<br>(资章) 主持人↔                                                                                                    | (荟章)                                                                                                    |  |  |  |  |  |  |

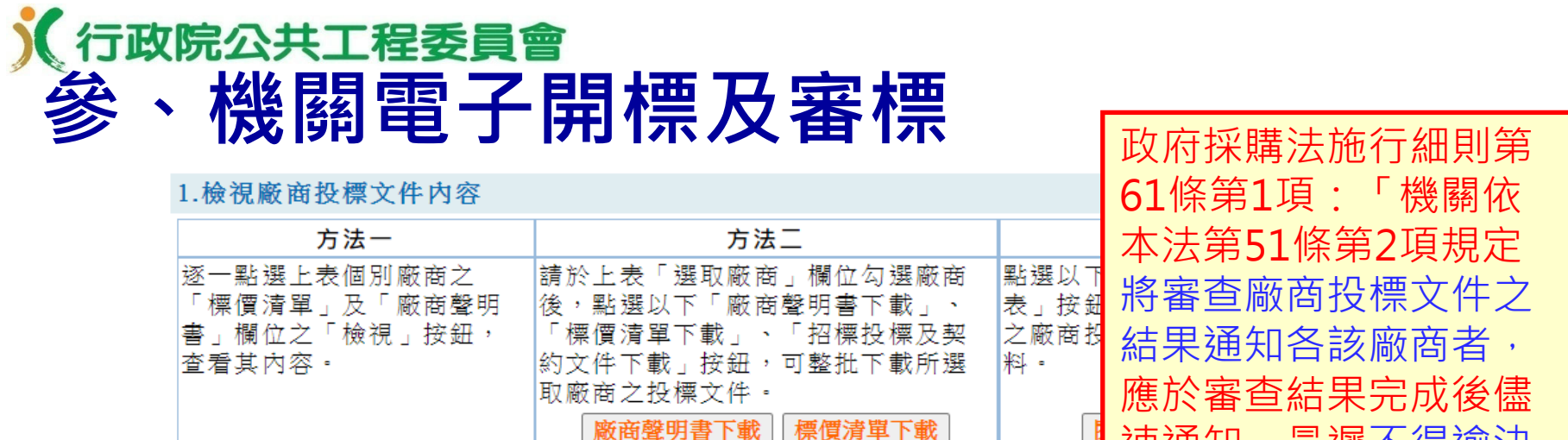

招標投標及契約文件下載

2.製作紀錄

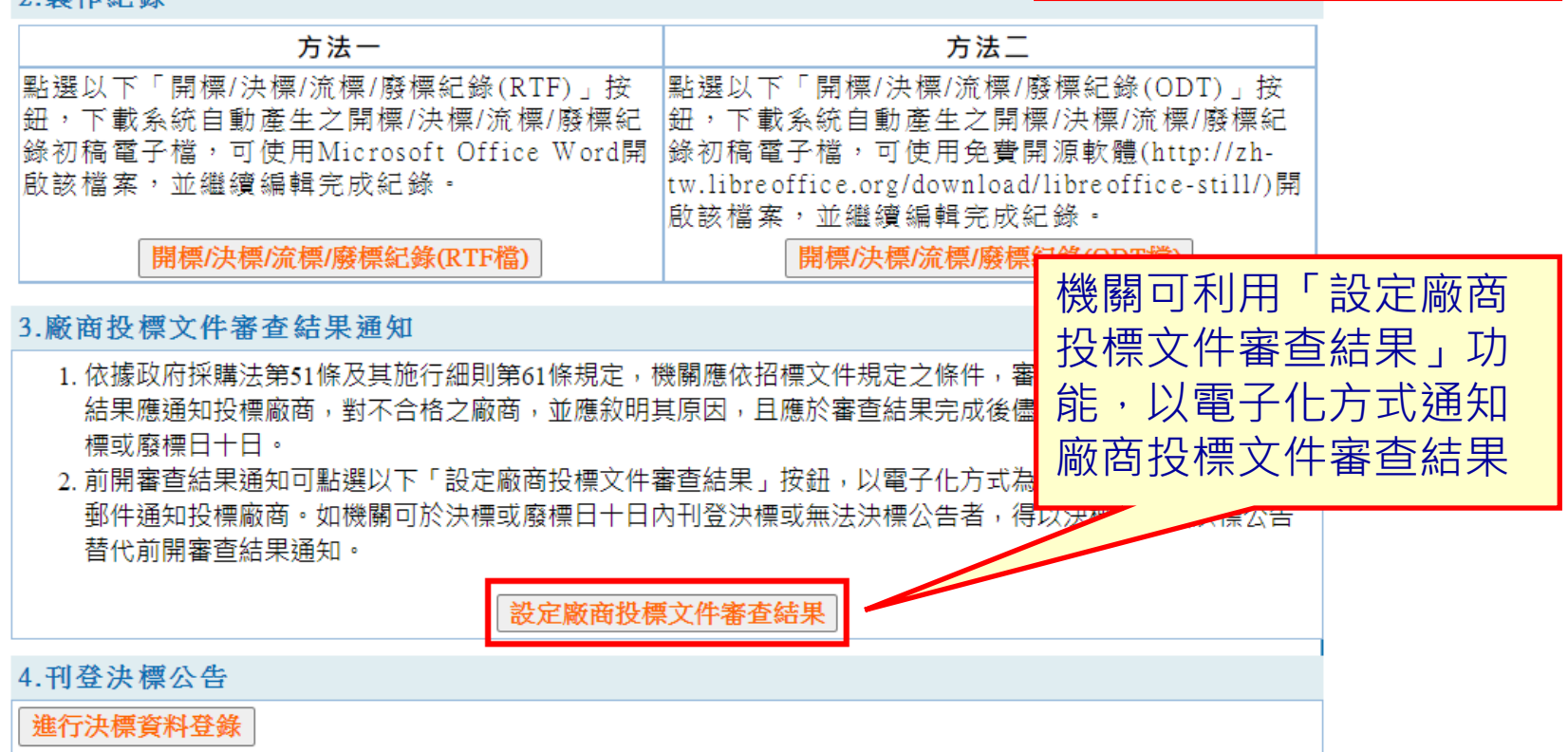

速通知 · 最遲不得谕決

標或廢標日十日。」

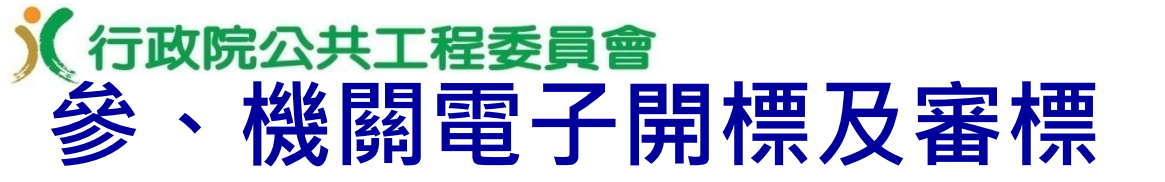

■ 政府採購> 開標管理> 投標文件審查結果> 新增審查結果

| _           | 查詢尚未新增審查結果案件           |            |                         |              |           |      |  |  |  |
|-------------|------------------------|------------|-------------------------|--------------|-----------|------|--|--|--|
| 標案案號        |                        | PCC10909-6 |                         |              |           |      |  |  |  |
| @標案名稱       |                        |            |                         |              |           |      |  |  |  |
| 開標日期        |                        | yyy/MM/dd  | yyy/MM/dd 🗖 ~ yyy/MM/dd |              |           |      |  |  |  |
| 是否包含已<br>案件 | 3.刊登決標或無法決標公告 <b>之</b> | ○是 ◎否      |                         |              |           |      |  |  |  |
|             | 註:◎標記@者可輸入關鍵字進行查詢      |            |                         |              |           |      |  |  |  |
|             | 查詢                     |            |                         |              |           |      |  |  |  |
| 標案案號        | 標案名稱                   | 機關代碼       | 機關名稱                    | 招標公告<br>傳輸次數 | 招標方式      | 功能遵項 |  |  |  |
| PCC10909-6  | 公開取得電子報價單勞務類測試         | 9.99       | 測試機關一                   | 01           | 公開取得電子報價單 | 新增   |  |  |  |
|             | [第一頁/上一                | 頁]<1>[下一   | 頁/最後一頁]                 | 共有1筆資料       |           |      |  |  |  |

| 政府採購>開標管理>投標文件審查結果>新增審查結果 若您未進行網頁切換,將會於29分50秒後登出 延長作業時間<br>廠商投標文件審查結果通知                                                                                            |  |
|----------------------------------------------------------------------------------------------------|--|
| 投標廠商1       廠商統一編號: 00968326         組織型態: 國運編       >         廠商名稱: 財團法人心路社會福利基金會       #廠商電子郵件信箱: (GEPS@hibox.hinet.net)         是否合格:       ○是○否         不合格原因: |  |
| 不合格原因: 標案狀態 ○決標○尚未決標○廢標       投標廠商3       廠商統一編號: 30208359       組織型態: 讀選擇       廠商名稱: 傑富土木包耳<br>#廠商電子郵件信箱: 回印<br>是否合格: ○是○否<br>不合格原因: []                          |  |

註:◎1.標記#者為<mark>非必填</mark>欄位。

◎2.新增或更正成功後,系統將自動以電子郵件分別通知有登載電子郵件信箱之投標廠商。

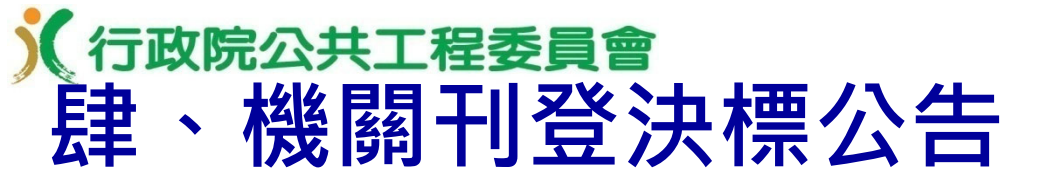

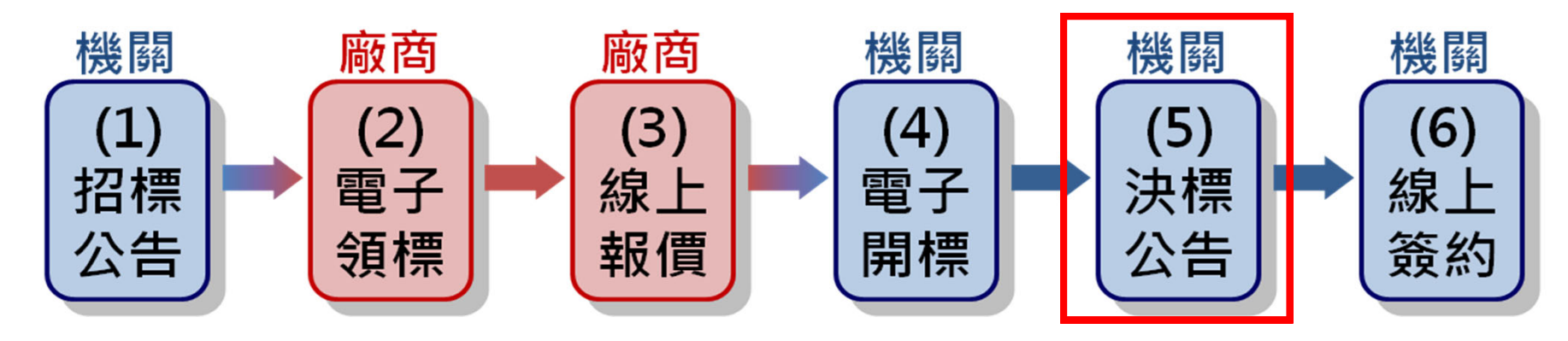

以現有的決標公告刊登方式提供機關登載決標資料 (一)部分欄位由系統自招標公告、電子報價及電子開標資 料自動帶入預設值。

(二)機關刊登、更正或撤銷決標公告,系統將自動以電子 郵件通知所有投標廠商及招標機關聯絡人。

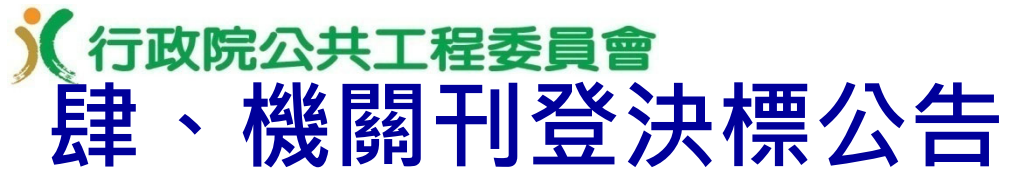

■ 政府採購 > 決標管理 > 新增決標公告

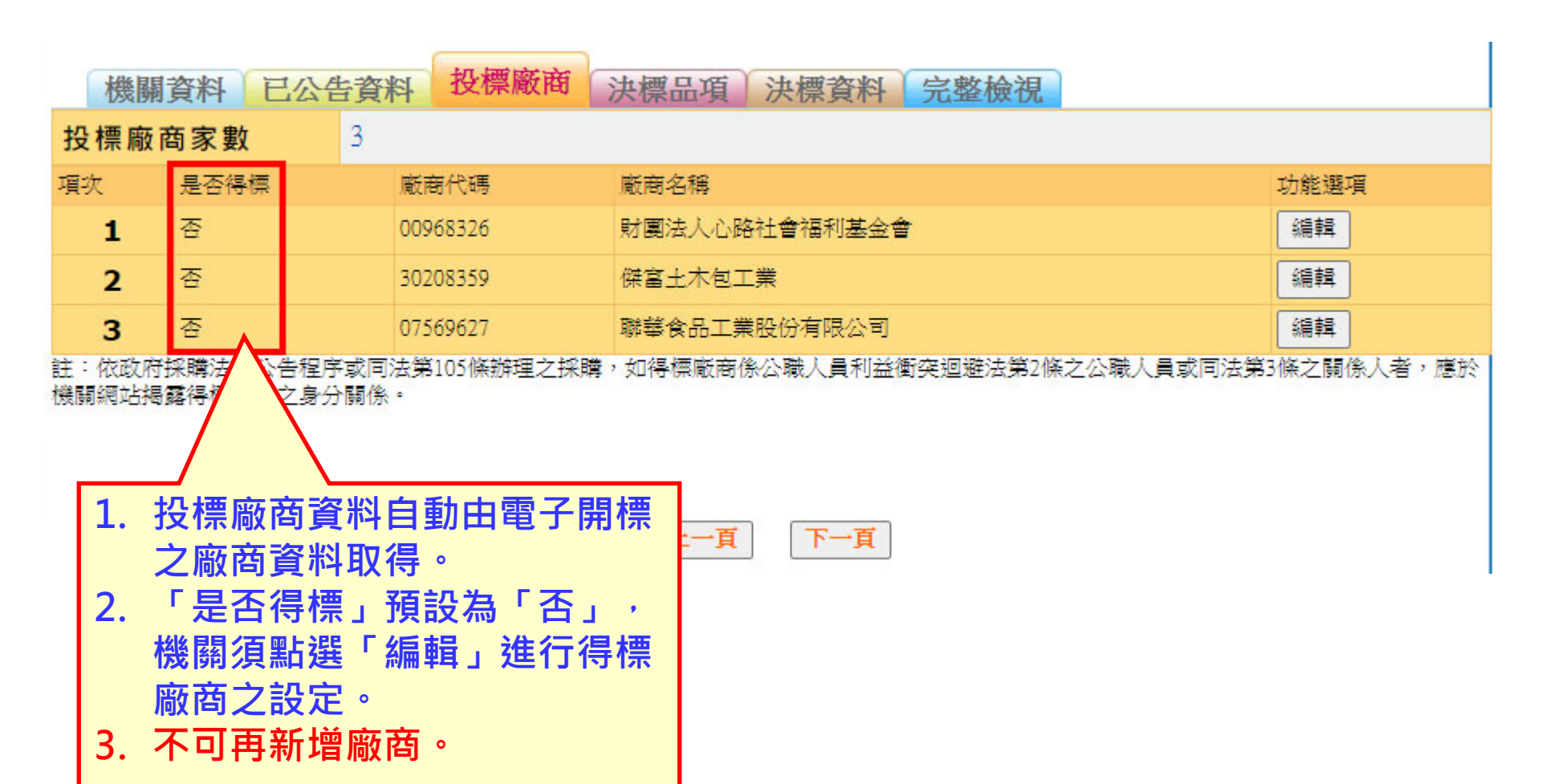

# ✗行政院公共工程委員會 肆、機關刊登決標公告

| 機關資料 已公告                                                                                                    | 資料 投標廠商 決標品項 決                                         | 快標資料 完整檢視             |  |  |  |  |  |  |  |
|----------------------------------------------------------------------------------------------------|--------------------------------------------------------|-----------------------|--|--|--|--|--|--|--|
| 註: ② 國外廠商統編查語                                                                                                    | 自及申請                                                   |                       |  |  |  |  |  |  |  |
| 是否得標                                                                                                    | ●是 ○否                                                  |                       |  |  |  |  |  |  |  |
| 組織型態 🛛                                                                                                    | ☆司登記 ✓ 廠商                                              | 業別 請選擇 ▼              |  |  |  |  |  |  |  |
| 廠商代碼                                                                                                    | 00968326 廠商                                            | 名稱 財團法人心路社會福利基金會      |  |  |  |  |  |  |  |
| 廠商地址 📕                                                                                                    | 臺北市 ▼     中正區 ▼     100     信義路一段       100臺北市中正區信義路一段 |                       |  |  |  |  |  |  |  |
| 廠商電話                                                                                                    | (02)21234563 分機                                        | 999                   |  |  |  |  |  |  |  |
| 得標廠商國別                                                                                                    | 中華民國(Republic of China (Taiwan)                        |                       |  |  |  |  |  |  |  |
| 是否為中小企業 🛛                                                                                                    | <ul><li>●是</li><li>○否</li></ul>                        | 1. 廠商資料詳細內容,          |  |  |  |  |  |  |  |
| 是否為原住民個人或<br>政府立案之原住民團<br>體                                                                                                    | <ul><li>●是</li><li>○否</li></ul>                        | 商資料取得<br>2. 廠商代碼及廠商名稱 |  |  |  |  |  |  |  |
| 履約起迄日期                                                                                                    | 是否條預估日期 〇是 〇否                                          | 不允許變更                 |  |  |  |  |  |  |  |
| 雇用員工總人數<br>是否超過100人                                                                                                    | ○是 ◎否                                                  |                       |  |  |  |  |  |  |  |
| <ul> <li>正 2 10 20 10 0 八</li> <li>返回清單</li> <li>註:</li> <li>1.若得標廠商屬事務所者,請以該事務所對外營業之公開聯絡資料登載至得標廠商之「廠商地址」及「廠商電話」2欄位。</li> <li>2.經濟部投資審議委員會公告陸資相關資料如下:</li> <li>(1)陸資來台投資事業名錄。</li> <li>(2) 具敏感性或國安(含資安)疑慮之業務範疇。</li> <li>(3) 陸資投資資訊產業事業清冊。</li> </ul> |                                                        |                       |  |  |  |  |  |  |  |

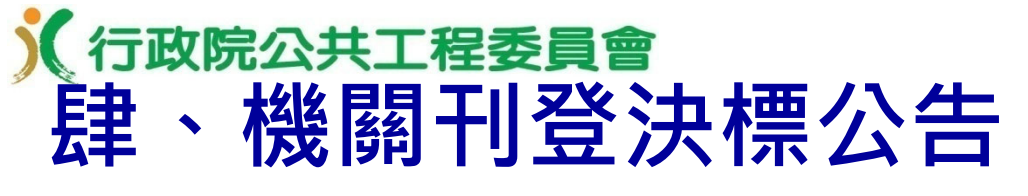

■ 政府採購 > 決標管理 > 新增決標公告

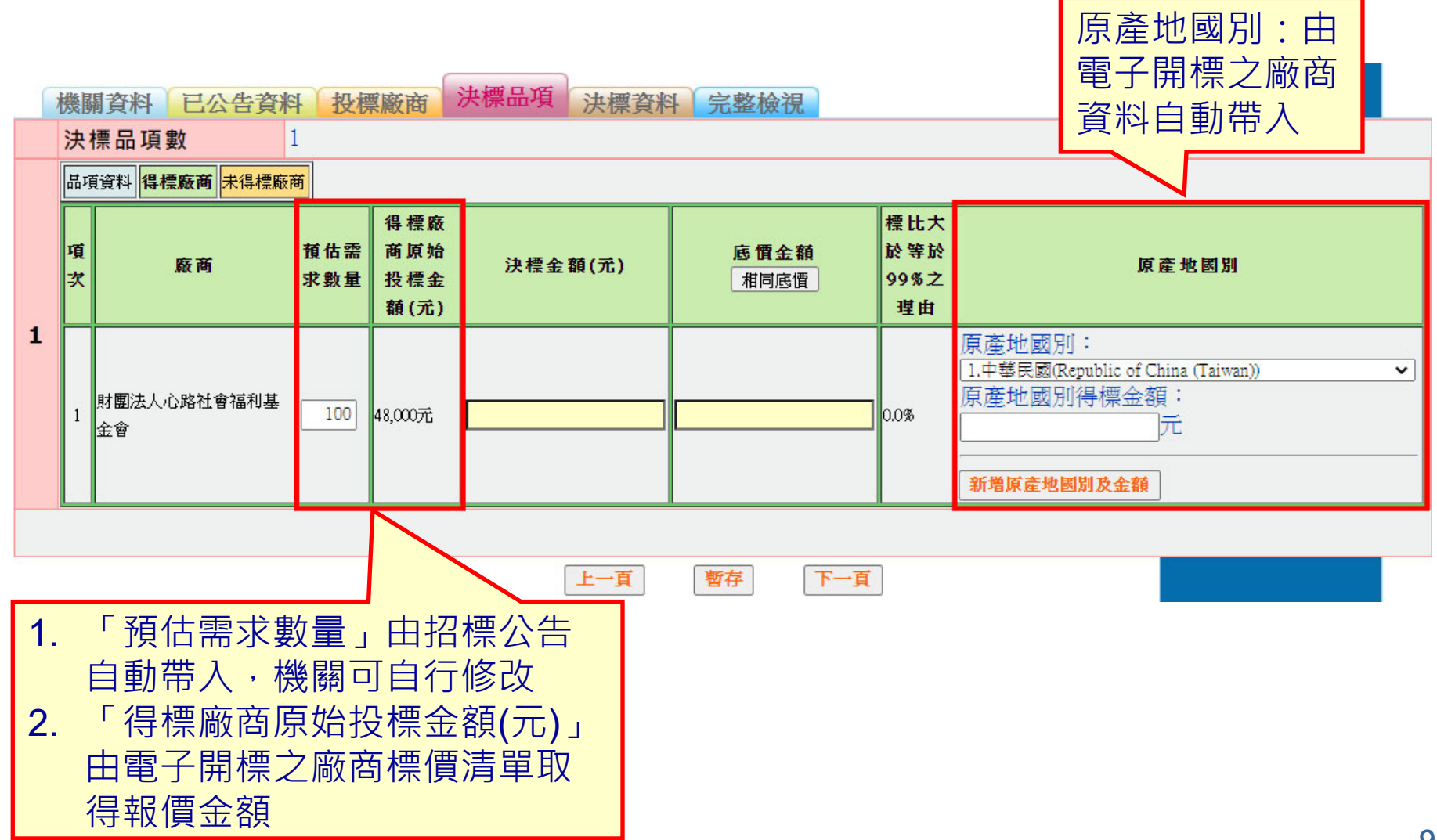

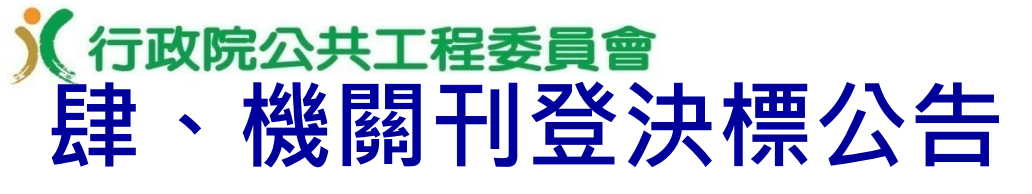

■ 政府採購 > 決標管理 > 新增決標公告

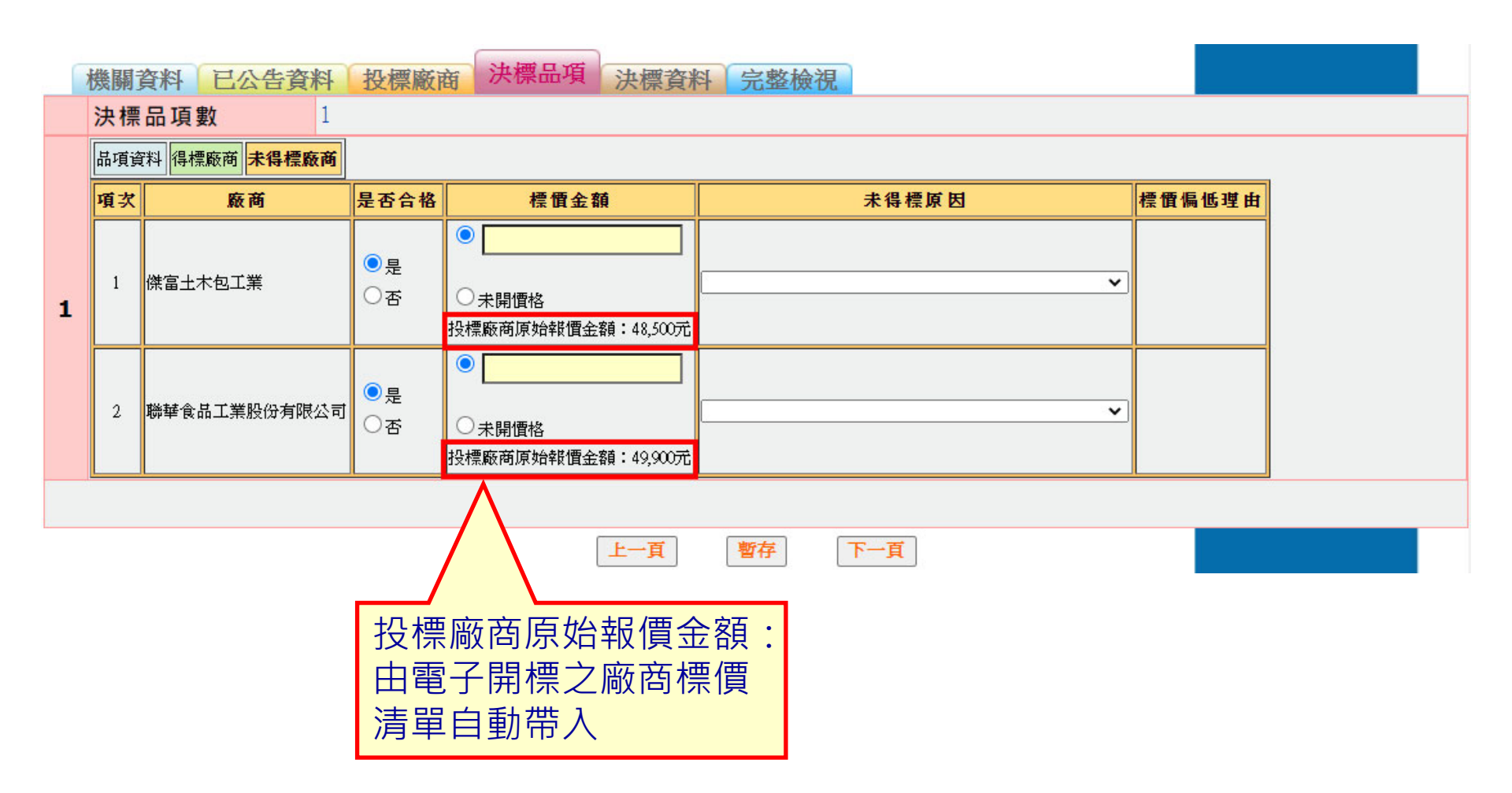

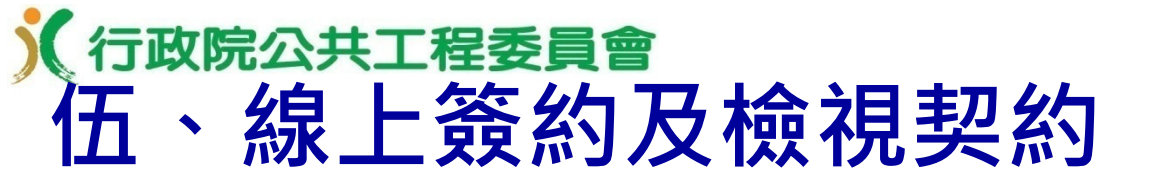

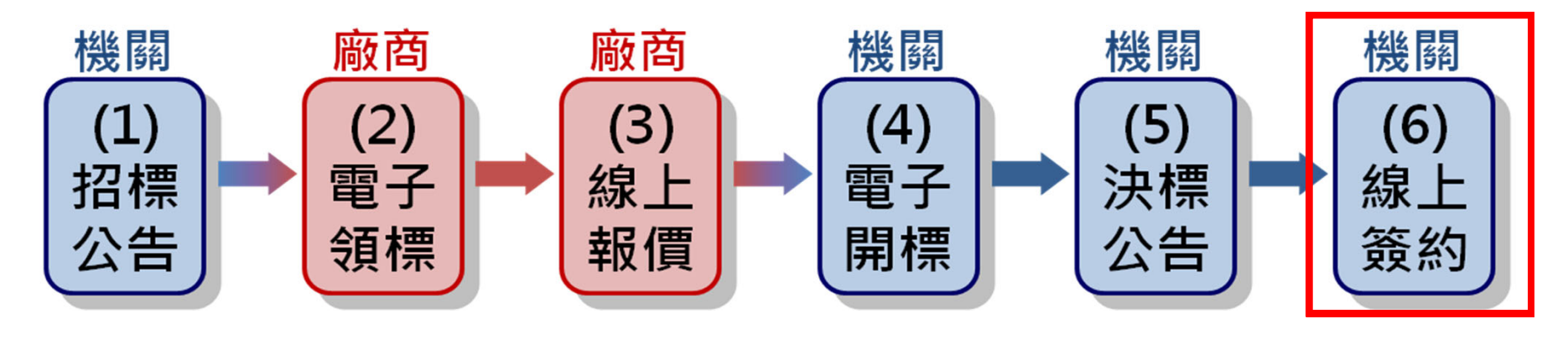

- 採公開取得電子報價單方式辦理之案件,機關及廠商 係採電子簽章方式簽訂電子契約,該電子契約即為正 式有效契約,無需另訂紙本契約。
- 線上簽約功能使用限制
- (一)必須已刊登決標公告後,才允許新增契約。(二)契約一旦新增後,系統不提供電子化之更正功能。

行政院公共工程委員會 伍、線上簽約及檢視契約 ■ 可執行簽約功能之機關 (一)招標機關 (二)決標公告登載之洽辦機關 (三)決標公告登載之履約執行機關 上述三者其中之一完成線上簽約後,該電子契約即無法再 新增或修改。 簽約完成後,系統自動以電子郵件通知得標廠商及招 標機關聯絡人。

僅提供自簽約日起至招標公告日期後1年內,可下載 及檢視契約內容,請於期限內自行下載及存檔,並妥 善保存。

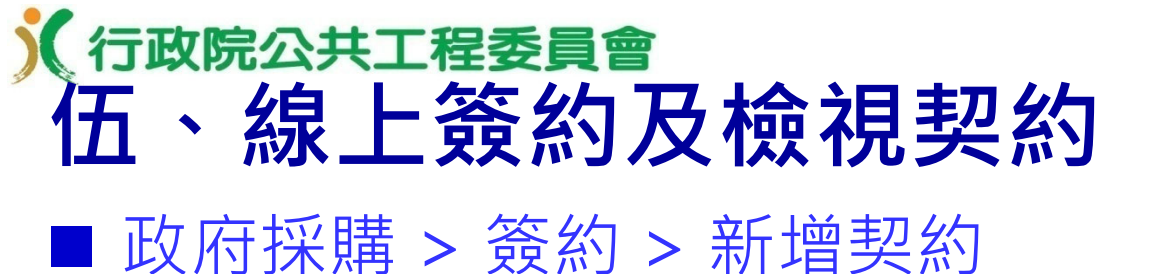

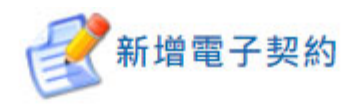

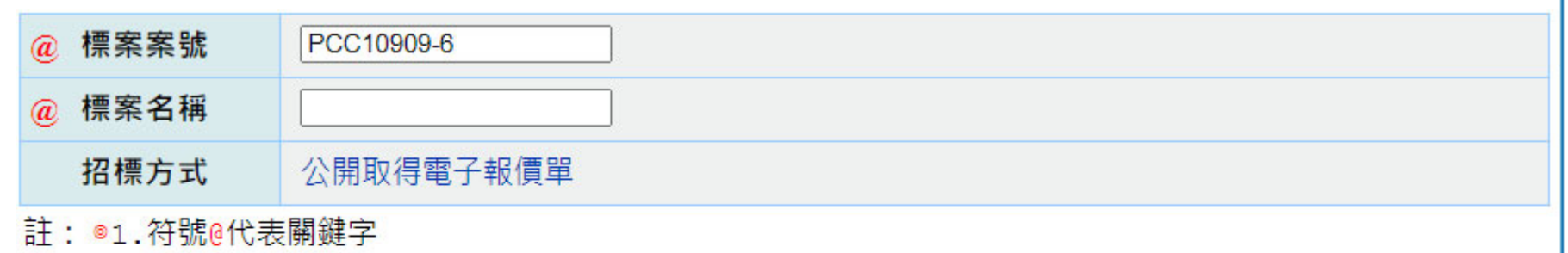

◎2.需已刊登決標公告才允許新增電子契約

查詢

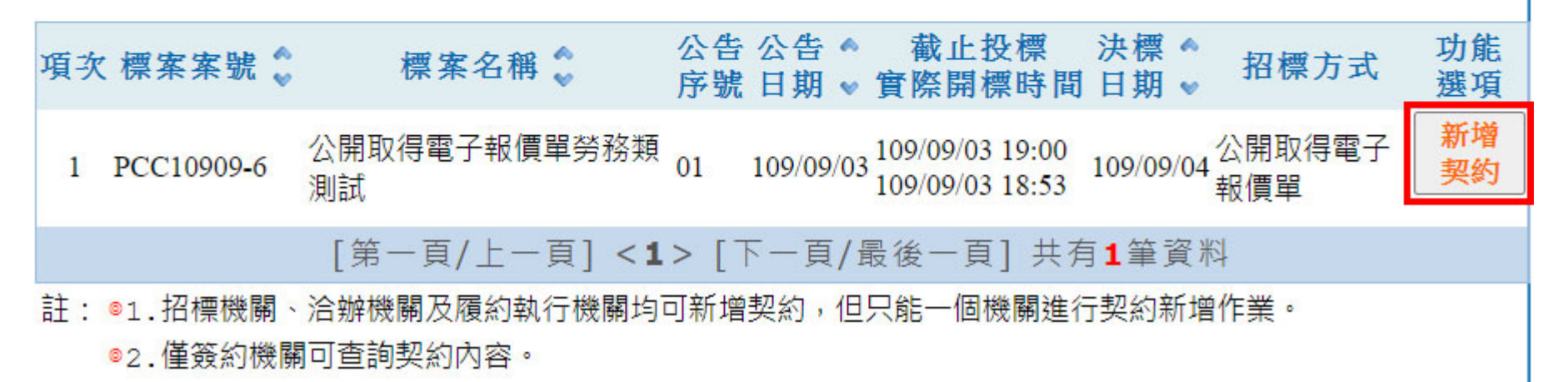

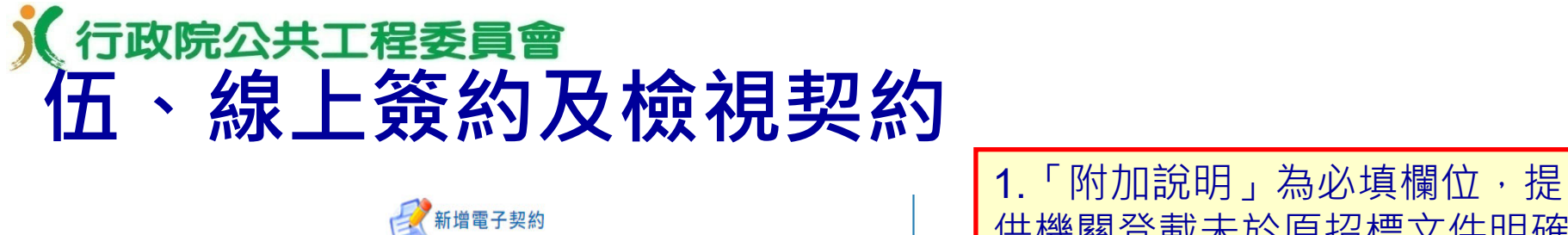

|          |                                          |                                                         | [[[[[[[[[[[[[[[[[[[[[[[[[[[[[[[[[[[[[                                                                                                    |  |  |  |  |  |  |
|----------|------------------------------------------|---------------------------------------------------------|----------------------------------------------------------------------------------------------------|--|--|--|--|--|--|
|          | 標案資訊                                     |                                                         | 說明, 欲納入契約之文字內容                                                                                                    |  |  |  |  |  |  |
| 機關名稱     | 測試機關一                                    |                                                         | (例如每期付款金額、履約期限)                                                                                                    |  |  |  |  |  |  |
| 機關代碼     | 9.99                                     |                                                         | 2.機關如另有其他欲納入契約之                                                                                                    |  |  |  |  |  |  |
| 標案案號     | PCC10909-6                               |                                                         |                                                                                                    |  |  |  |  |  |  |
| 標案名稱     | 公開取得電子報價單勞務類測試                           |                                                         | 又件, 可利用 ' 契約補允又件」                                                                                                    |  |  |  |  |  |  |
| 新增公告傳輸次數 | 01                                       |                                                         | 功能·將相關電子檔傳輸至系統                                                                                                    |  |  |  |  |  |  |
| 招標公告日期   | 109/09/03                                |                                                         | 納入該案之雷子契約                                                                                                    |  |  |  |  |  |  |
| 截止投標     | 109/09/03 19:00                          |                                                         |                                                                                                    |  |  |  |  |  |  |
| 實際開標時間   | 109/09/03 18:53                          |                                                         |                                                                                                    |  |  |  |  |  |  |
| 決標日期     | 109/09/04                                |                                                         |                                                                                                    |  |  |  |  |  |  |
|          | 契約資訊                                     | 附加說明<br>契約文件中如有決標後,才                                    |                                                                                                    |  |  |  |  |  |  |
| 機關名稱     | 測試機關一                                    | 能確認資料(比如每期付款<br>金額、履約期限),請於本                            |                                                                                                    |  |  |  |  |  |  |
| 得標廠商     | 財團法人心。層約期限・白                             | 欄註記                                                     |                                                                                                    |  |  |  |  |  |  |
| 簽約日期     |                                          |                                                         |                                                                                                    |  |  |  |  |  |  |
| 廠商資料     | · 微視 沃信公古市八,                             |                                                         | □ <sup>4</sup> <sup>1</sup> <sup>2</sup> <sup>2</sup> <sup>2</sup> <sup>2</sup> <sup>2</sup> <sup>2</sup> <sup>2</sup> <sup>2</sup> <sup>2</sup> <sup>2</sup>       |  |  |  |  |  |  |
| 廠商聲明書    | ▶<br>▶<br>▶<br>▶<br>▶<br>▶<br>▶<br>      | 契約補充文件                                                  |                                                                                                    |  |  |  |  |  |  |
| 標價清單     | 檢視                                       |                                                         | ストラ朝天気1月ルストーダー1970年のクリューがあり、東京・石大気11月ルストートラ朝ルしんは、1970年の20<br>内容有異動時,必須再重新操作出步驟。                                                                                     |  |  |  |  |  |  |
| 三用文件     | 履約期限: 109/09/04 🗂 — 110/09/03 📠 檢視       |                                                         |                                                                                                    |  |  |  |  |  |  |
| 招標文件     | 檢視                                       | <ul> <li>○ 電子契約新増後, 滞</li> <li>○ 本系統僅提供自簽約</li> </ul>   | 8無法變史,請扮処確定突約內容的元整性反止確性。<br>約日起至招標公告日期後1年內,可下載及檢視契約內容(包括廠商聲明書、 標價清                                                                                                  |  |  |  |  |  |  |
| 黑手       | 占選「契約補充文件上傳與<br>契約文件、附加說明之簽章<br>安鈕,進行簽約。 | □ 單、三用文件、招档<br>◎ 依據財政部104年7月<br>花稅法規定徵免印和<br>網))。請檢視本契約 | 票文件及附加說明),請於期限內自行下載及存檔,並妥善保存。<br>∃9日台財稅字第10404573930號令,採電子簽章方式簽訂之政府採購電子契約,應依印<br>モ稅(詳工程會104年7月23日工程企字第10400219220號函釋例(公開於工程會全球資訊<br>]應否繳納印花稅,如有疑義,請洽該法主管機關財政部。<br>□ |  |  |  |  |  |  |
|          |                                          |                                                         |                                                                                                    |  |  |  |  |  |  |

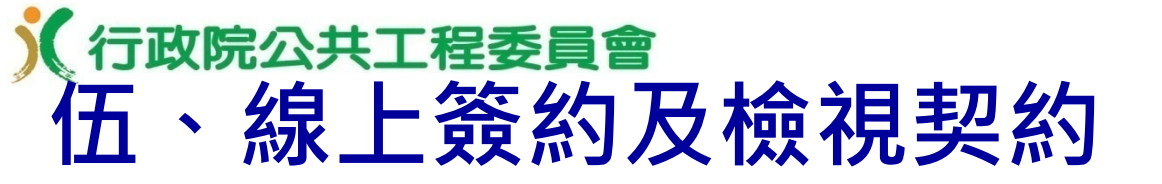

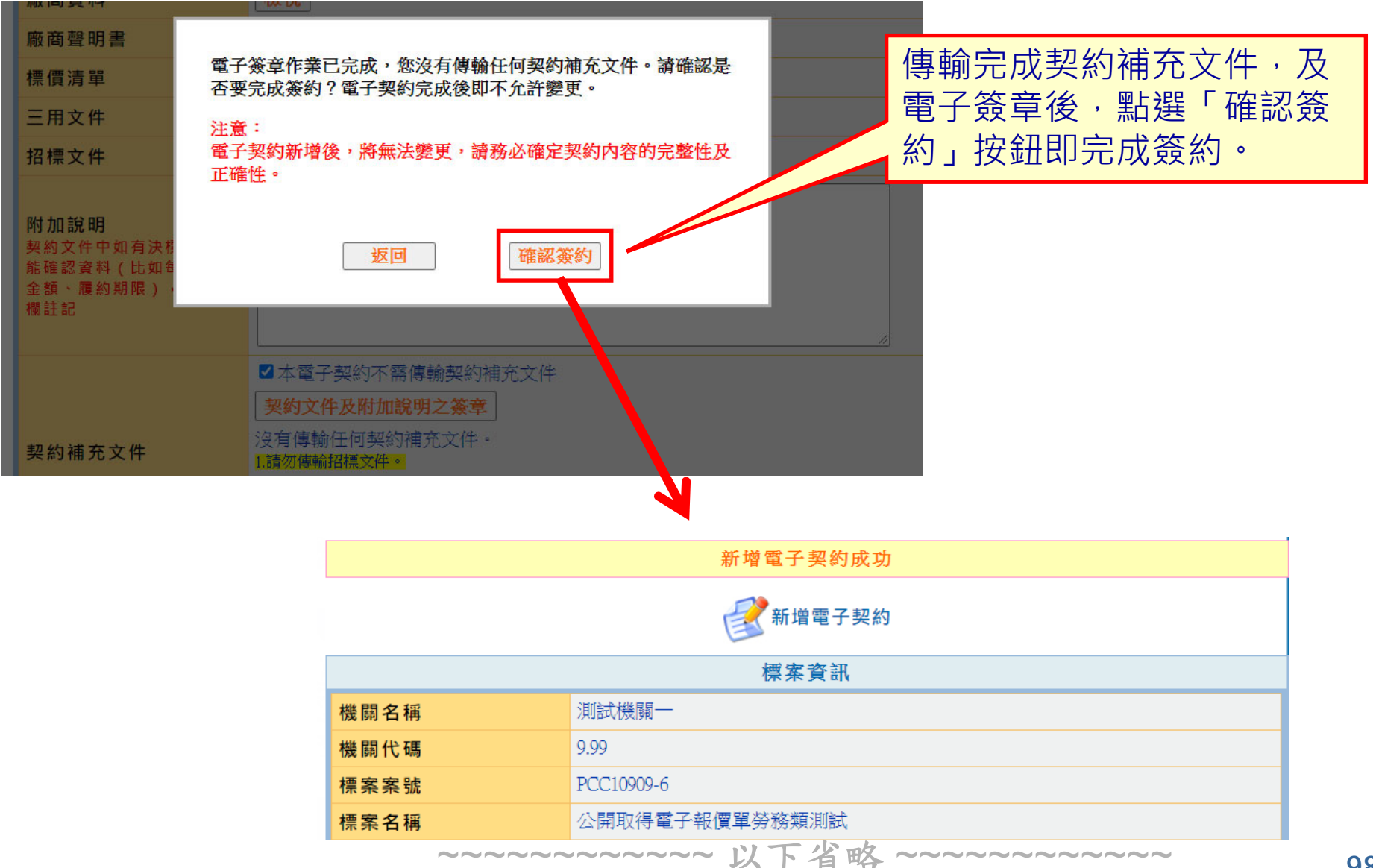

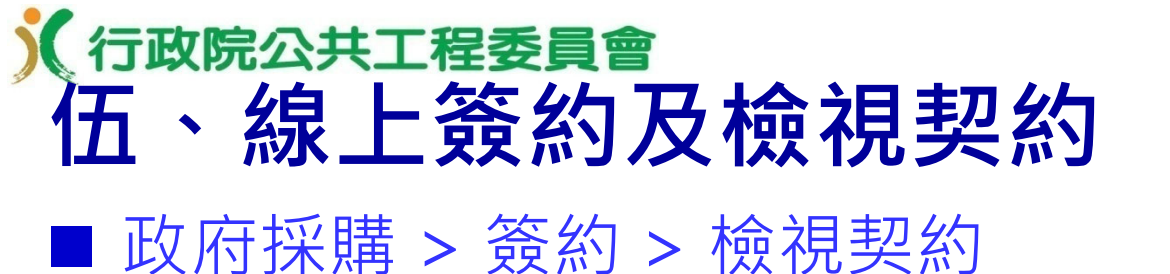

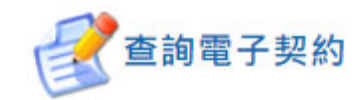

| @ 機關名稱                          | 測試機關一                         | 機關代碼                | 9.99                             |                        |          |
|---------------------------------|-------------------------------|---------------------|----------------------------------|------------------------|----------|
| @ 廠商名稱                          |                               | 廠商統一編號              |                                  |                        | ]        |
| @ 標案名稱                          |                               |                     |                                  |                        |          |
| 標案案號                            | PCC10909-6                    |                     |                                  |                        |          |
| 決標日期                            | yyy/MM/dd 💼 — yyy/MM/dd 💼     |                     |                                  |                        |          |
| 簽約日期                            | yyy/MM/dd 💼 — yyy/MM/dd 💼     |                     |                                  |                        |          |
| 註: ◎符號@代表關鍵字                    |                               |                     |                                  |                        |          |
|                                 |                               | 查詢                  |                                  |                        |          |
| 項次 標案案號                         | 標案名稱 💲                        | 公告公告 ▲<br>序號 日期 ▼ 1 | 截止投標<br>實際開標時間                   | 決標日期<br>簽約日期           | 功能<br>選項 |
| 1 PCC10909-6                    | 公開取得電子 <mark>報價單勞務類測</mark> 試 | 01 109/09/03 10     | 09/09/03 19:00<br>09/09/03 18:53 | 109/09/04<br>109/09/04 | 檢視契約     |
| [第一頁/上一頁] <1> [下一頁/最後一頁] 共有1筆資料 |                               |                     |                                  |                        |          |

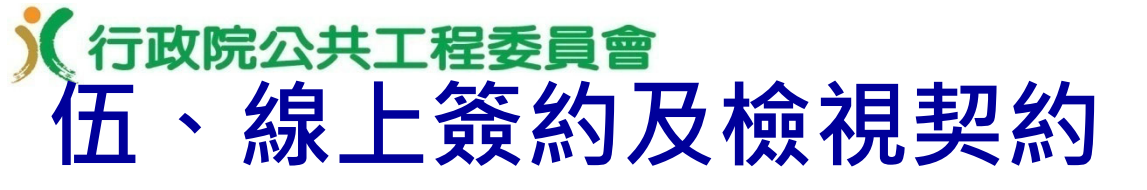

查詢電子契約

|          | 標                                                                                                    | 案資訊                           |                                     |                                         |  |
|----------|----------------------------------------------------------------------------------------------------|-------------------------------|-------------------------------------|-----------------------------------------|--|
| 機關名稱     | 測試機關一                                                                                                    |                               |                                     |                                         |  |
| 機關代碼     | 9.99                                                                                                    |                               |                                     |                                         |  |
| 標案案號     | PCC10909-6                                                                                                    |                               |                                     |                                         |  |
| 標案名稱     | 公開取得電子報價單勞務                                                                                                    | 類測試                           |                                     |                                         |  |
| 新增公告傳輸次數 | 01                                                                                                    |                               |                                     |                                         |  |
| 招標公告日期   | 109/09/03                                                                                                    |                               |                                     |                                         |  |
| 截止投標     | 109/09/03 19:00                                                                                                    |                               |                                     |                                         |  |
| 實際開標時間   | 109/09/03 18:53                                                                                                    |                               |                                     |                                         |  |
| 決標日期     | 109/09/04                                                                                                    |                               |                                     |                                         |  |
|          |                                                                                                    |                               |                                     |                                         |  |
| 機關名稱     | 測試機關一                                                                                                    |                               |                                     |                                         |  |
| 得標廠商     | 財團法人心路社會福利基金會                                                                                                    |                               |                                     |                                         |  |
| 簽約日期     | 109/09/04                                                                                                    |                               | bis bis when here                   |                                         |  |
| 廠商聲明書    | 檢視                                                                                                    |                               | <b>其他</b> 資訊                        |                                         |  |
| 標價清單     | 檢視                                                                                                    | 得標廠商首次查詢契約<br>時間              |                                     |                                         |  |
| 三用文件     | 檢視                                                                                                    | 得標廠商最近查詢契約<br>時間              |                                     |                                         |  |
| 招標文件     | 檢視                                                                                                    |                               |                                     |                                         |  |
| 附加說明     | 檢視                                                                                                    | □註: ♥ 4 糸就僅旋供日僉剤<br>單、三用文件、招標 | 口起至招慓公告口朔俊I中闪,可下<br>文件及附加說明),請於期限內自 | `虱 <> ( 巴拉廠商業明書、 標價)満<br>行下載及存檔, 並妥善保存。 |  |
|          | ◎ 依據財政部104年7月9日台財稅字第10404573930號令,採電子簽章方式簽訂之政府採購電子契約,應<br>花稅法規定徵免印花稅(詳工程會104年7月23日工程企字第10400219220號函釋例(公開於工程會全球資<br>細))。請給視本契約應否繳納印花稅,如有疑義,請洽該法主管機關財政部。 |                               |                                     |                                         |  |

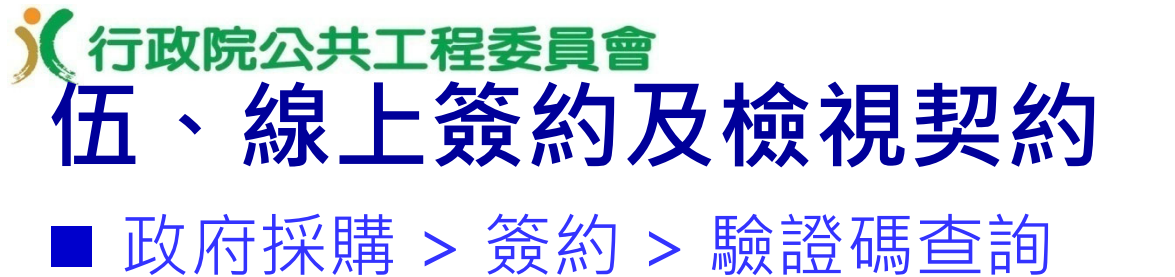

#### 公開取得電子報價單招標投標及契約文件

本文件為機關或機構(以下簡稱機關)依政府採購法(以下簡稱本法)招標、廠商投標及機關決標後簽訂契約三 用文件。招標時由機關使用招標欄位並備齊招標文件後依規定招標;投標時由廠商使用投標欄位並備齊投 標文件後依規定投標;決標後由機關使用決標欄位並附具必要之招標、投標及決標文件後即完成與得標廠 商之簽約手續,不必再經得標廠商簽名或蓋章,並以機關電子簽章之日為簽約日。

#### 招標機關招標如下(以下各項由招標機關填寫並電子簽章招標)

- 一、 採購案號: PCC10909-6
- 二、 招標機關名稱:測試機關一
- 三、 招標機關地址:200基隆市仁愛區濟南路一段2號6樓
- 四、 招標機關聯絡人(或單位): 測試資料 電話: (02)1234567分機235 傅真: (02)321
- 五、 招標標的名稱及數量摘要: 公開取得電子報價單勞務類測試
- 六、 收受電子投標文件之網址:http://web.pcc.gov.tw
- 七、 收受電子投標文件之截止期限: 民國109年09月03日19時00分止
- 八、 其他事項如附件。

招標機關蓋章:本文件採電子簽章。

日期:採電子簽章之日(109年09月03日)。

#### 投標廠商投標如下(以下各項由投標廠商填寫並電子簽章後投標)

- 一、 投標廠商名稱: 財團法人心路社會福利基金會
- 二、 投標廠商地址:臺北市中正區信義路一段
- 三、 投標廠商負責人: 測試資料
- 四、 投標廠商聯絡人: 張先生

電話: (02)21234563分機999 傳真: (09)21234432

驗證碼e94e0096f7bc90d029

- 五、 投標廠商營業登記統一編號(無者免填): 00968326
- 六、 投標廠商電子郵件信箱(作為決標及簽約通知使用): GEPS@l<sup>\*\*</sup>---<sup>k</sup>---<sup>k</sup>---
- 七、投標總標價: 詳如標價清單。
- 八、其他事項如附件。

投標廠商章及負責人章:本文件採電子簽章。 日期:採電子簽章之日(109年09月03日)。

#### 招標機關決標簽約如下(以下各項由招標機關填寫並電子簽章後完成簽約)

- 一、 契約編號(無者免填): PCC10909-6
- 二、 決標標的名稱及數量摘要: 公開取得電子報價單勞務類測試
- 三、 履約期限:109年9月4日至110年9月3日
- 四、 契約金額:48,000元

| 新  | 拾萬 | 萬 | 仟 | 佰 | 拾 | 元 |   |
|----|----|---|---|---|---|---|---|
| 臺幣 | 零  | 肆 | 捌 | 蝸 | 零 | 曑 | 整 |

五、 其他事項如附件。

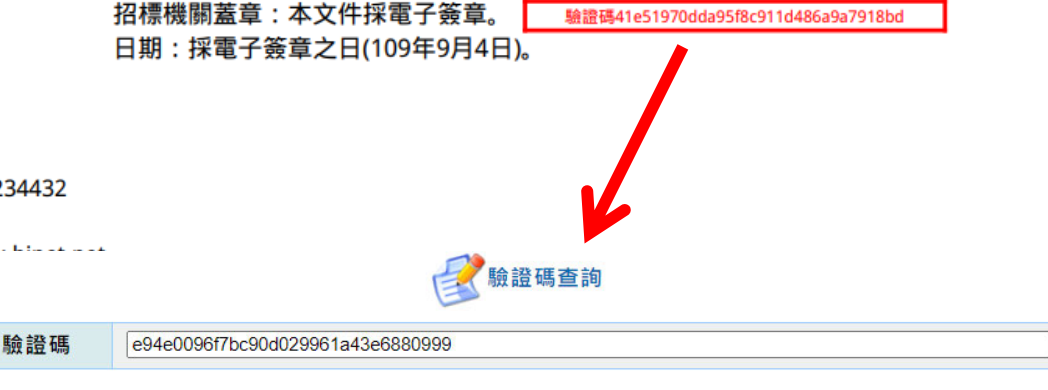

# (行政院公共工程委員會 伍、線上簽約及檢視契約

|                                        | <b>全</b> 驗證碼查詢                                                                      | 公開取得電子戰值早招標投標及契約又件<br>本文件為機關或機構(以下簡稱機關)依政府採購法(以下簡稱本法)招標、廠商投標及機關決標後簽訂契約日<br>用文件。招標時由機關使用招標欄位並備齊招標文件後依規定招標;投標時由廠商使用投標欄位並備齊招<br>標文件後依規定投標;決標後由機關使用決標欄位並附具必要之招標、投標及決標文件後即完成與得標廠 |
|----------------------------------------|-------------------------------------------------------------------------------------|----------------------------------------------------------------------------------------------------|
|                                        | 標案資訊                                                                                | 商之簽約手續,不必再經得標廠商簽名或蓋章,並以機關電子簽章之日為簽約日。                                                                                                    |
| 機關名稱                                   | 測試機關一                                                                               | 招標機關招標如下(以下各項由招標機關填寫並電子簽章招標)<br>一、採購案號: PCC10909-6                                                                                                    |
| 機關代碼                                   | 9.99                                                                                | 二、 招標機關名稱:測試機關一<br>三、 招標機關地址:200基隆市仁愛區濟南路一段2號6樓                                                                                                    |
| 標案案號                                   | PCC10909-6                                                                          | 四、 招標機關聯絡人(或單位): 測試資料                                                                                                    |
| 標案名稱                                   | 公開取得電子報價單勞務類測試                                                                      | 電話 (02)1234307万%233 「得異 (02)3219878<br>五、 招標標的名稱及數量摘要: 公開取得電子報價單勞務類測試<br>六                                                                                                  |
| 新增公告傳輸次數                               | 01                                                                                  | 七、收受電子投標文件之載止期限:民國109年09月03日19時00分止                                                                                                    |
| 招標公告日期                                 | 109/09/03                                                                           | 八、 其他事項如附件。<br>招標機關蓋章:本文件採電子簽章。                                                                                                    |
| 截止投標                                   | 109/09/03 19:00                                                                     | 日期:採電子簽章之日(109年09月03日)。                                                                                                    |
| 實際開標時間                                 | 109/09/03 18:53                                                                     | 及保藏商技術文化(外下古場由技術設備利基金會<br>一、投標廠商名稱:財團法人心路社會福利基金會                                                                                                    |
| 決標日期                                   | 109/09/04                                                                           | 二、 投標廠商地址:臺北市中正區信義路一段<br>三、 投標廠商負責人: 測試資料                                                                                                    |
|                                        | 電子簽章資訊                                                                              | 四、 投標廠商聯絡人: 張先生<br>電話: (02)21234563分機999 傳真: (09)21234432                                                                                                    |
| 驗證碼                                    | e94e0096f7bc90d029961a43e6880999                                                    | 五、 投標廠商營業登記統一編號(無者免填): 00968326<br>六、 投標廠商電子郵件信箱(作為決標及簽約通知使用): GEPS@hibox.hinet.net                                                                                         |
| 簽章者名稱                                  | SERIALNUMBER=012b81ac5bd806ed8d3e81ca05c3a0cf, CN=web.pcc.gov.tw, O=測試機關<br>1, C=TW | 七、 投標總標價: <b>詳如棲價清單。</b><br>八、 其他事項如附件。<br>投標廠商章及負責人章:本文件採電子簽章。 <b>驗證時e94e0096</b> f7bc90d029961a43e6880999                                                                 |
| 簽章時間                                   | 109/09/03 18:29:45                                                                  | 日期:採電子簽章之日(109年09月03日)。                                                                                                    |
| 簽章內容                                   | 三用文件 檢視                                                                             | 招標機關決標委約如下(以下各項由招標機關填寫並電子簽章後完成簽約)<br>一、契約編號(無者免填): PCC10909-6                                                                                                    |
| 註: <sup>◎</sup> 本系統僅提供自簽約<br>三用文件、招標文件 | ┣━━━━━━━━━━━━━━━━━━━━━━━━━━━━━━━━━━━━                                               | <ul> <li>二、 決標標的名構及數量摘要: 公開取得電子報價單勞務類測試</li> <li>三、 履約期限:109年9月4日至110年9月3日</li> <li>四、 契約金額:48,000元</li> </ul>                                                              |

| 新  | 拾萬 | 萬 | 仟 | 佰 | 拾 | 元 |   |
|----|----|---|---|---|---|---|---|
| 臺幣 | ₿∲ | 肆 | 捌 | 鵸 | 鵸 | 쉖 | 整 |

五、 其他事項如附件。

招標機關蓋章:本文件採電子簽章。 日期:採電子簽章之日(109年9月4日)。

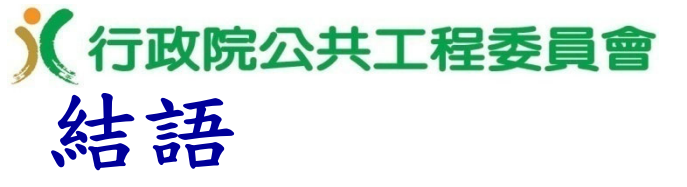

- 機關採「公開取得電子報價單」方式辦理採購,可減輕人力及時間成本,廠商則24小時皆可上網領標、報價,且投標免附書面資格文件,僅須線上填寫標價清單等資料即完成投標,報價資料均以電子憑證簽章加密,隱密又安全,作業省時、省力、省錢又環保。
  - 現行「線上繳納押標金」為翻轉廠商作業習慣之階段推動項目 ,後續工程會仍將續與各界合作,持續精進該服務,以簡化機 關及廠商作業,並將賡續擴充其他多元支付方式,例如第三方 代收代付、電子支票、電子質權設定等,建構便捷之政府採購 押標金及保證金之收發機制。

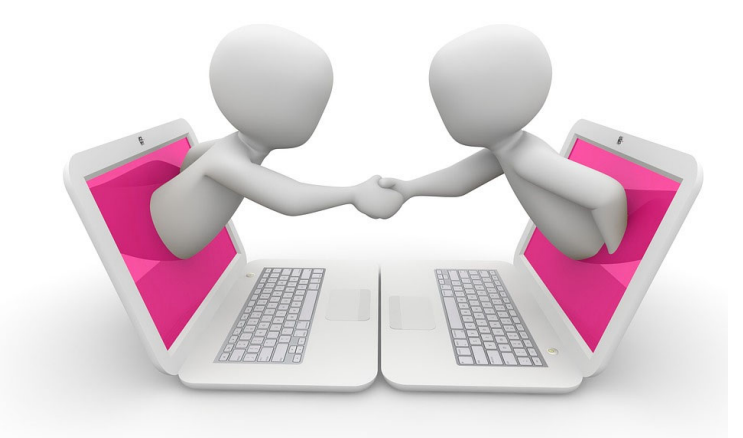

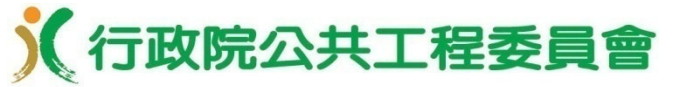

簡報完畢 敬請指教

# 如有政府電子採購網系統功能操作問題,可撥打免費服務電話: 0800-080-512

| 服務時間 |            |
|------|------------|
| 上班日  | 6:00-22:00 |
| 非上班日 | 9:00-17:00 |

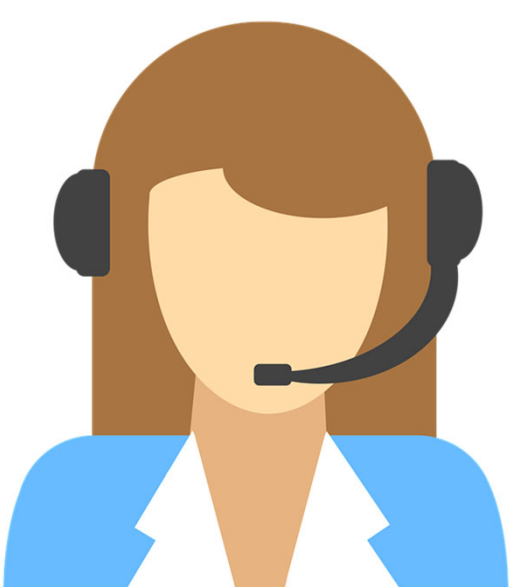

104